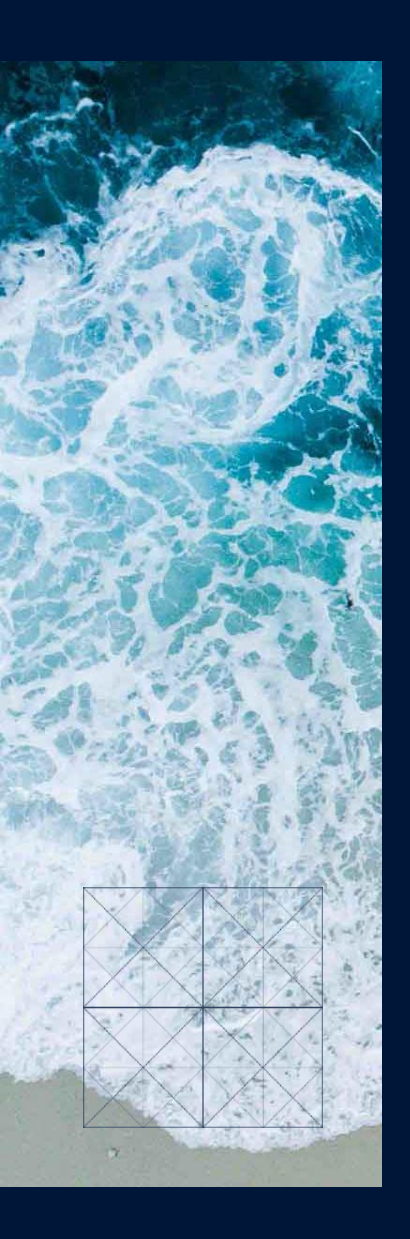

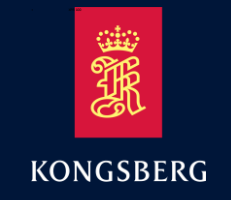

#### KONGSBERG SEATEX

XPR

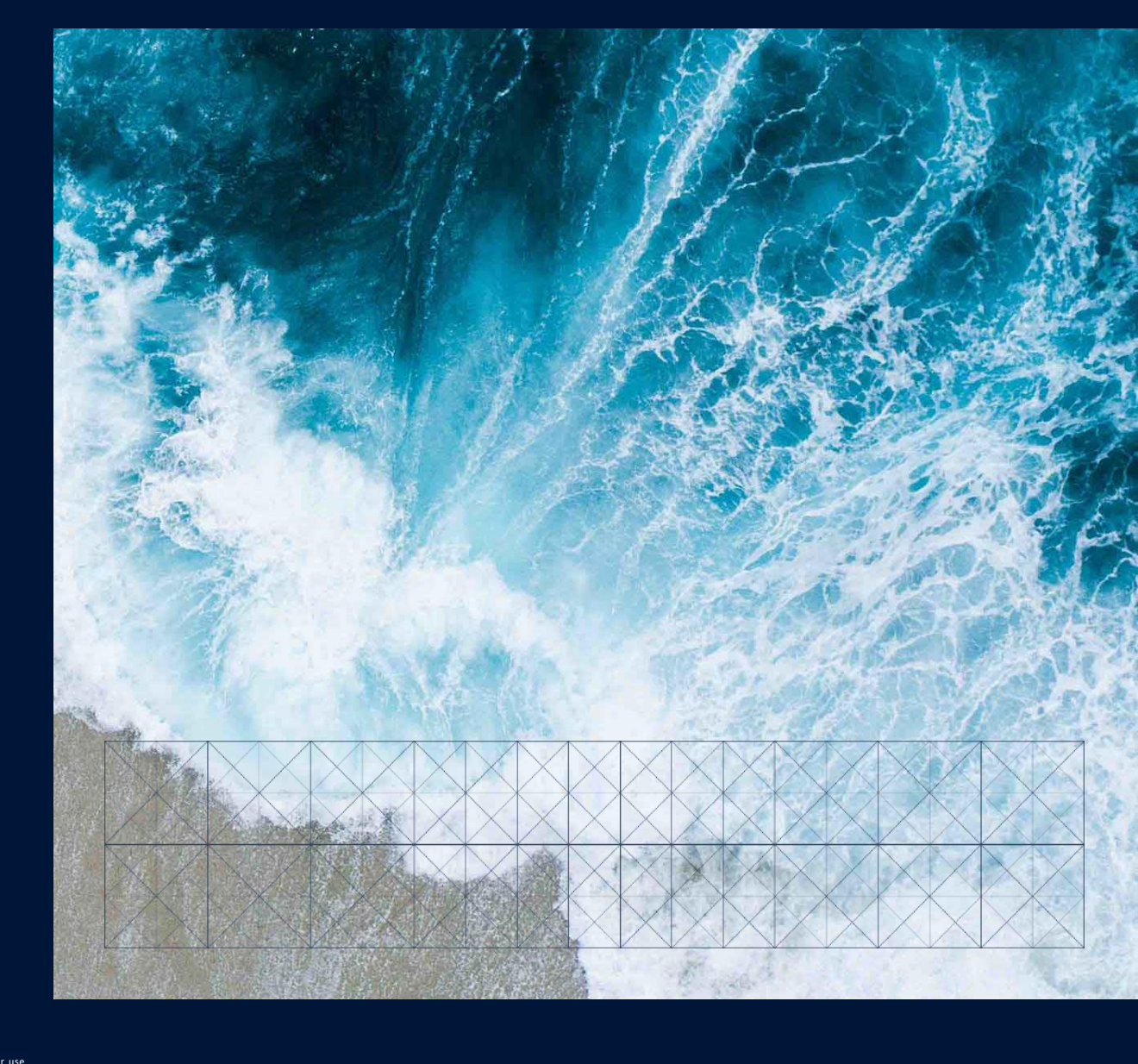

XPR Operator & Technical Training

KONGSBERG PROPRIETARY: This document contains KONGSBERG information which is proprietary and confidential. Any disclosure, copying, distribution or use is prohibited if not otherwise explicitly agreed with KONGSBERG in writing. Any authorised reproduction in whole or in part, must include this legend. © 2018 KONGSBERG – All rights reserved.

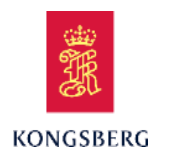

Long Range Relative Positioning System

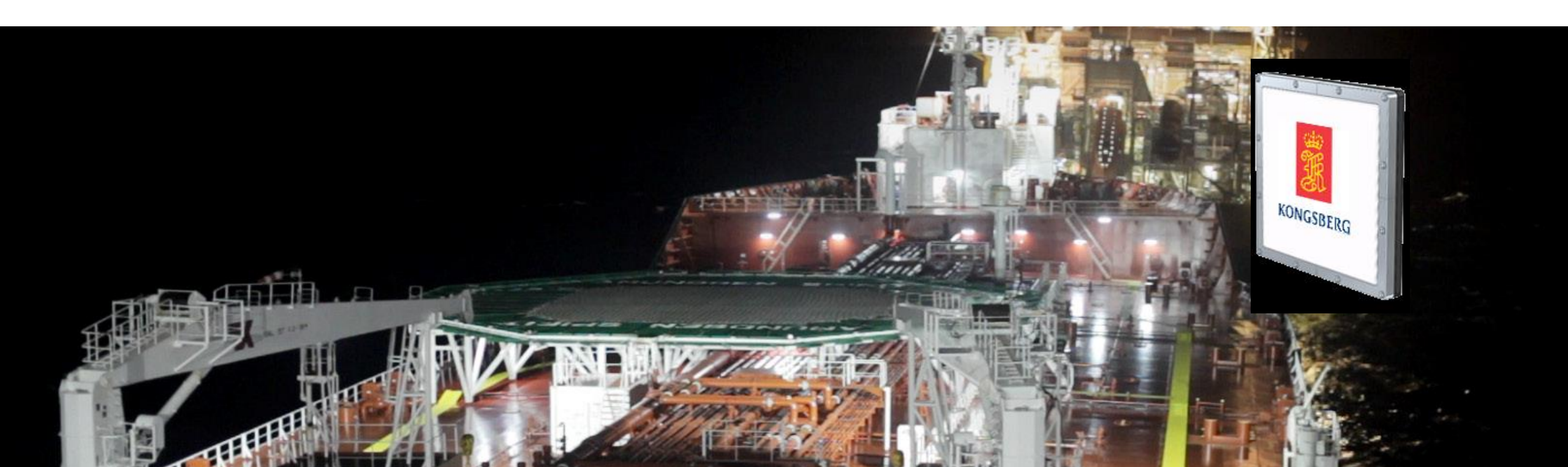

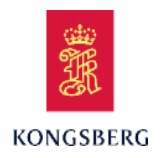

### XPR Training Course Content

**XPR** Training

**XPR Operator Training** 

**XPR** Technical Training

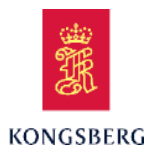

## **XPR Operator Training**

**Course Content** 

**XPR Operator Training** 

**XPR** Introduction

**XPR** Principles

**XPR Product Modules** 

### **XPR** Operation

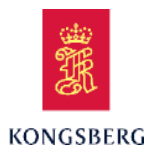

## **XPR Operator Training**

**Course Content** 

**XPR Operator Training** 

**XPR Introduction** 

**XPR** Principles

**XPR Product Modules** 

### **XPR** Operation

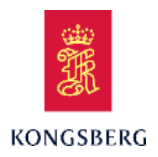

## **XPR** Microwave based DP Reference System

- Features:
  - No maintenance
  - Small size and light weight
  - Easy to install and operate
  - Flexible configuration (100° to 280° coverage)
  - Compatible with Artemis

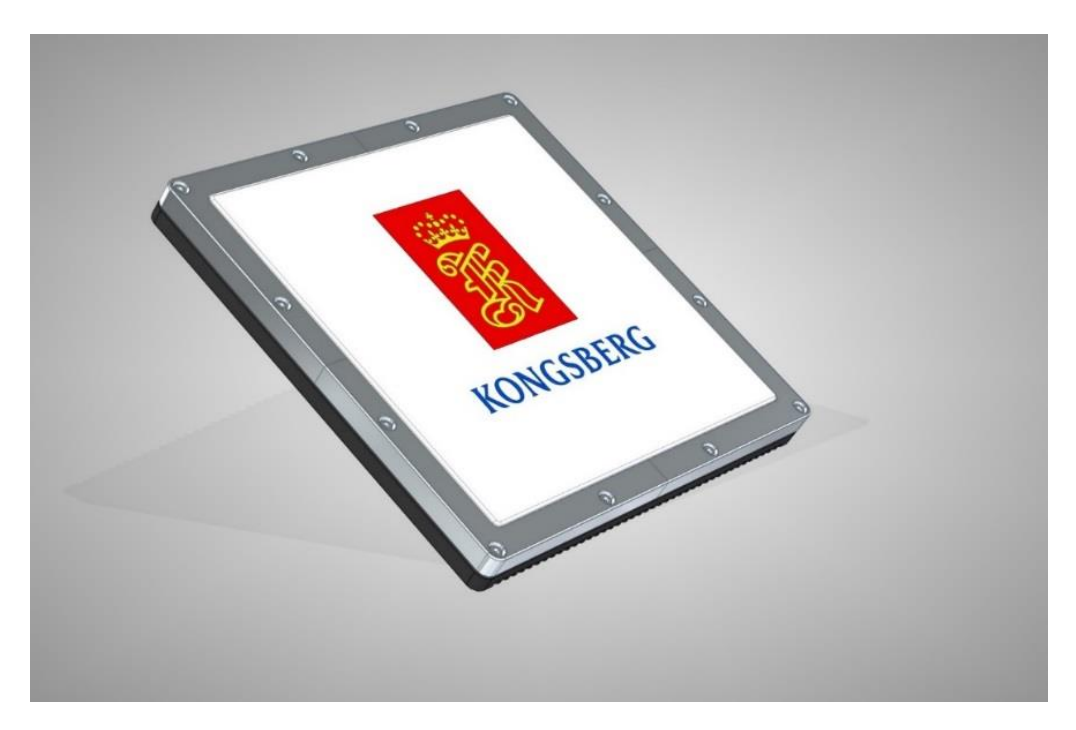

Front view: XPR Panel

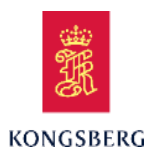

## **XPR** Microwave based DP Reference System

- Features:
  - Easy and quick installation, using existing cabling
  - Operating range from 10m to 5km
  - Automatic target selection (requires Field ID from DP)
  - Operates in all weather conditions
  - Customer replaceable units

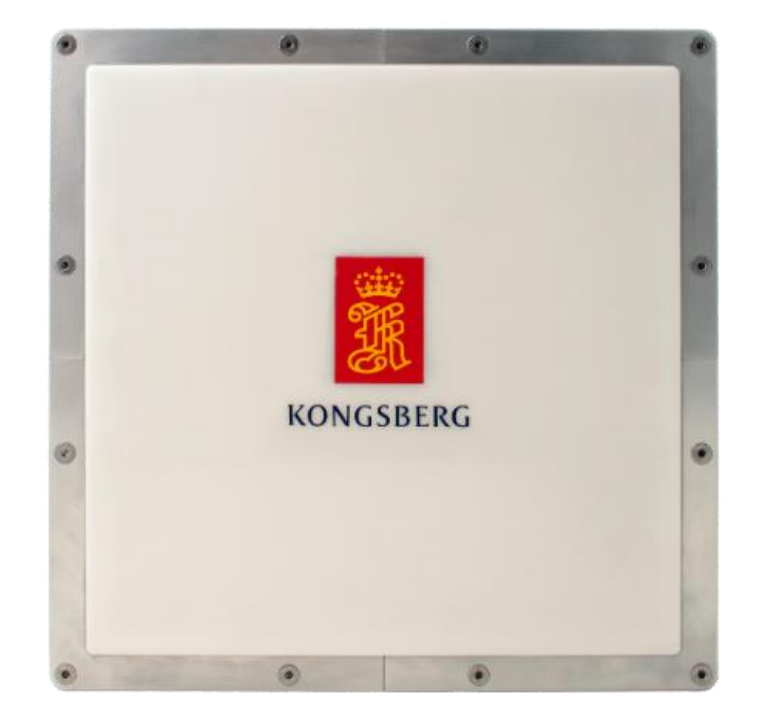

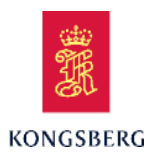

## **XPR** Technical Specifications

- Solid state technology (no moving parts)
- Beam forming by antenna arrays
- Frequency range: 9.2-9.3 GHz
- Range accuracy:
- Bearing accuracy:
- Operating range: 10m 5km
- Digital beam:
  - Horizontal beamwidth
  - Vertical beamwidth
- Horizontal opening angle:
- Output rate:

7° 25° 100° pr. panel 1-4Hz

+/- 0.02°

1m

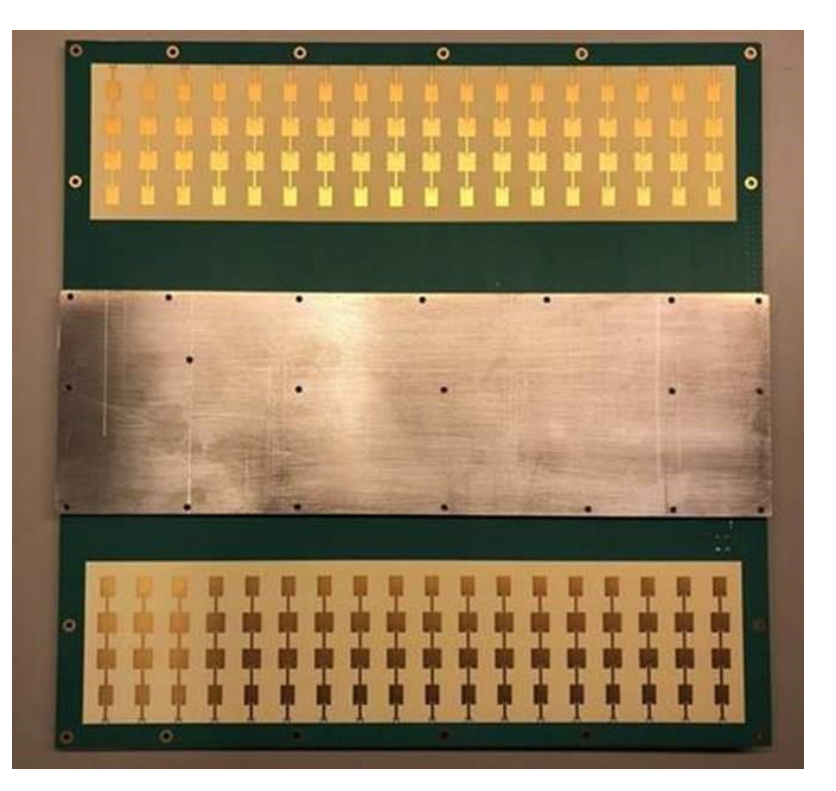

Front view: Antenna elements

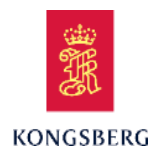

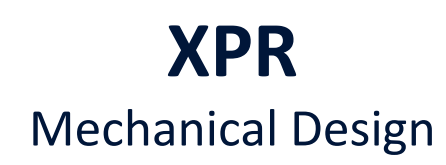

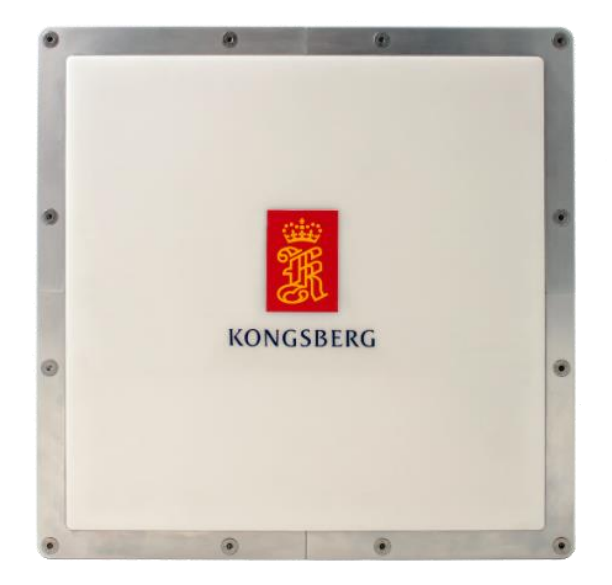

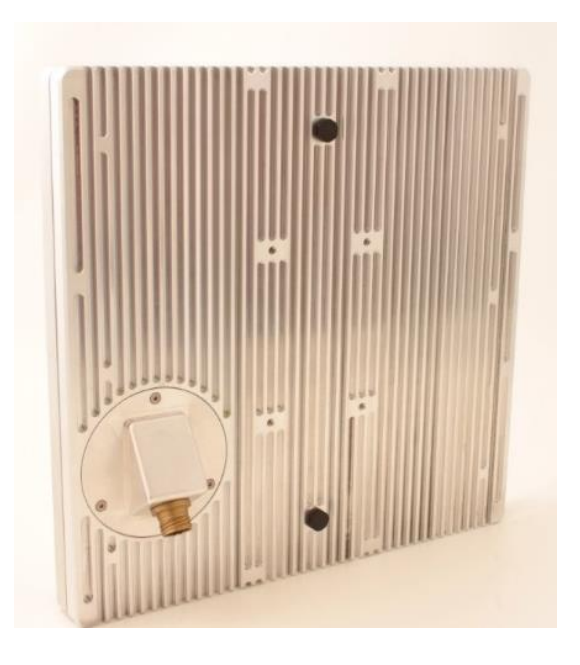

Dimensions: 40 x 40 cm, Depth 5 cm, Weight 9kg

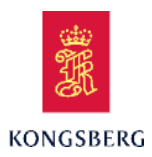

#### Improved Performance with XPR-to-XPR Operations

- Faster target acquisition/lock on target (< 30s on 270° scan)</li>
- Automatic target selection
- Improved false target lock mitigation
- Continuous monitoring in all directions (area of operation)
- Exchange of other data/information between the two vessels
- Improved range and bearing accuracy

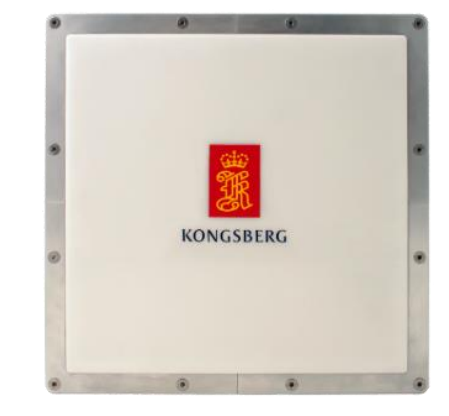

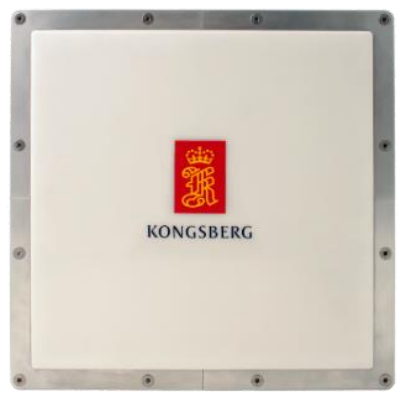

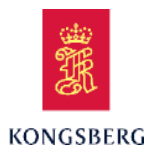

## **XPR Operator Training**

**Course Content** 

**XPR Operator Training** 

**XPR** Introduction

**XPR** Principles

**XPR Product Modules** 

### **XPR** Operation

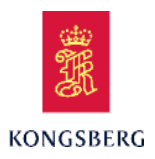

## **XPR** Measuring Principle

to

- Distance/Range:
  - By comparing the signal sent from the XPR on the shuttle tanker to the FPSO with the signal returned from the FPSO the travel time is determined.
  - The distance/Range is then calculated by:

d=distance t<sub>0</sub>= start time t<sub>1</sub>= stop time c=speed of light

 $-d = \frac{t1-t0}{2} * C$ 

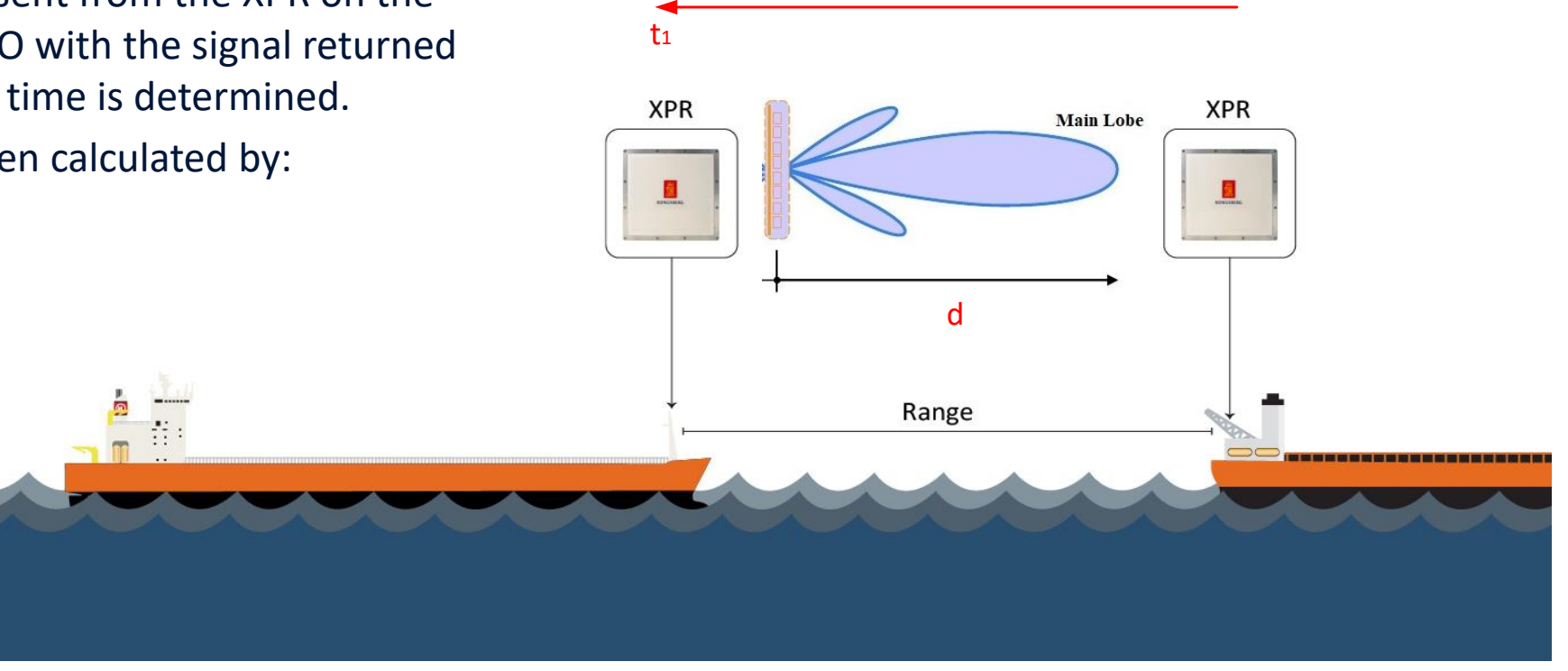

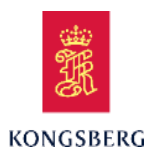

## **XPR** Measuring Principle

- Bearing calculation is based on:
  - Distance measurement between antenna patch #1 in the interrogator and Tx antenna in the transponder
  - Distance measurement between antenna patch #16 in the interrogator and Tx antenna in the transponder
  - And the known distance between antenna patch #1 and #16

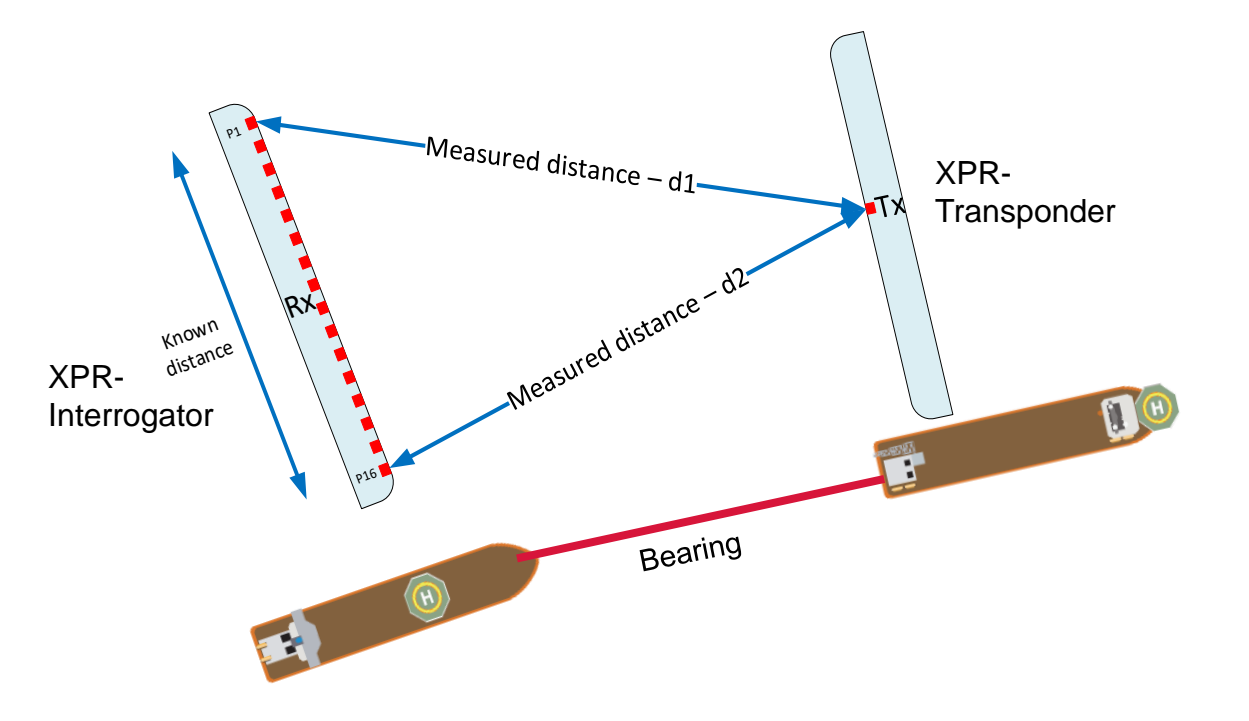

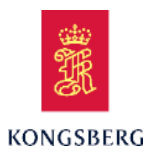

#### Frequencies & Address Codes

 The XPR operates on frequencies between 9.2 and 9.3 GHz, same as Artemis:

| Frequency Pair     | 0    | 1    | 2    | 3    |
|--------------------|------|------|------|------|
| Interrogator [MHz] | 9200 | 9300 | 9230 | 9270 |
| Transponder [MHz]  | 9230 | 9270 | 9200 | 9300 |

- In addition to having the correct frequency pair, the selected address code between 0-63 also must be correct.
- The frequency pair and address code is configured in the target list.

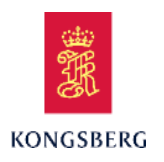

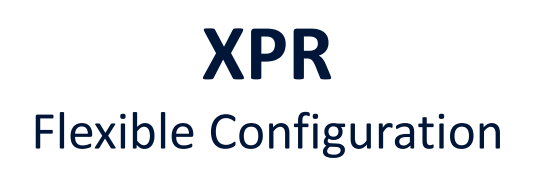

- The XPR is fully operational with one XPR sensor on the Shuttle tanker and one on the FPSO.
  - This gives an operational sector of 100°

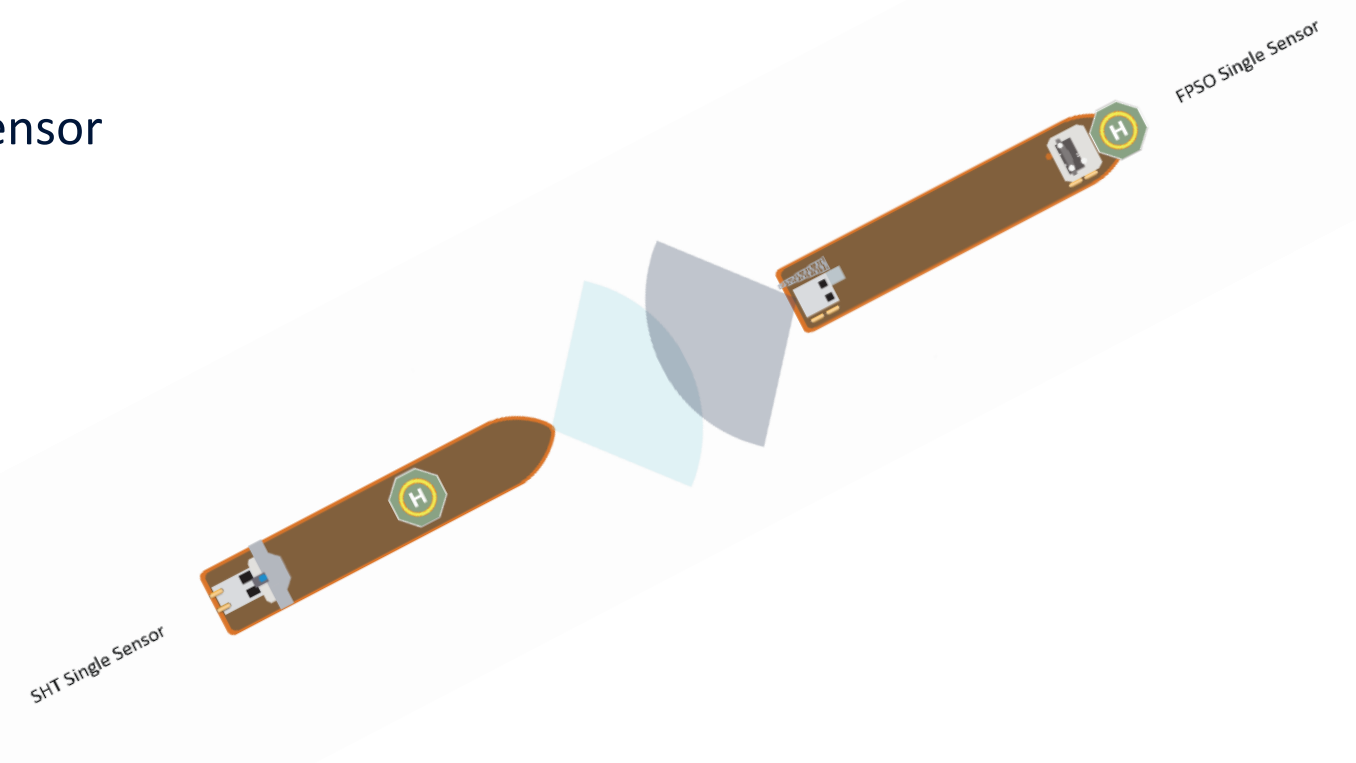

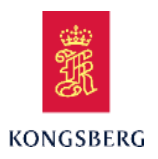

## **XPR** Flexible Configuration

- Maximum of three sensors can be interfaced to one XPR system
  - Two sensors give an operational sector of 190°
  - Three sensors give an operational sector of 280°
  - Extended number of sensors can be used on both sides to increase the sector

SHT Dual Sensor

shit Triple Sensor

FPSO single sensor

FPSO Single Sensor

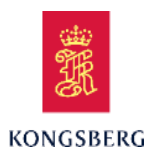

#### **Factors Affecting Performance**

- The XPR needs free line of sight between the interrogator on the shuttle tanker to the transponder on the FPSO.
- Any object in front of the interrogator might affect the performance of the XPR.
- Flat sea fading.

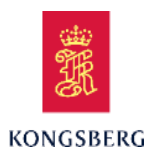

#### **Factors Affecting Performance**

- Flat sea fading
  - Signals reflected from flat sea surface will interfere with the direct signals and signal levels can fade.
  - Lock on target may get lost with wave height less than 0.5m.
  - Sea state, antenna height and distance will influence on this effect

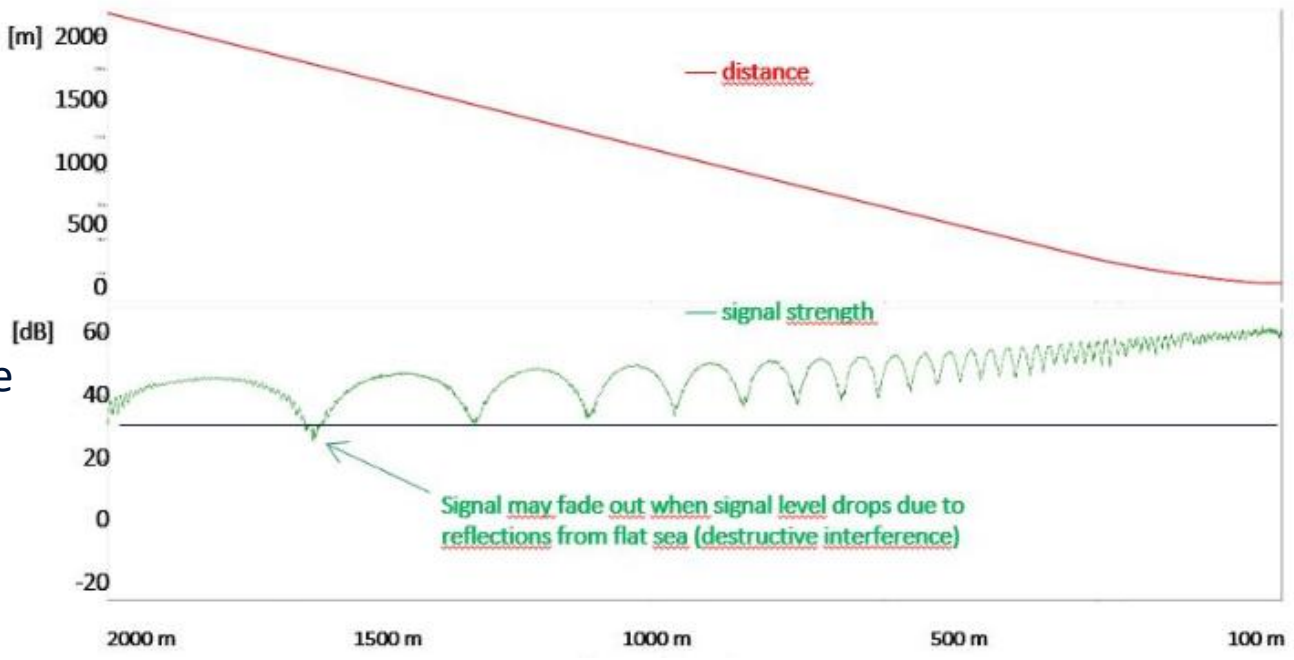

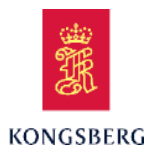

## **XPR Operator Training**

**Course Content** 

**XPR Operator Training** 

**XPR** Introduction

**XPR** Principles

**XPR Product Modules** 

**XPR** Operation

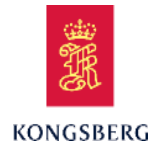

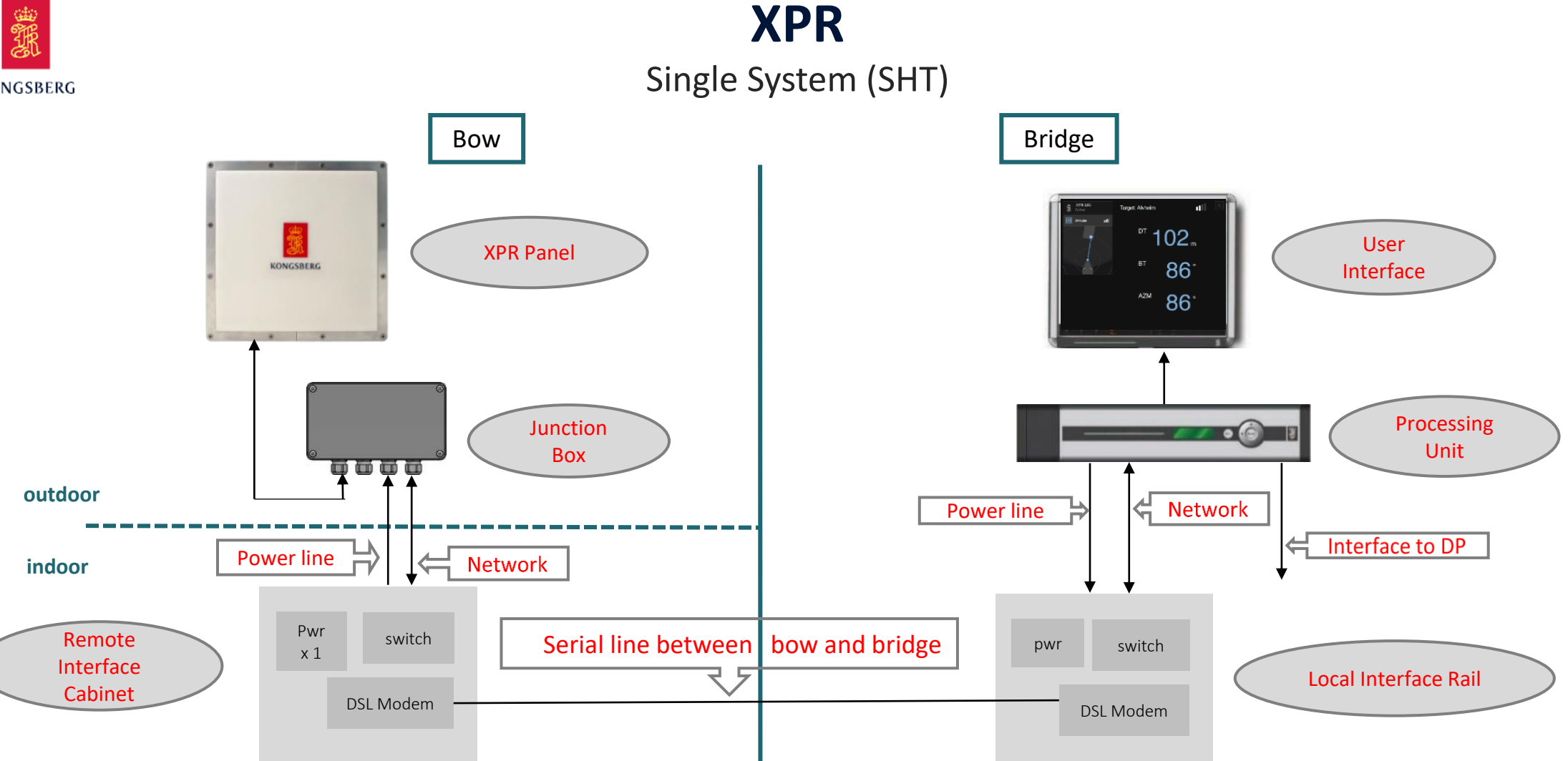

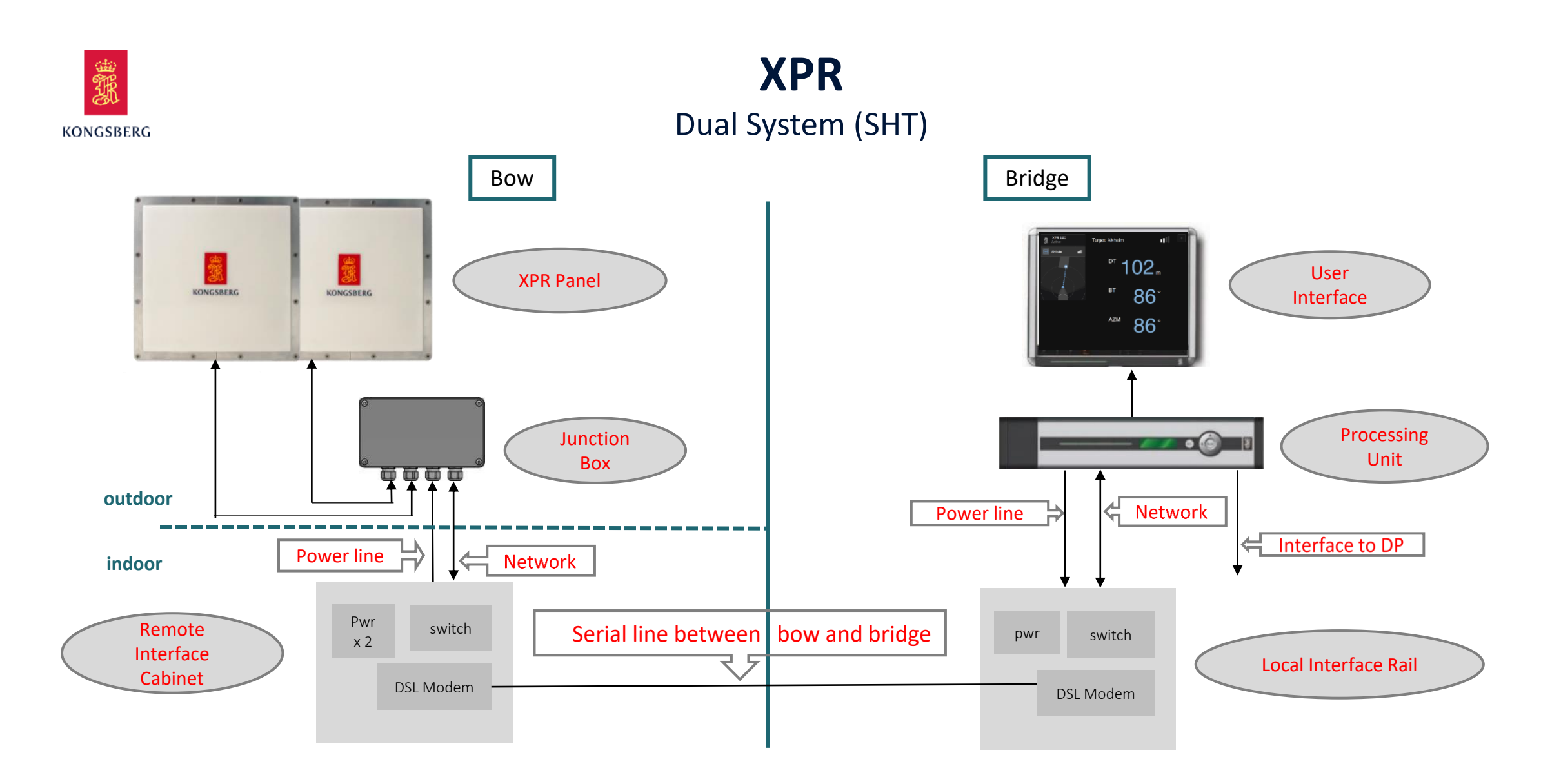

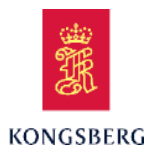

## **XPR Operator Training**

**Course Content** 

**XPR Operator Training** 

**XPR** Introduction

**XPR** Principles

**XPR Product Modules** 

### **XPR** Operation

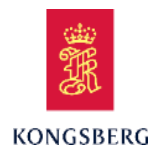

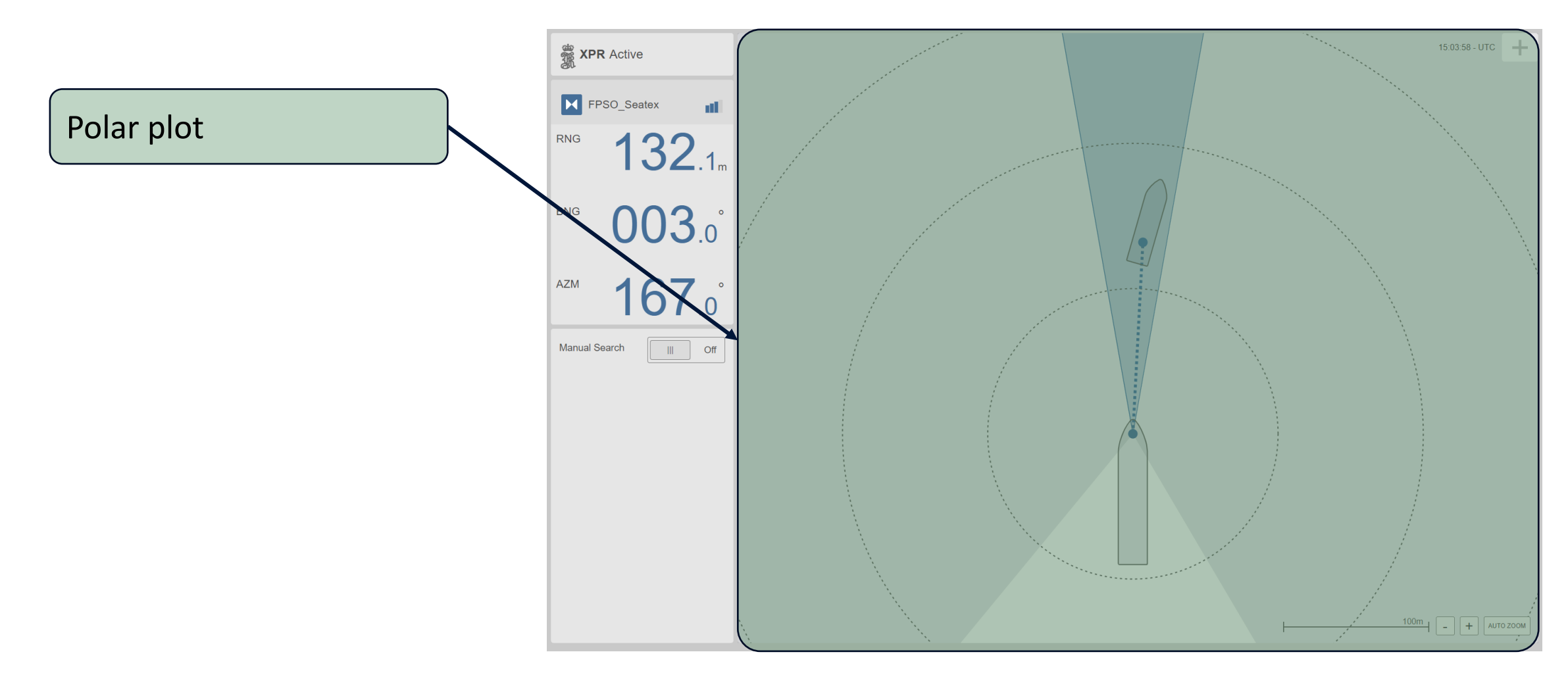

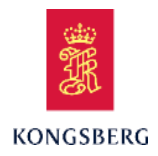

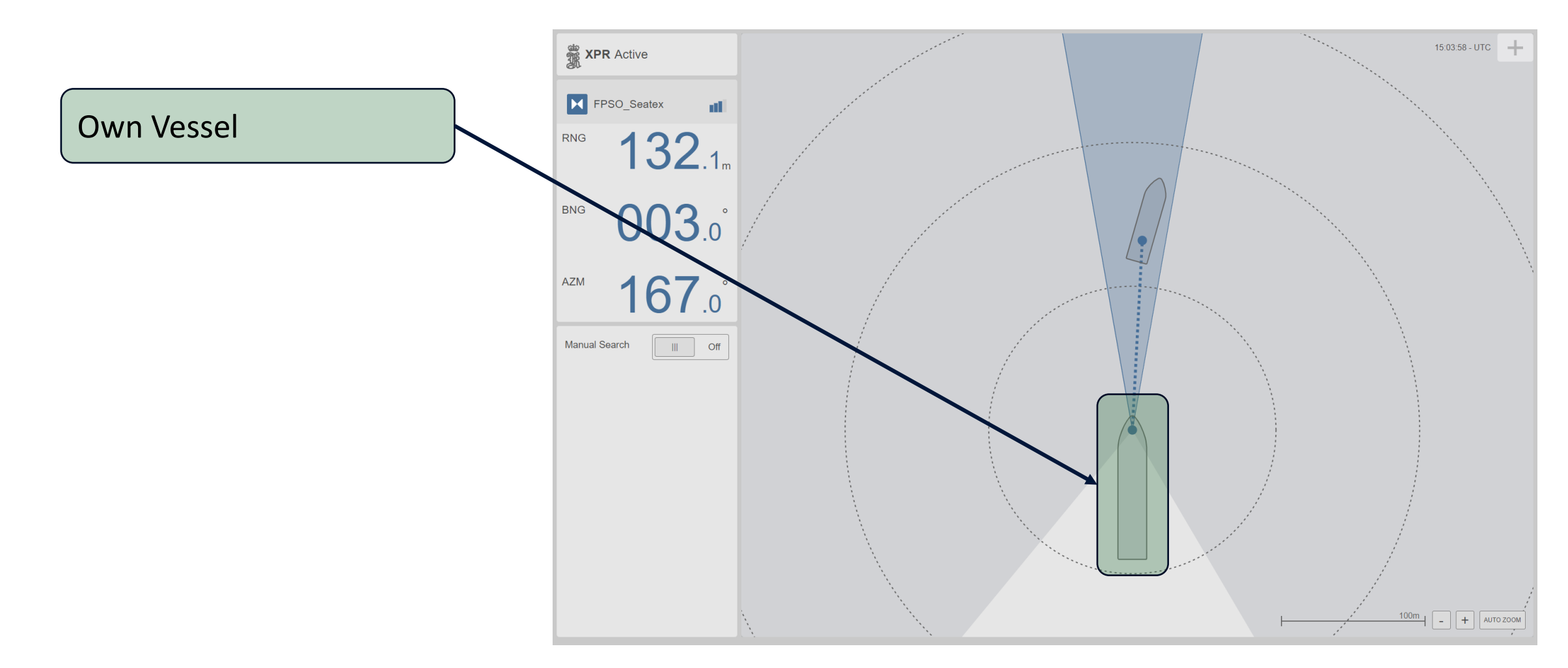

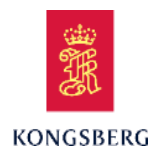

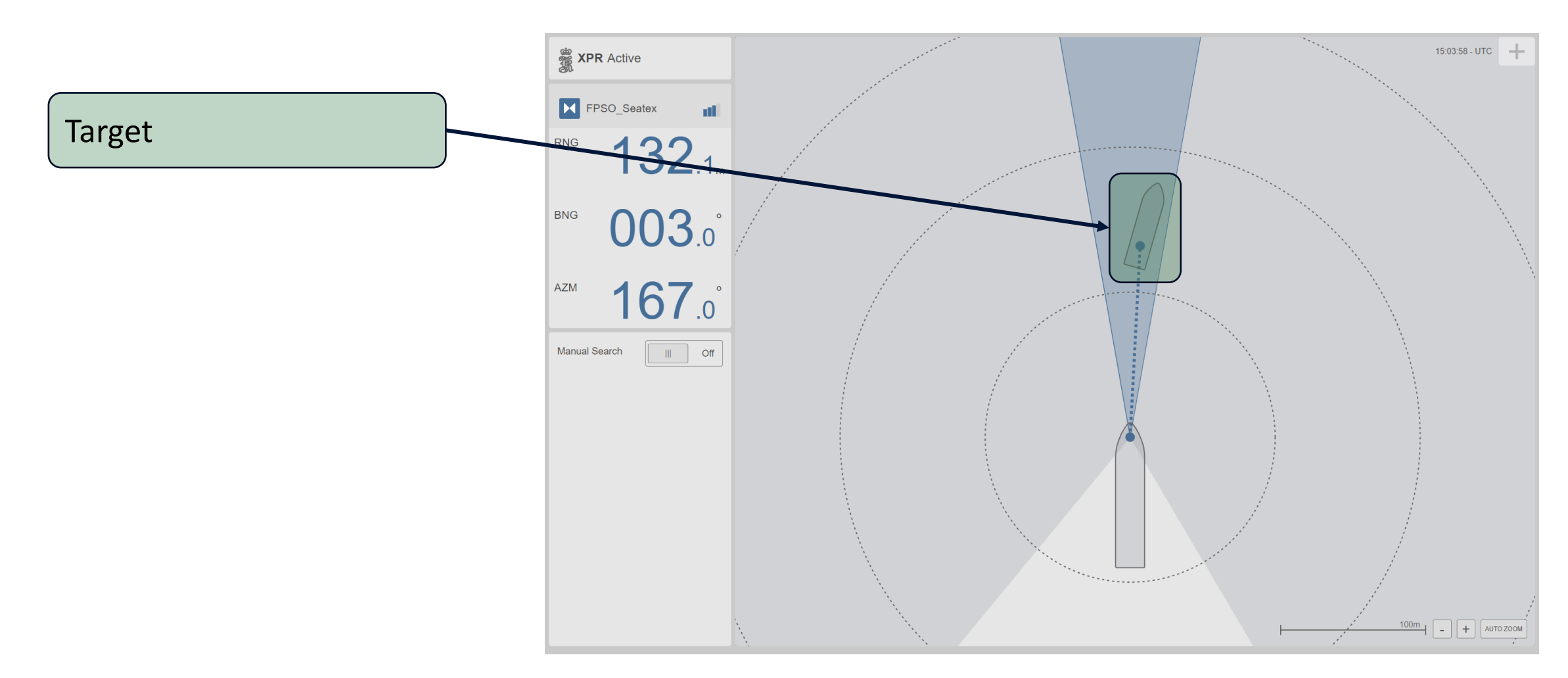

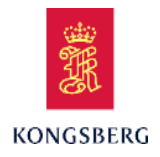

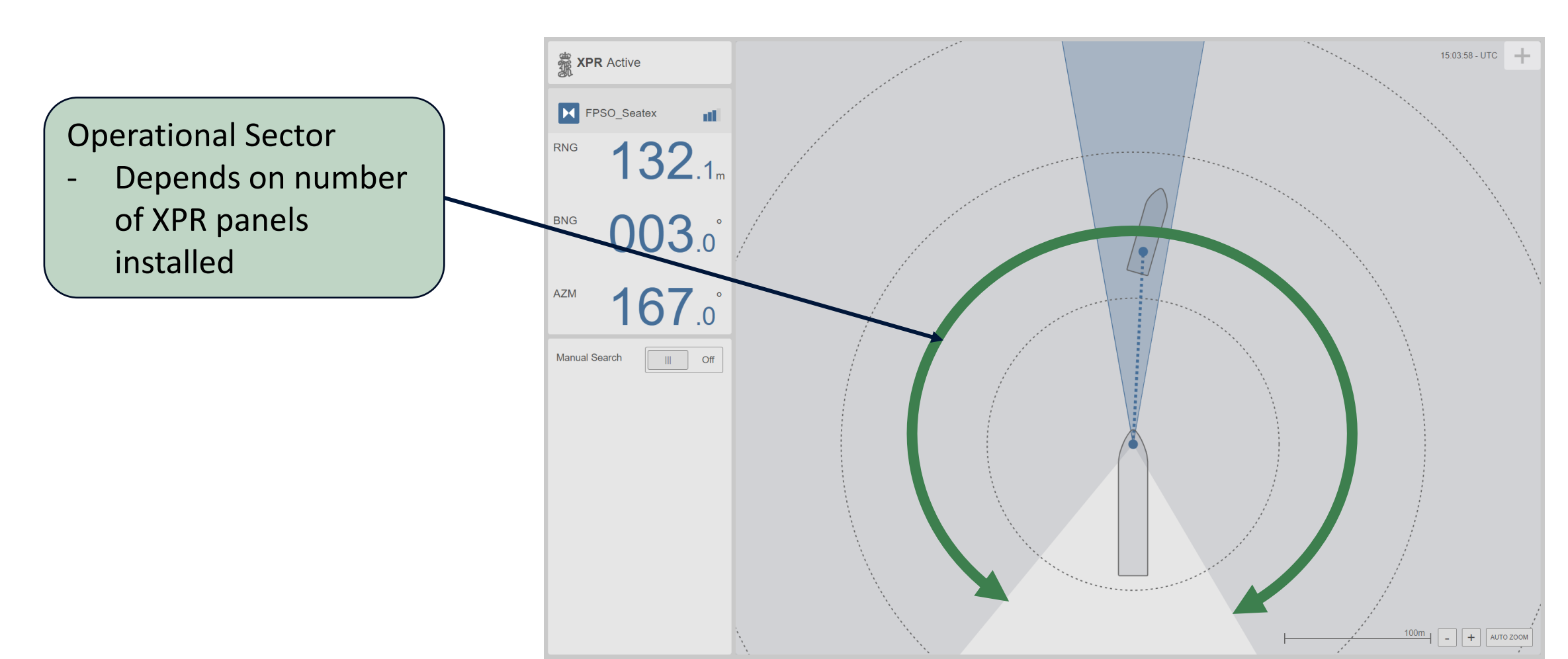

Main View

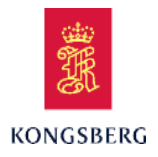

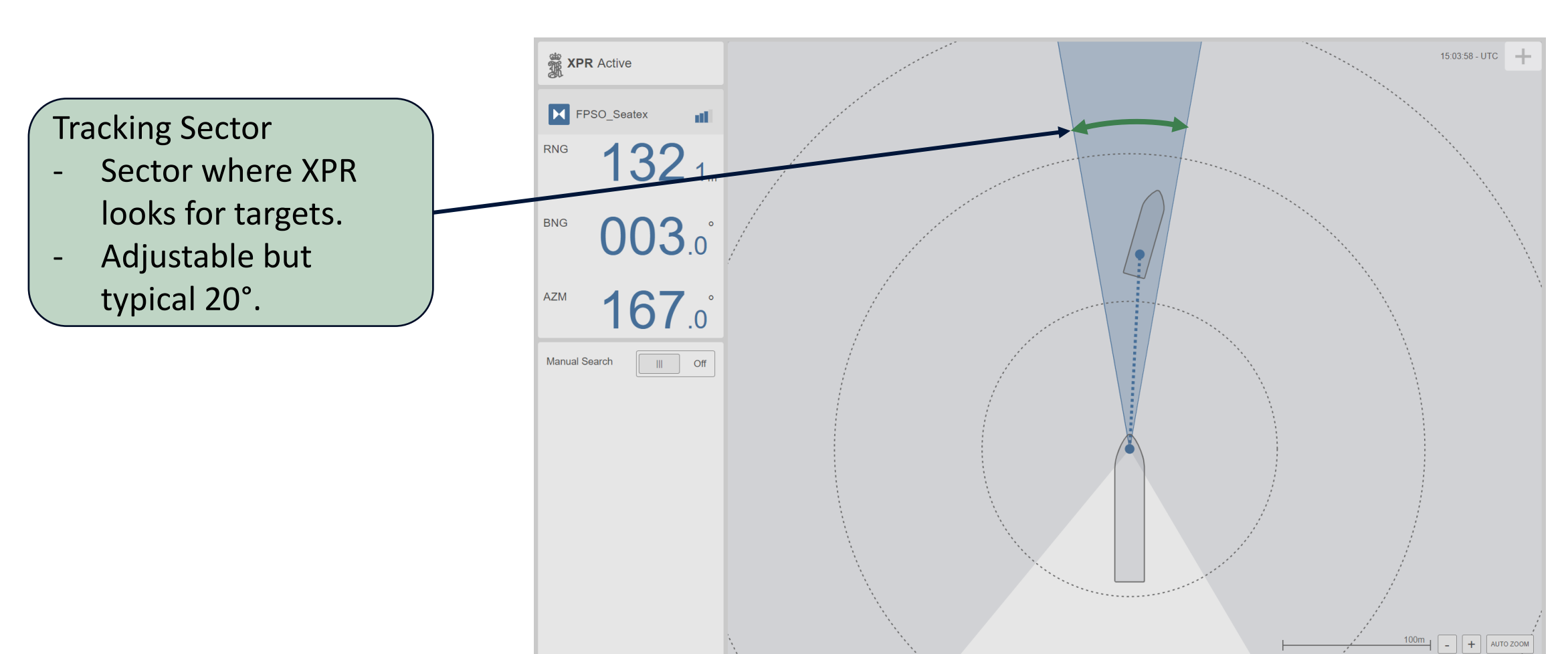

Main View

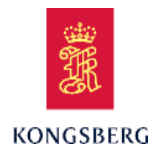

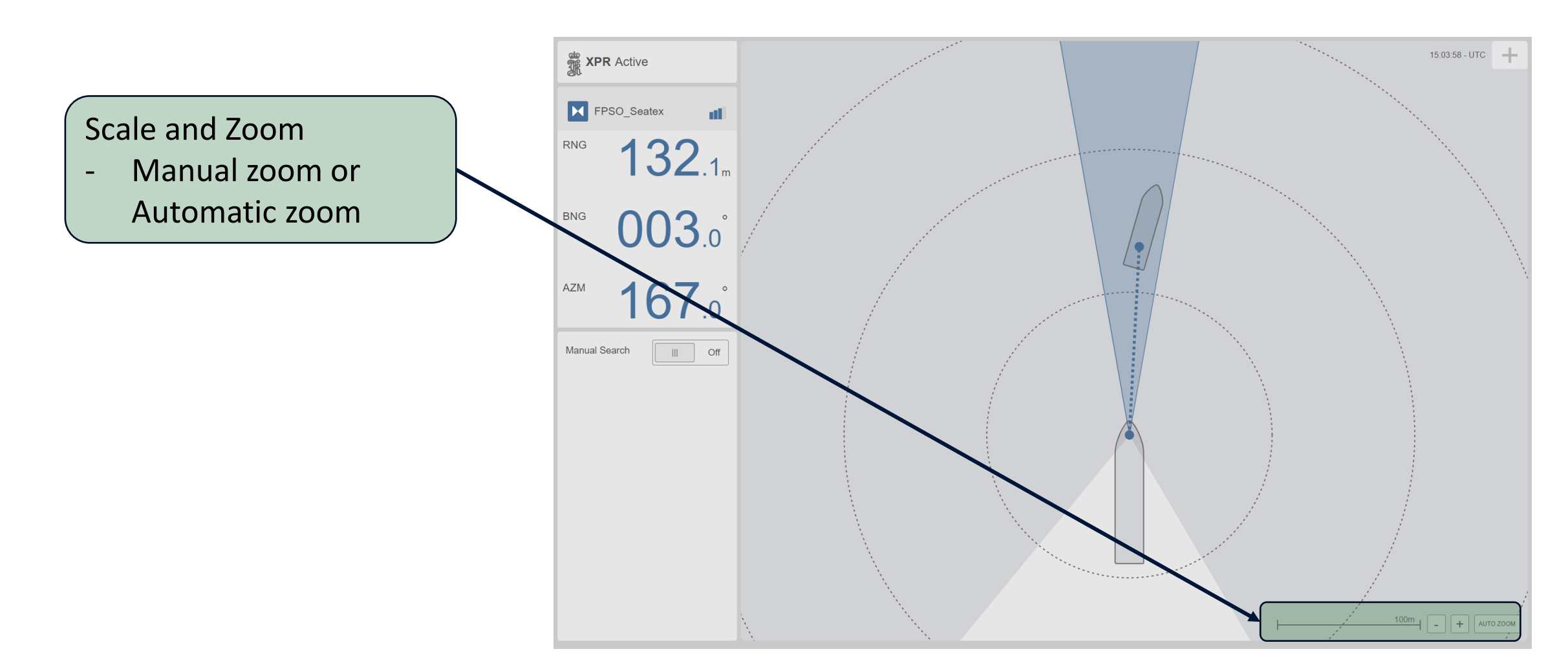

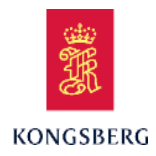

System Status

- Overall status of system.

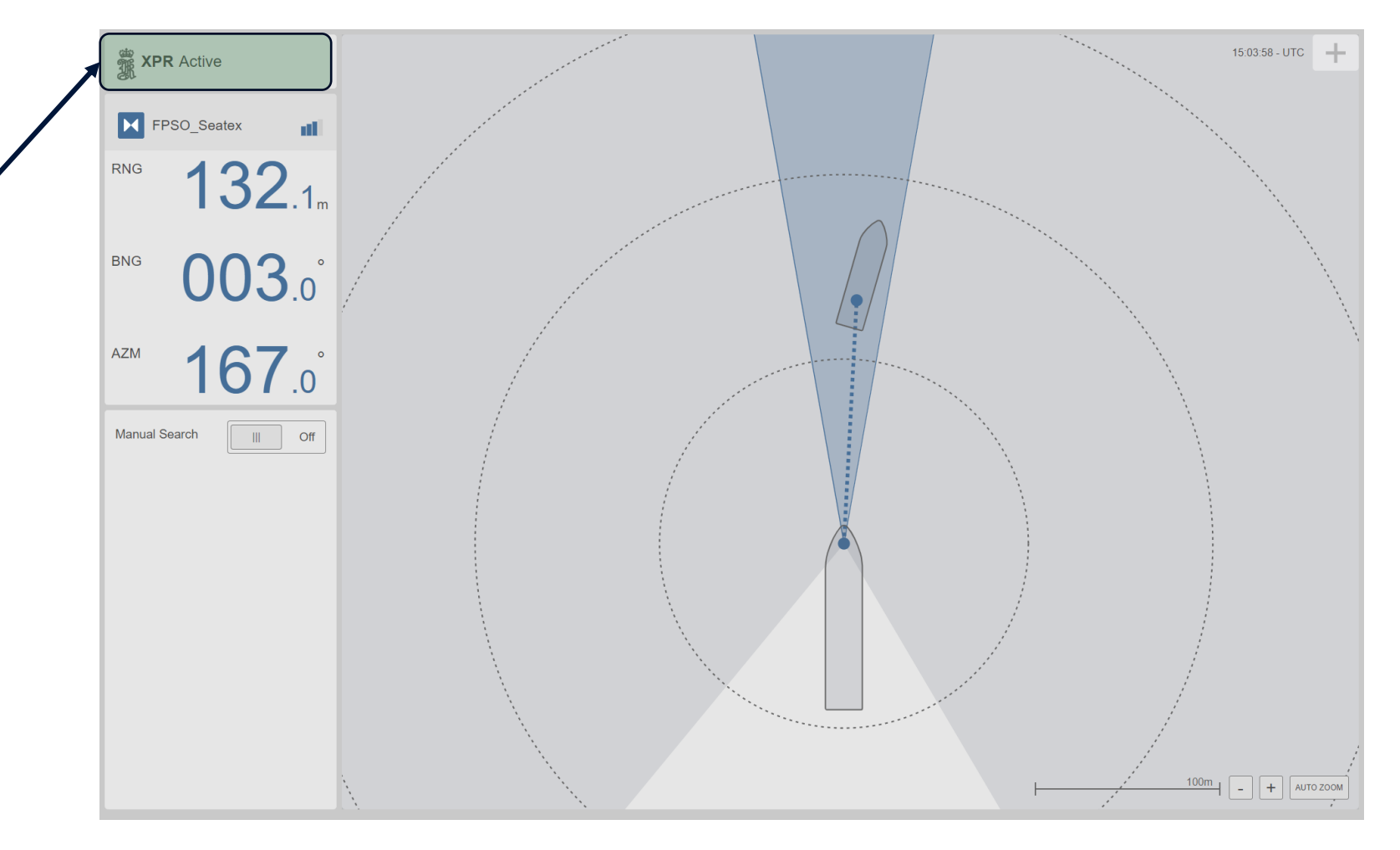

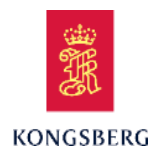

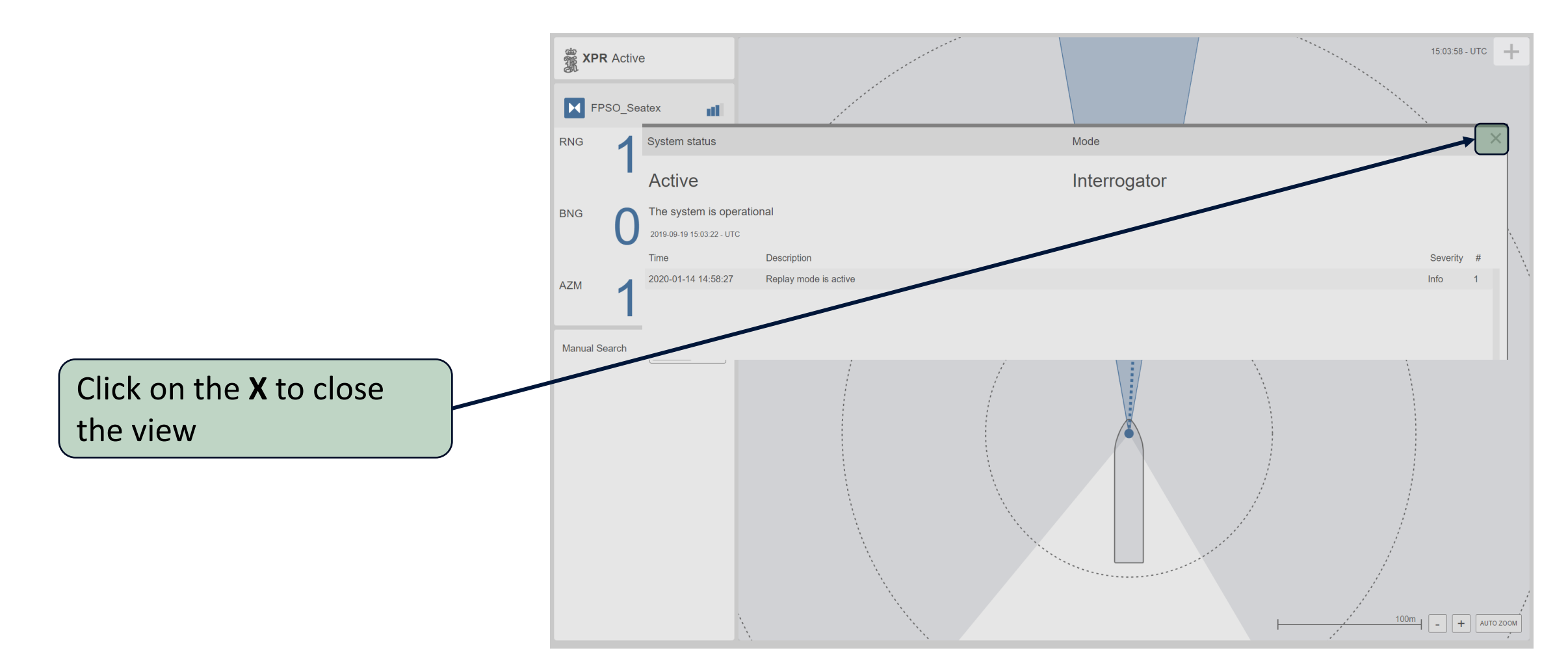

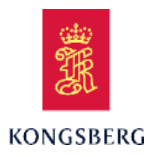

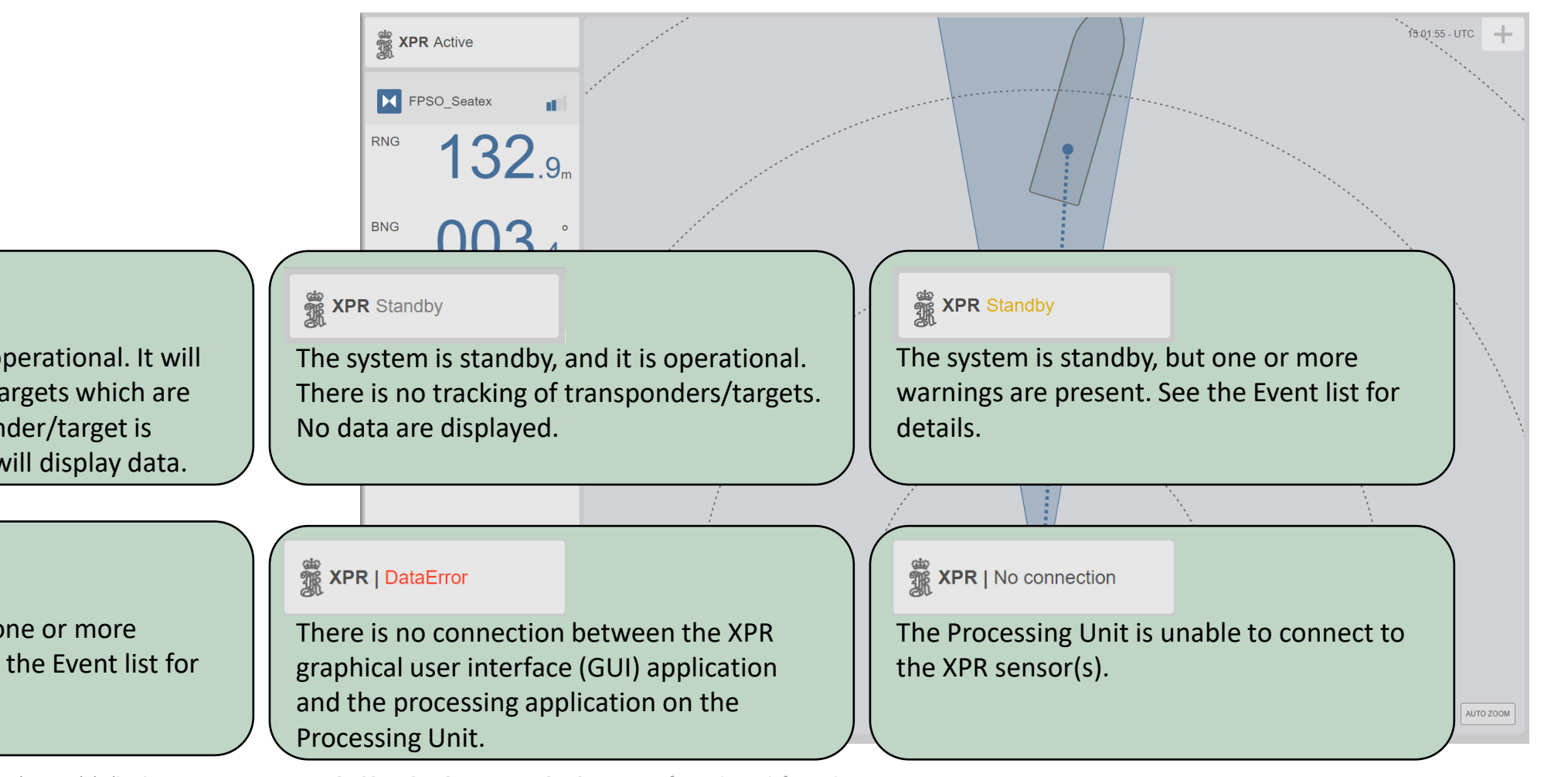

#### TR | Active

The system is active and operational. It will search for transponders/targets which are within range. If a transponder/target is within range, the system will display data.

#### XPR | Reduced

The system is active, but one or more warnings are present. See the Event list for details.

31

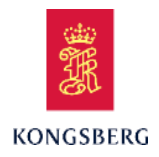

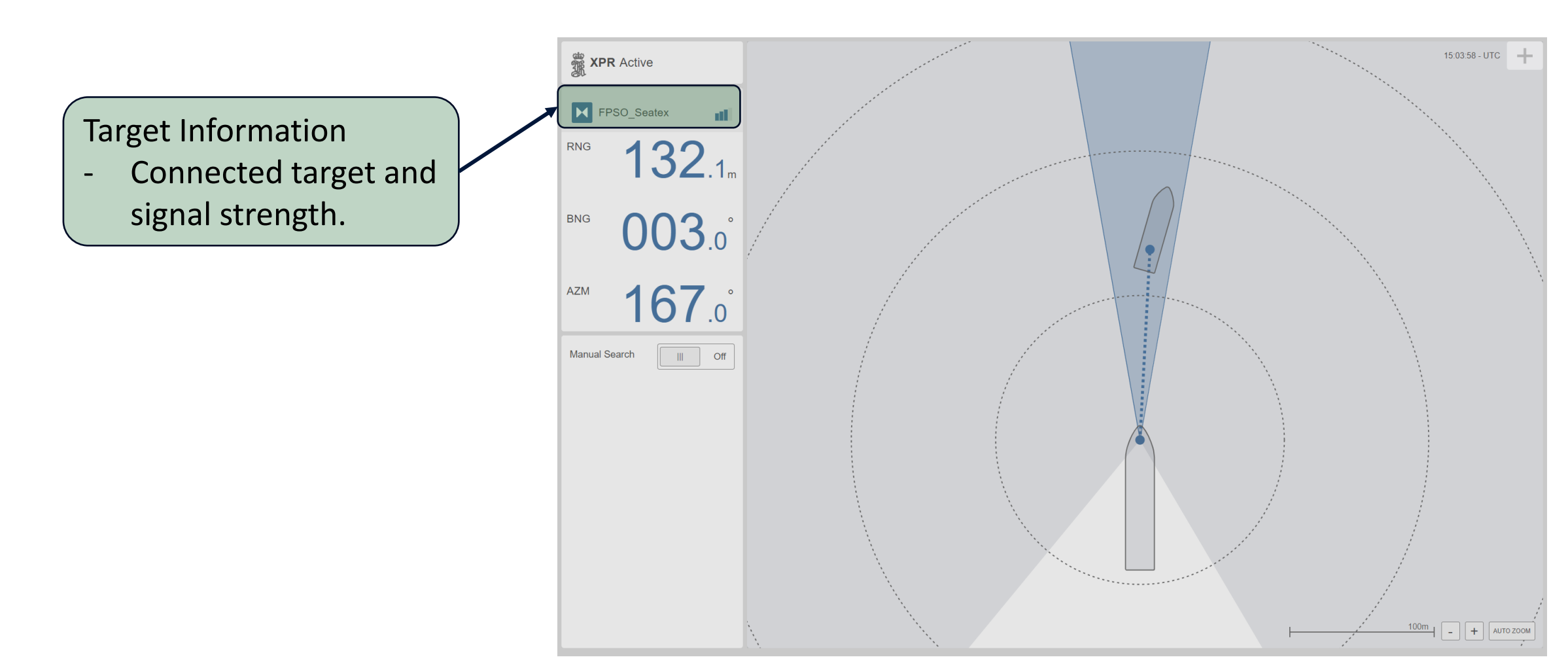

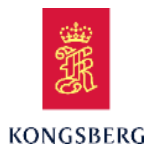

#### Target Information

- Signal strength, range and bearing for past 30mins.
- Frequency pair,
  Address code and
  Sensor that are used.

#### X The Active Frequency pair 0 Address code 8 Sensor 2 FPSO\_Seatex 45.4 dB лШ Signal RNG **132**.0<sub>n</sub> some and the state of the second 40.0 BNG 004.4 Acceptable value min 20 dB **167**.2° AZM **131.53** m RNG 100.0 Manual Search On - 11 80.0 Sector size [°] Direction [°] 5 ୯ 20 + 0 40.0 20.0 4.35 deg

**XPR** 

Main View

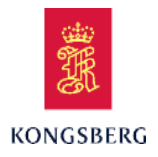

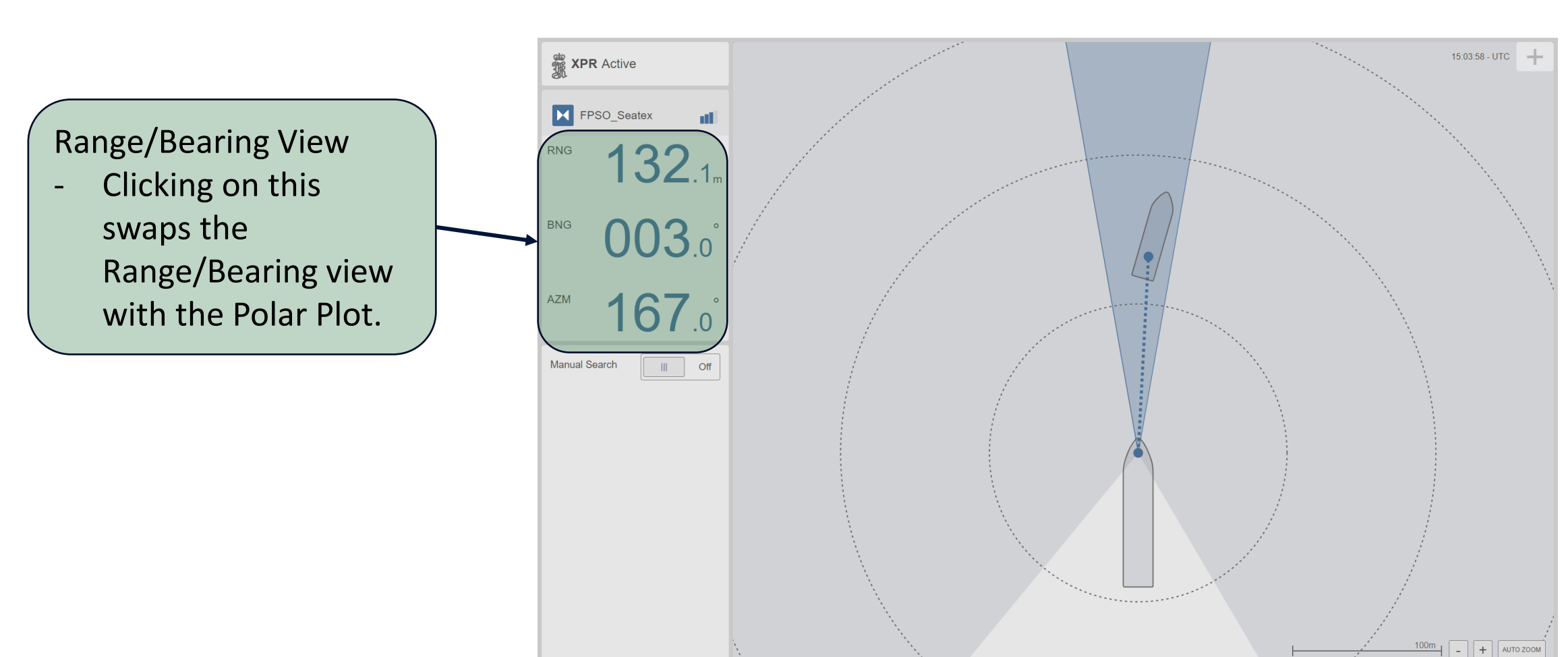

Main View

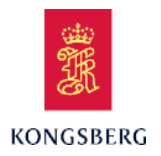

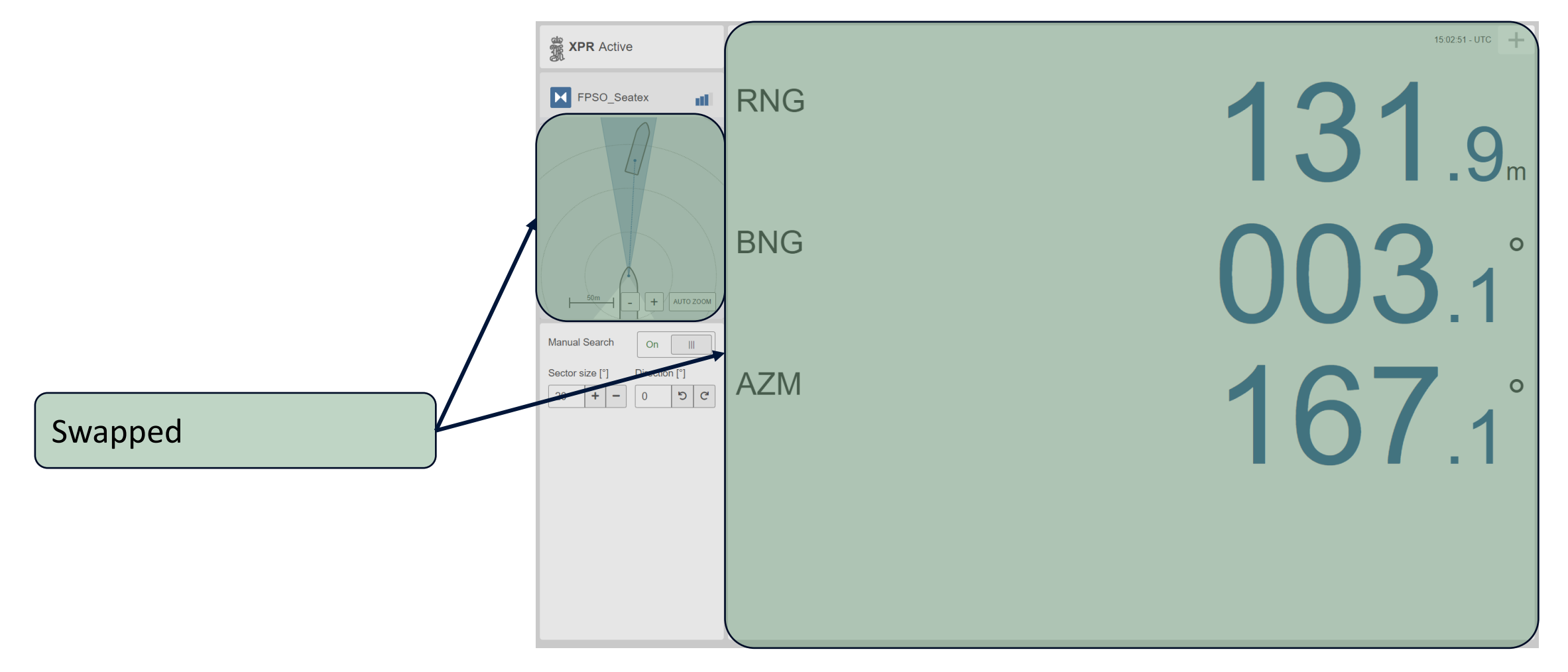

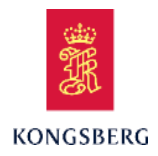

## **XPR** Main Menu

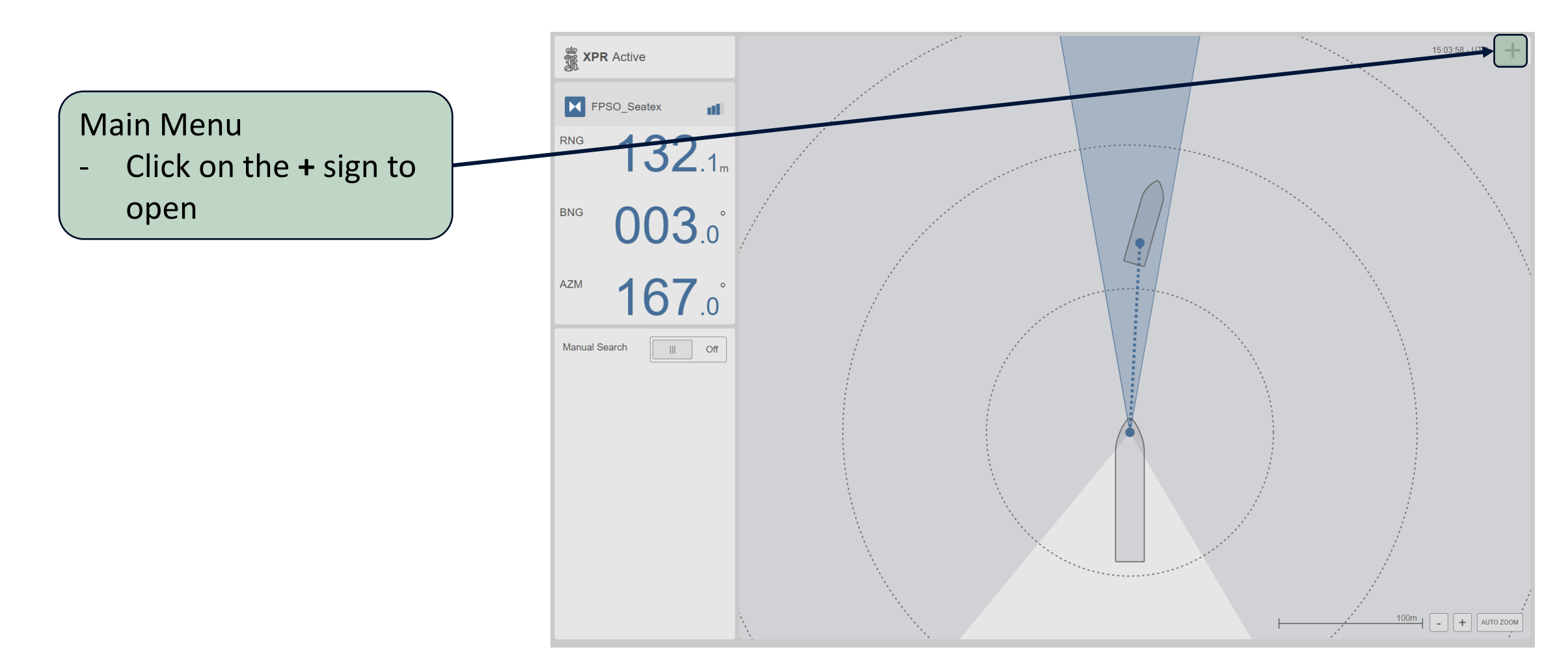
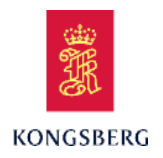

### **XPR** Main Menu

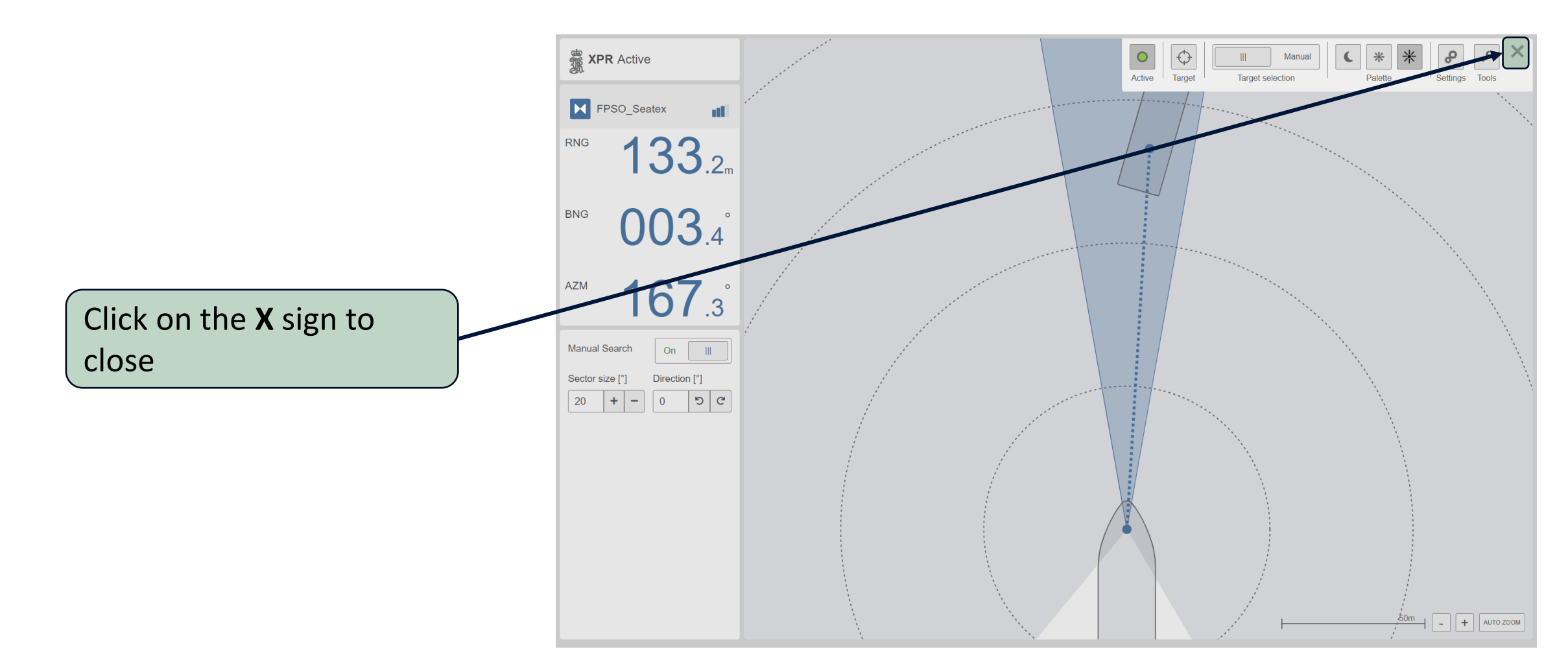

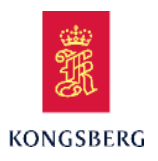

### **XPR** Main Menu

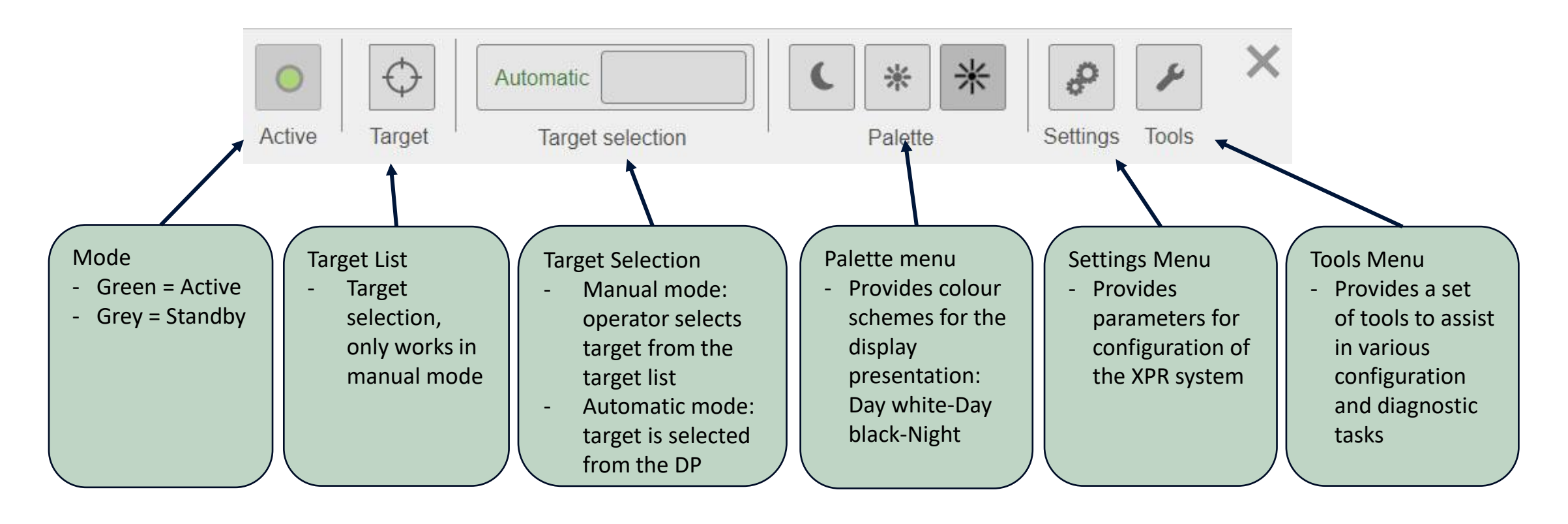

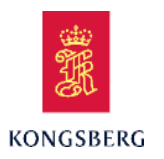

# XPR

**Target Selection - 2 Options** 

### Target selected manually by operator

Operator select target from target list

New targets can be added by operator

Target selected automatically by DP

Target is selected on DP and DP sends target selection to XPR

If target is missing in XPR the target is automatically added to the target list

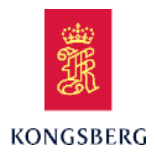

### **XPR** Target Selection

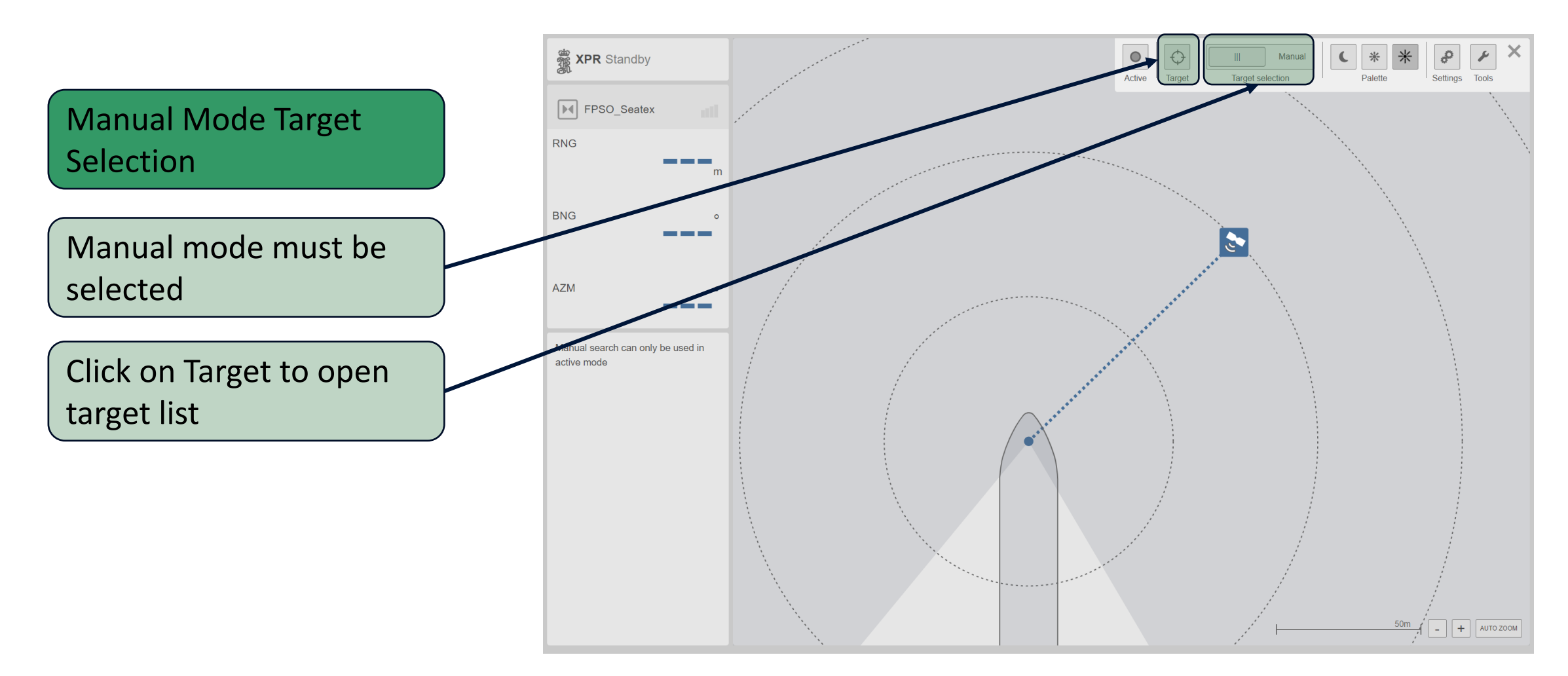

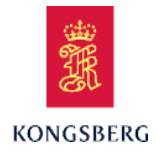

### **XPR** Target Selection

|                         | Select Target       |     |            |              | × |
|-------------------------|---------------------|-----|------------|--------------|---|
|                         | Name 🕶              | ld  | Freq. pair | Address code |   |
| Manual Mode Target      | Balder_1            | 26  | 2          | 14           |   |
| Ivialiual ivioue larget | Balder_2            | 126 | 2          | 14           |   |
| Selection               | C.d. Ilhabela-BOW   | 220 | 0          | 22           |   |
| Sciection               | C.d. Ilhabela-STERN | 221 | 1          | 33           |   |
|                         | Caraguatatuba-BOW   | 240 | 1          | 51           |   |
|                         | Caraguatatuba-STERN | 241 | 1          | 51           |   |
| Select wanted target    | FPSO_Seatex         | 24  | 0          | 8            |   |
|                         | Gina Krog           | 244 | 3          | 0            |   |
|                         | Jotun_1             | 37  | 3          | 9            |   |
|                         | Jotun_2             | 137 | 3          | 9            |   |
| Confirm by clicking OK  | OLSA                | 100 | 0          | 10           |   |
|                         | OLSB                | 1   | 2          | 14           |   |
|                         | P-50 Pow            | 64  | 2          | 20           |   |
|                         | P-50 - Stern        | 65  | 2          | 25           |   |
|                         | São Paulo - BOW     | 210 | 3          | 22           |   |
|                         | São Paulo - STERN   | 211 | 3          | 33           |   |
|                         | Asgard A_1          | 30  | 2          | 11           |   |
|                         | Åsgard C_1          | 5   | 0          | 10           |   |
|                         |                     |     |            |              |   |
|                         |                     |     |            |              |   |
|                         |                     |     |            |              |   |
|                         |                     |     |            | $\sim$ $-$   |   |
|                         |                     |     |            | Cancel OK    |   |

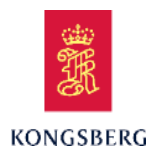

### **XPR** Target Selection

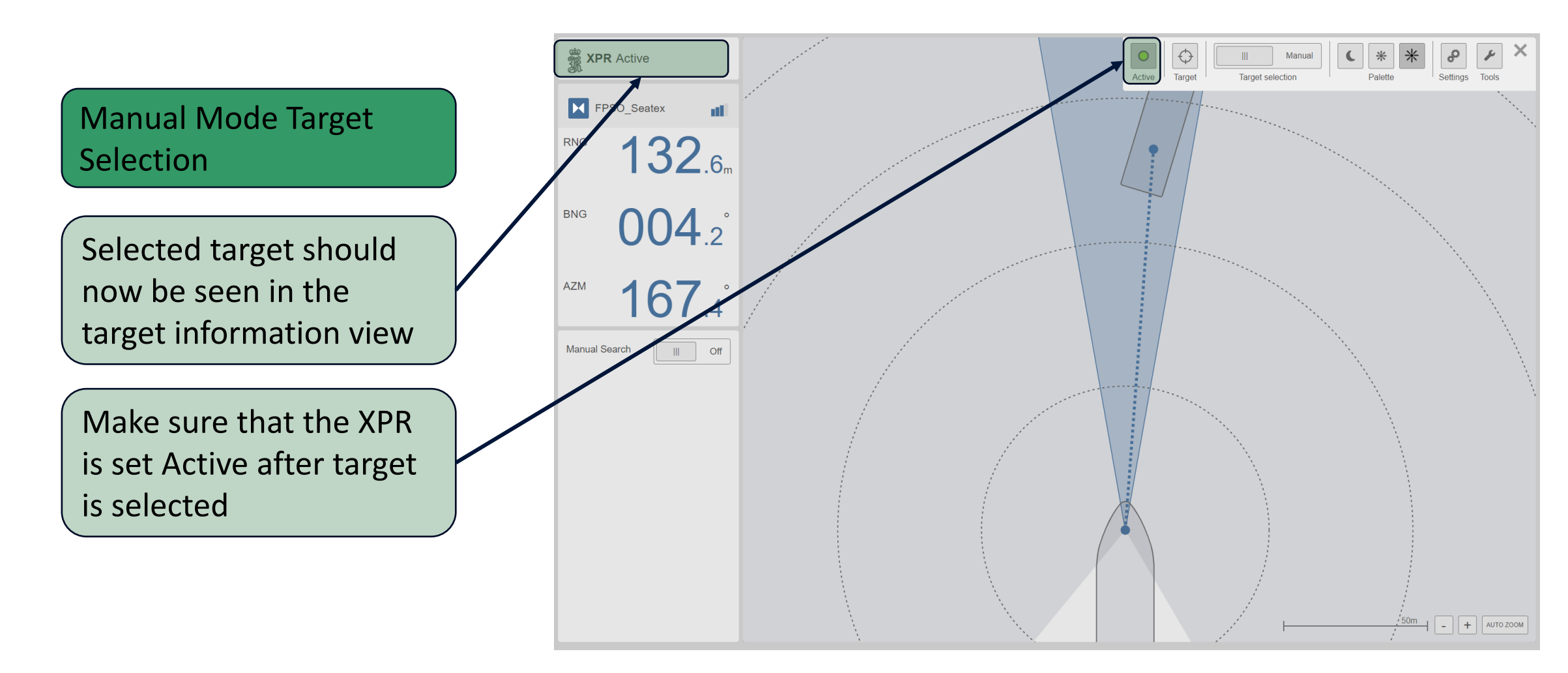

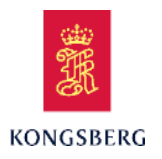

The XPR system have three possible search methods that can be used when the shuttle tanker approaches the FPSO Manual search

Automatic search

**GNSS** aided search

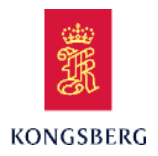

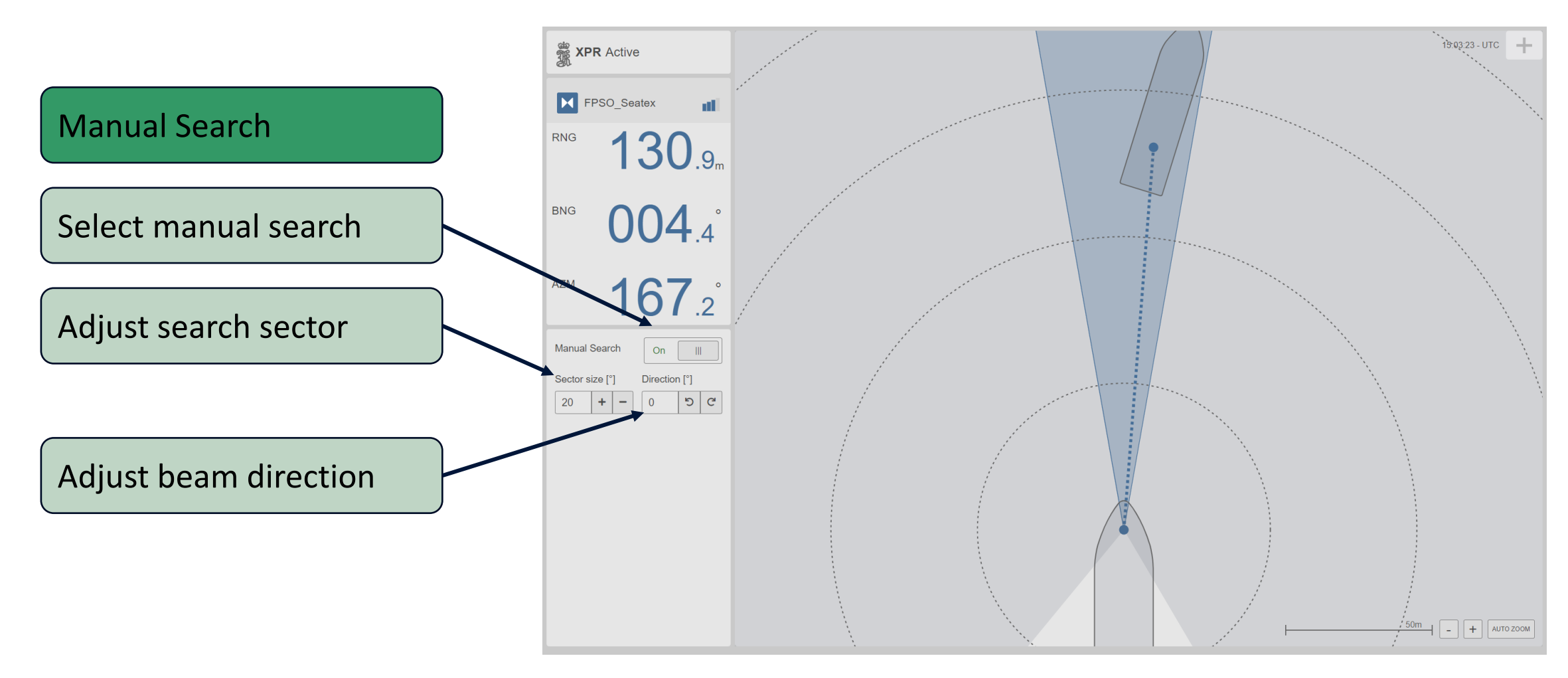

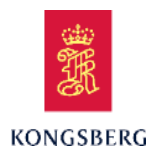

### **XPR** Search Methods - Automatic Search

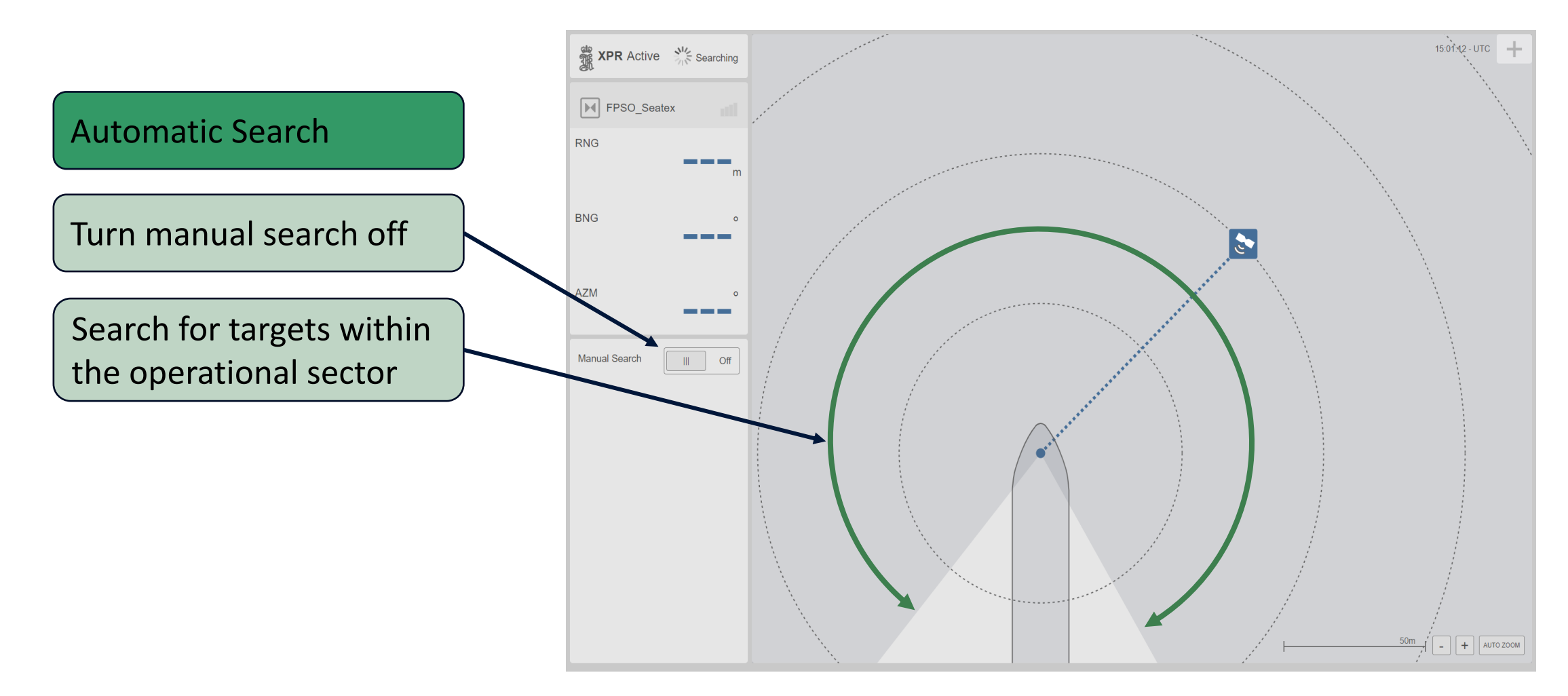

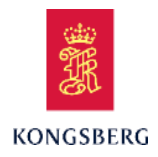

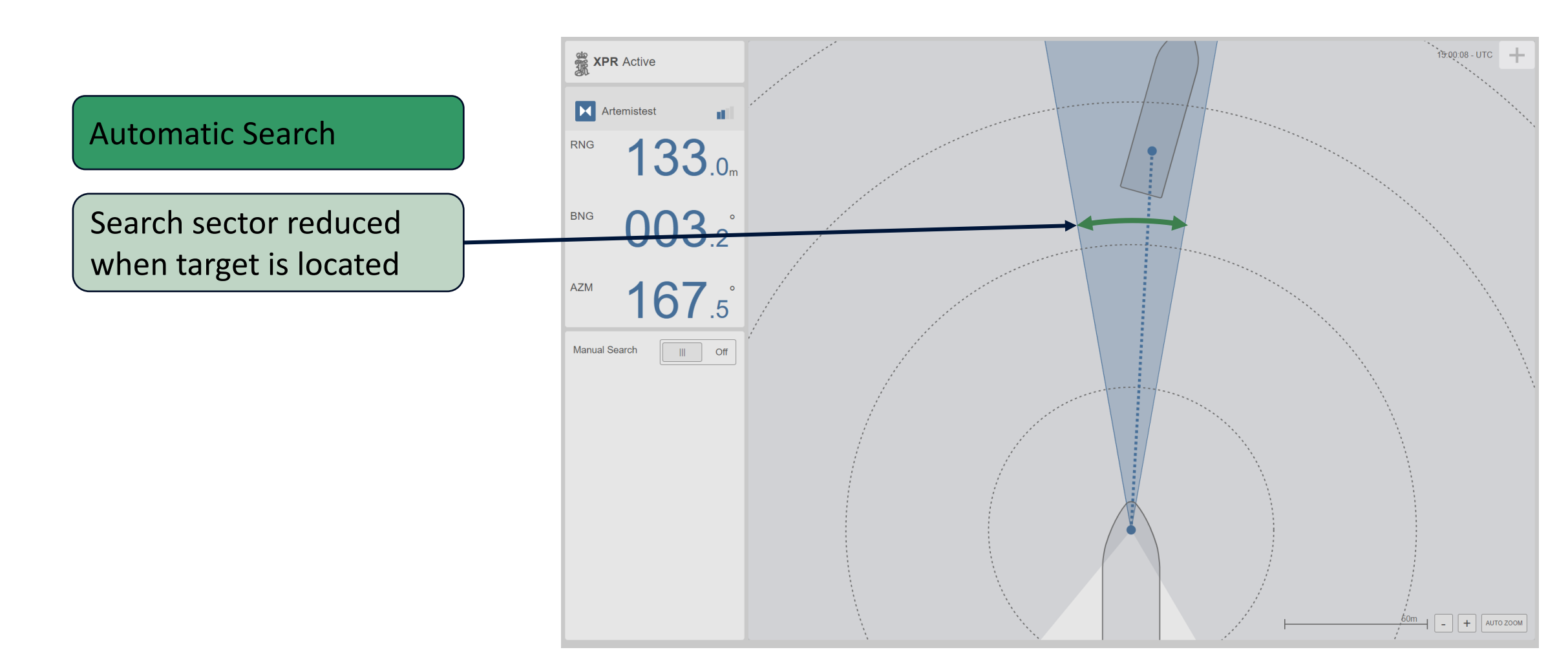

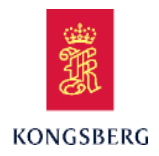

#### **AUTO SEARCH**

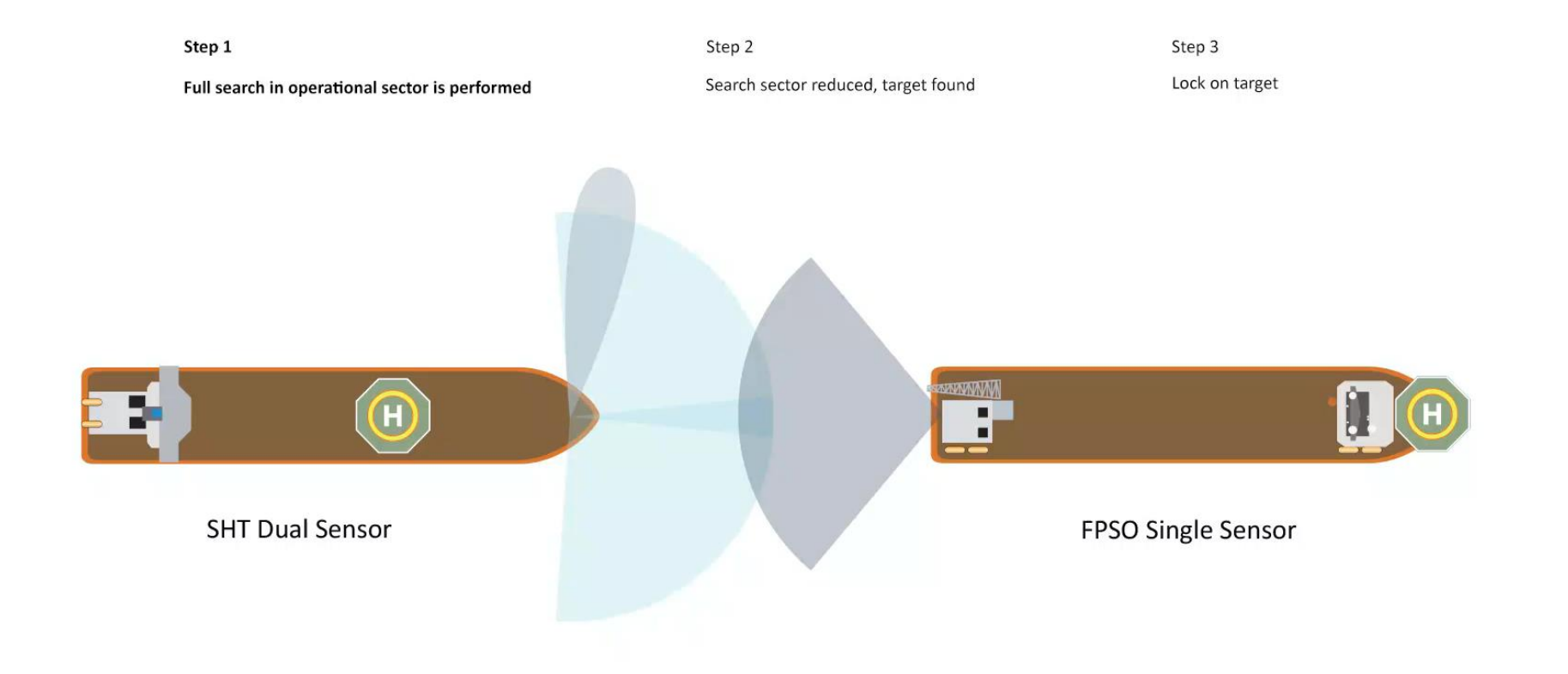

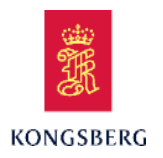

**GNSS Aided Search** 

Requirements

GNSS position input to XPR

True heading input to XPR

Target configured with correct position in target list

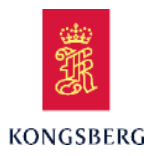

# **XPR Technical Training**

**Course Content** 

**XPR** Technical Training

**XPR System Description** 

**XPR** Configuration

**XPR** Maintenance

XPR Service/Troubleshooting

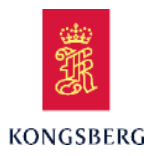

# **XPR Technical Training**

**Course Content** 

**XPR** Technical Training

**XPR System Description** 

**XPR** Configuration

**XPR** Maintenance

XPR Service/Troubleshooting

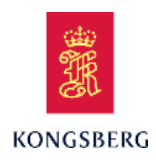

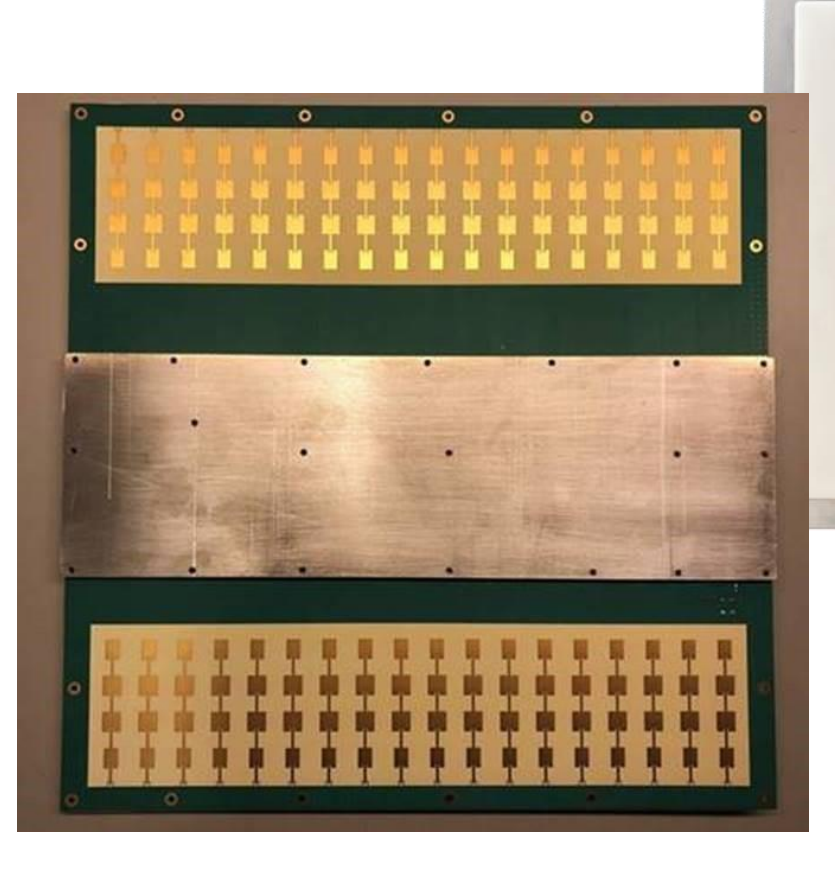

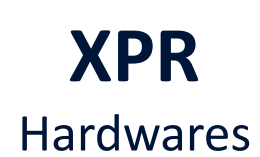

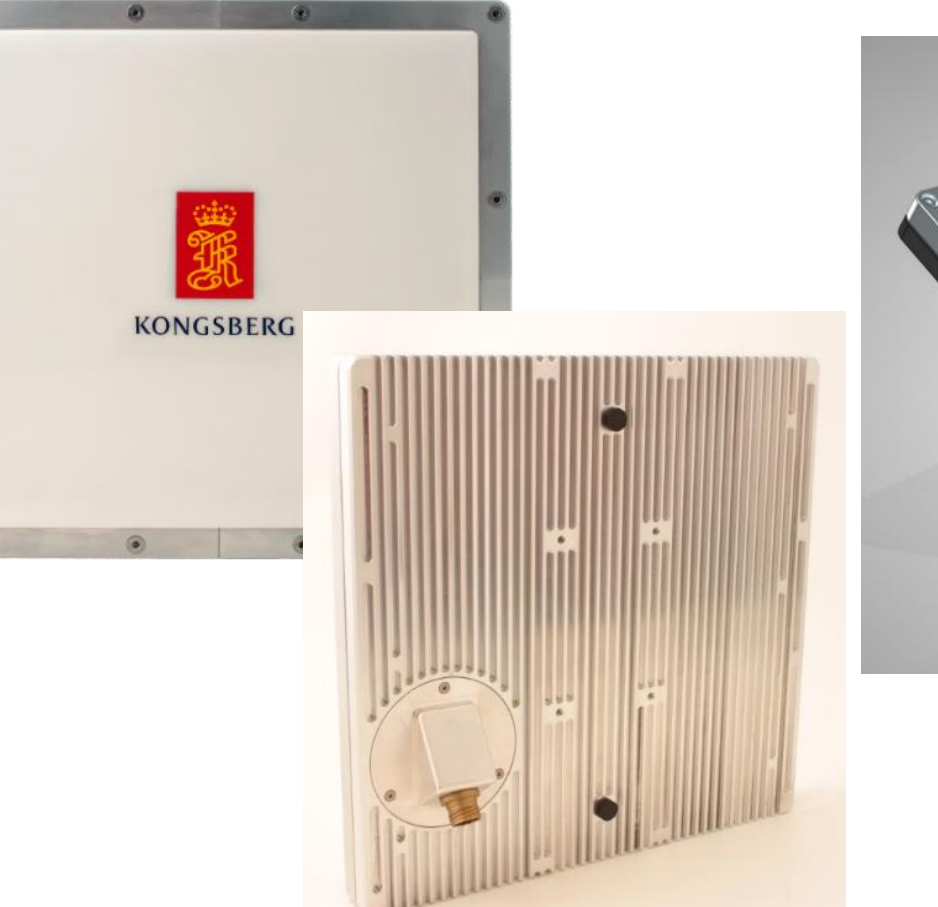

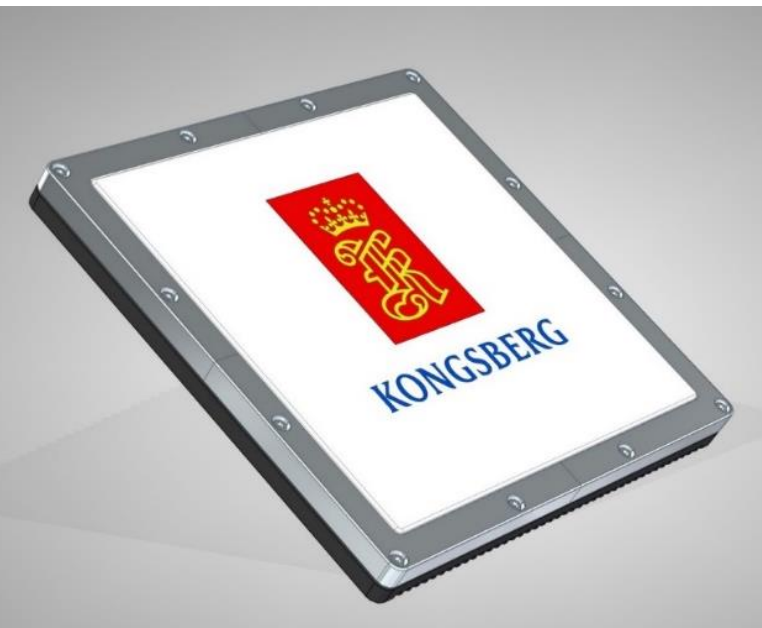

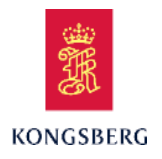

Maximum three panel/sensor can be connected to one PU

Each panel/sensor has its own junction box (JB)

Cables are run from the JB to the Remote interface cabinet (RIFC) in a technical room, close to sensor location

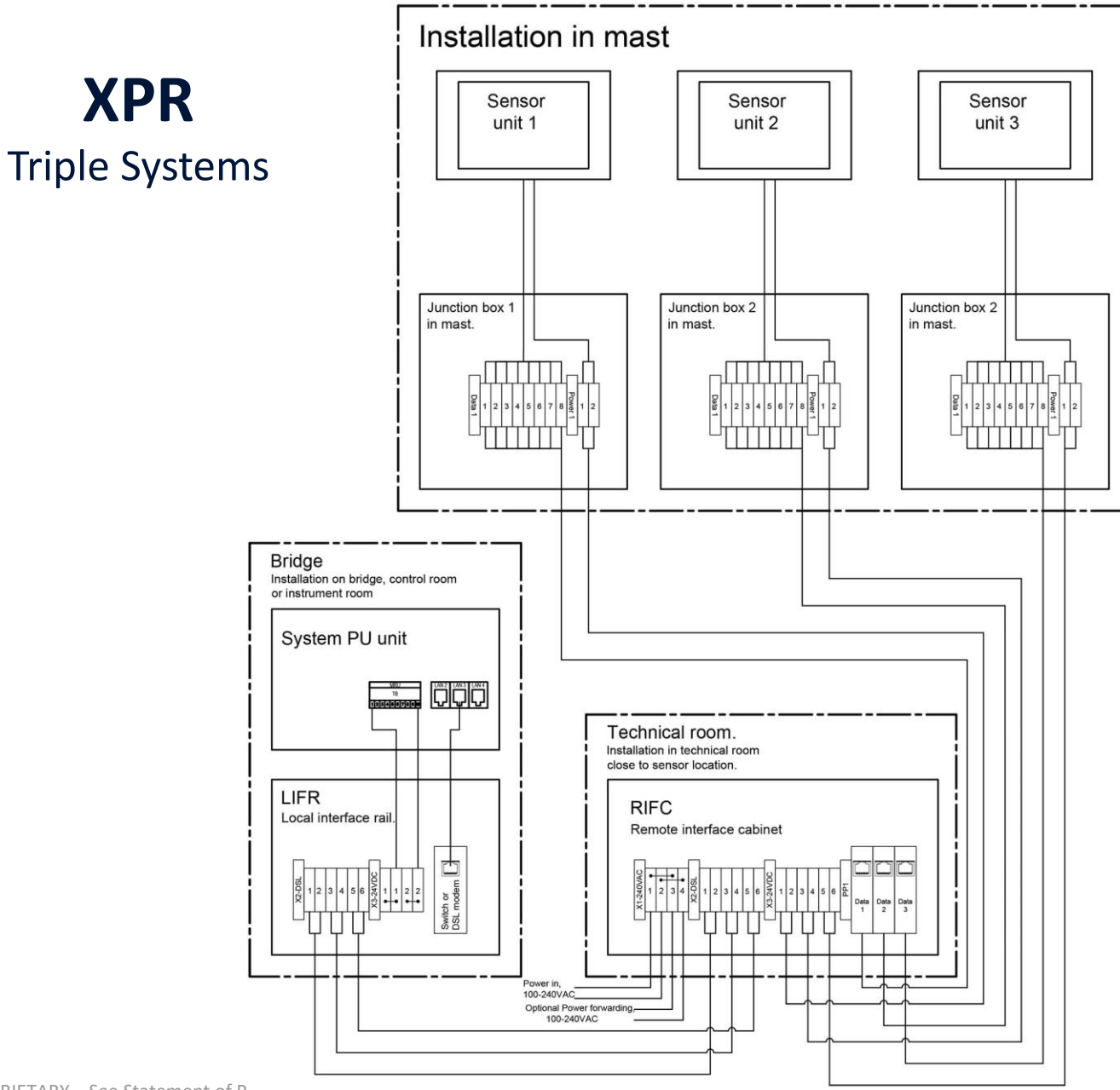

**XPR** 

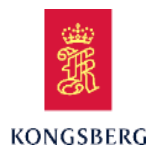

### **XPR** Junction Box

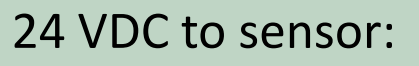

- 1 Blue +
- 2 Black -

#### Data line to sensor:

- 1 Orange/White
- 2 Orange
- 3 Green/White
- 4 Blue
- 5 Blue/White
- 6 Green
- 7 Brown/White
- 8 Brown

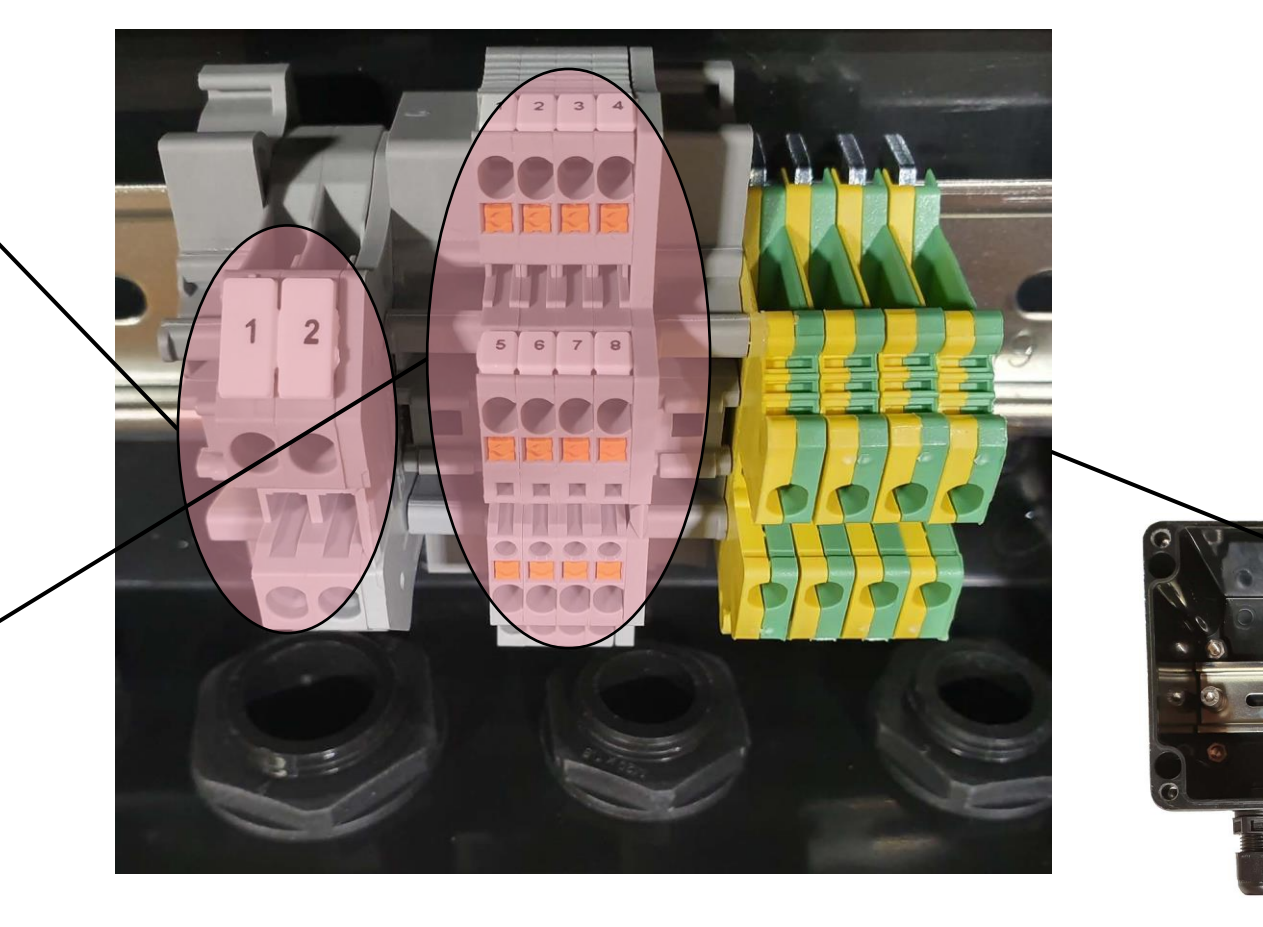

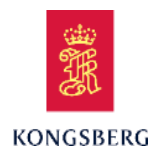

### **XPR** Remote Interface Cabinet (RIFC)

One 24 VDC power supply for each sensor unit installed

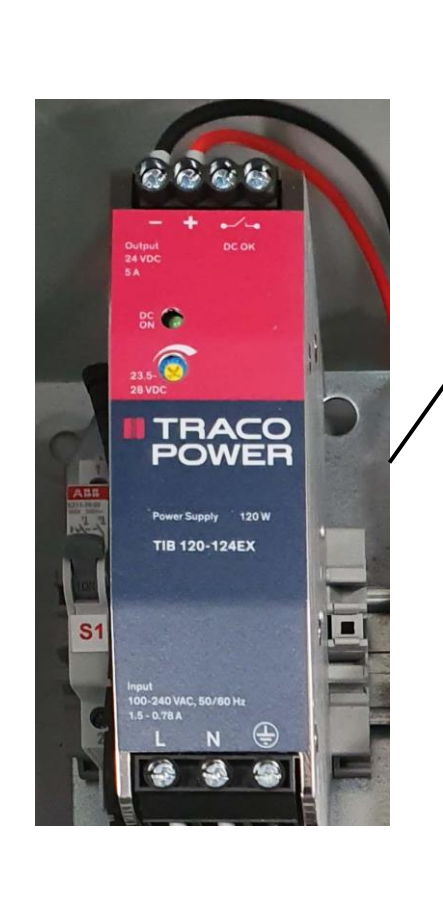

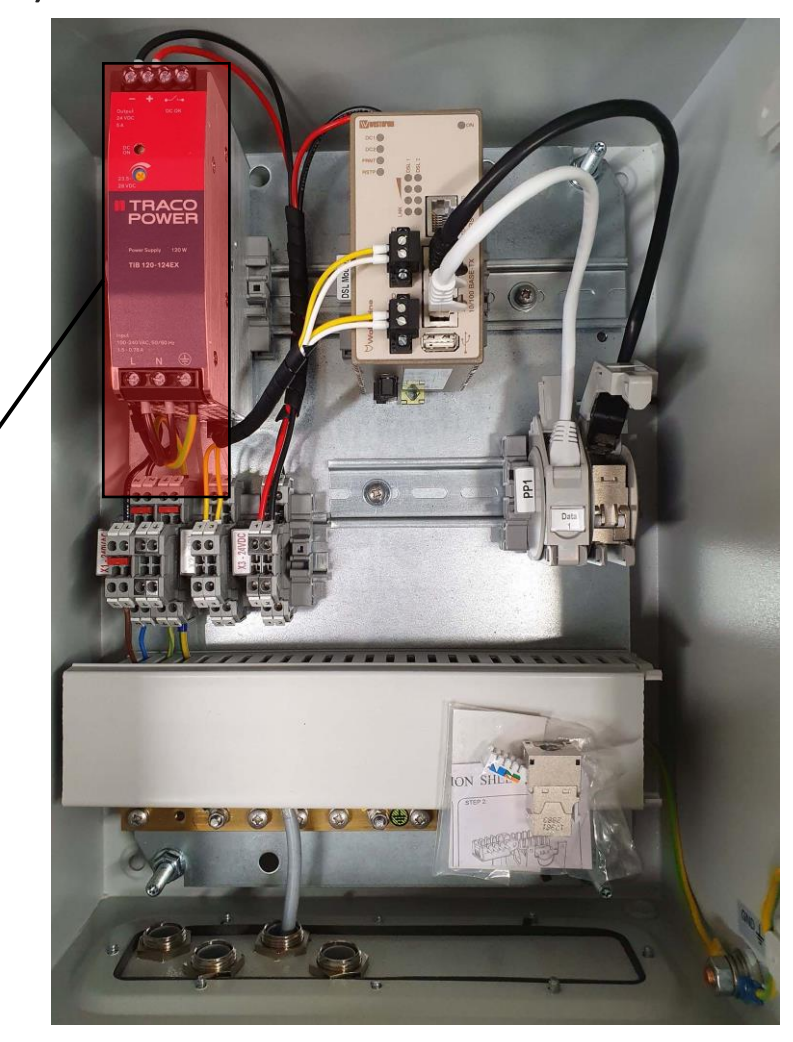

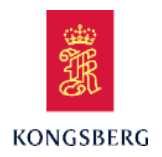

# XPR

Remote Interface Cabinet (RIFC)

DSL modem for serial line communication to another DSL modem in the Local interface rack (LIR) on the bridge

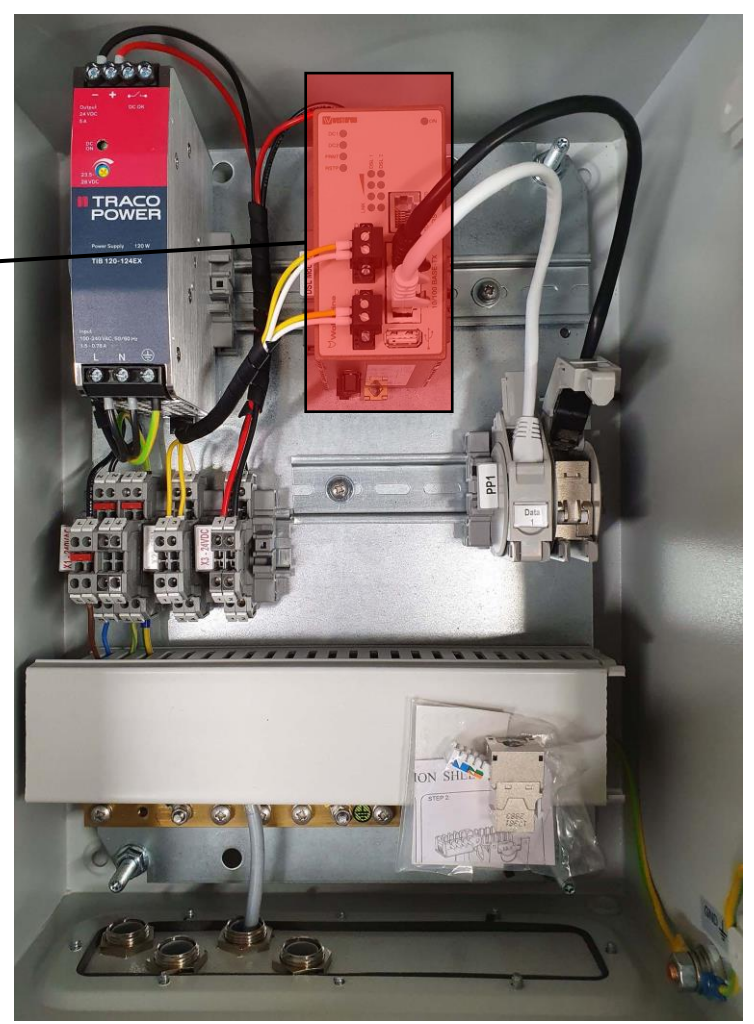

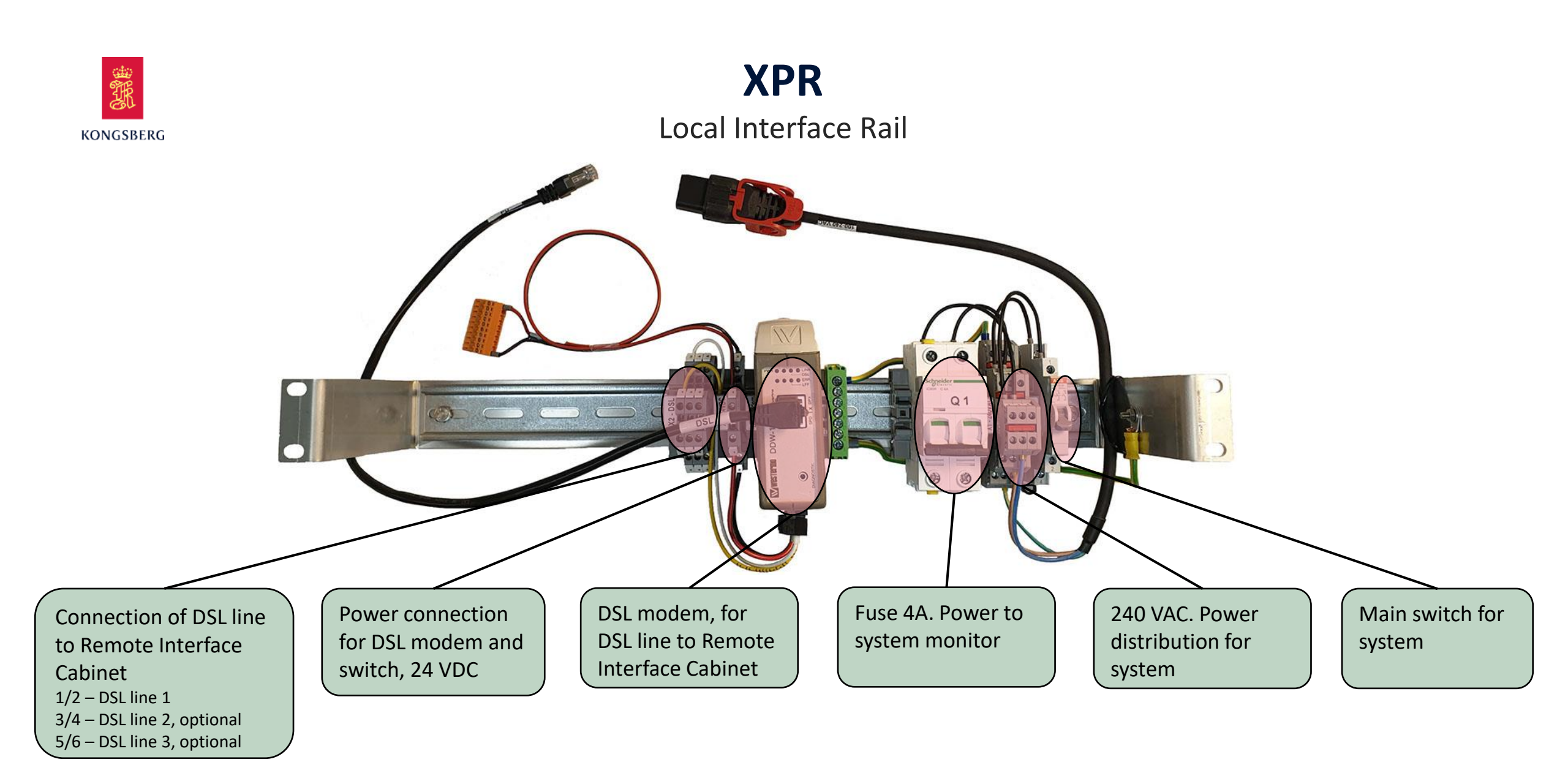

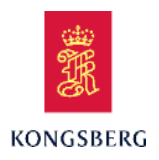

### **XPR** Processing Unit (Front)

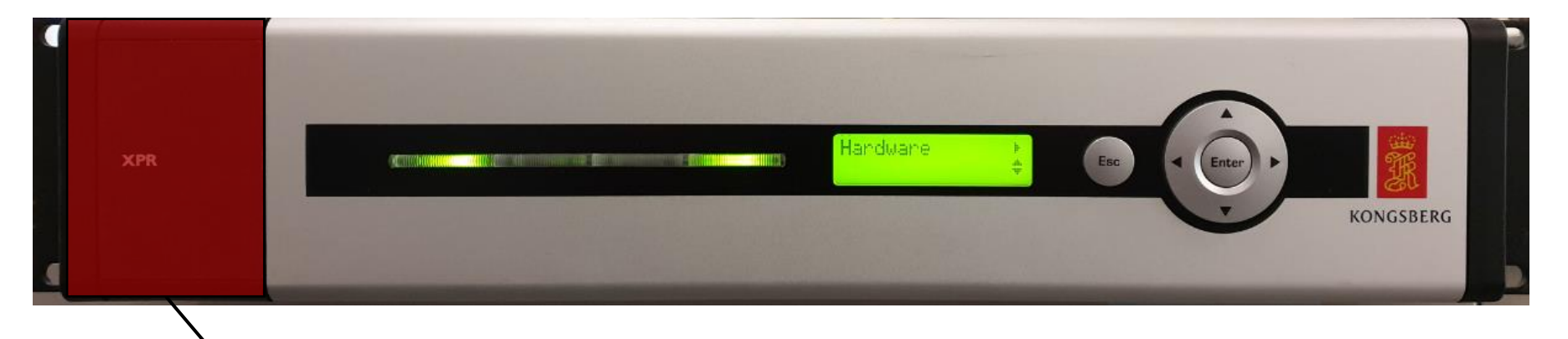

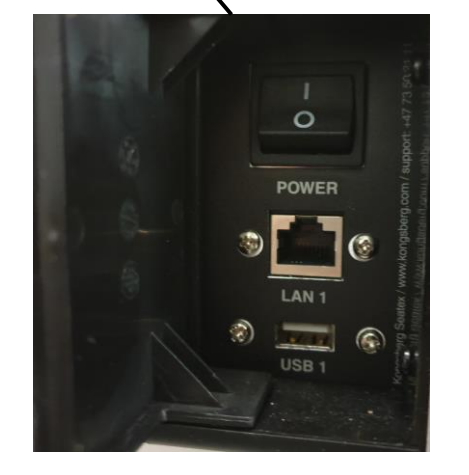

#### Behind the lid on the left:

- Power switch
- LAN1, network connector, User configurable
- USB port for software upgrades, backup and to copy log files out from the system

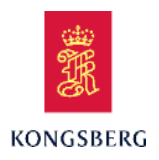

### **XPR** Processing Unit (Front)

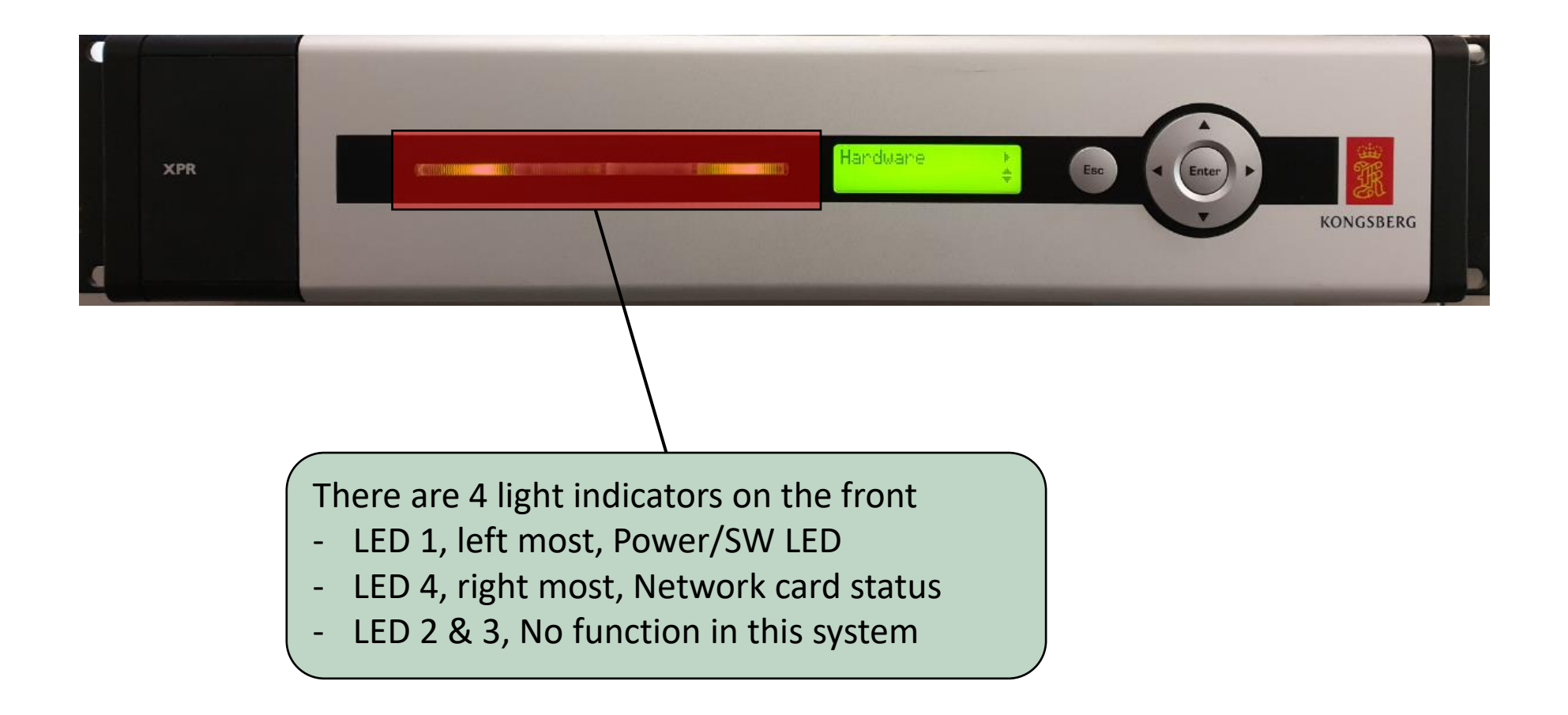

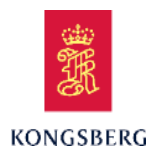

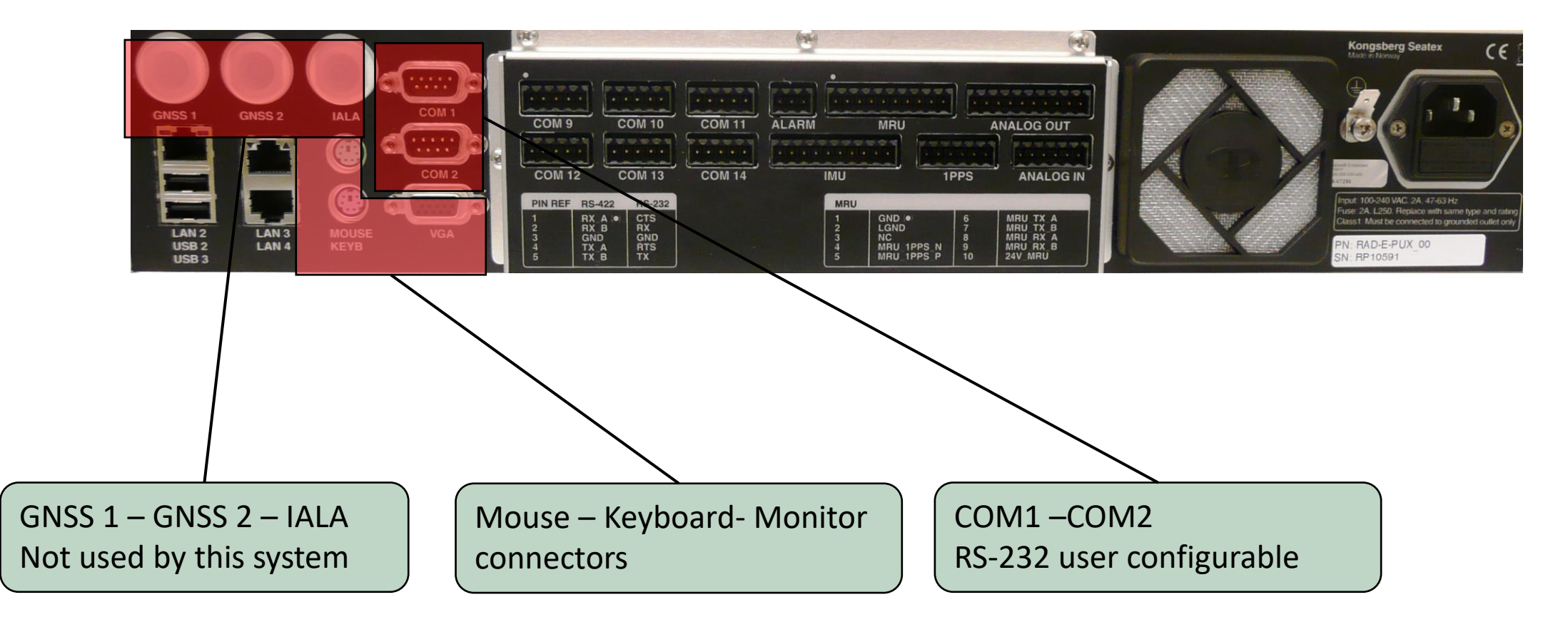

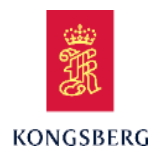

|                |                |      | -     | (R)         |                          |                     |        | (2)   |               |                                |              | (45)                            | -   |      | Kongst<br>Made in No                                 | erg Seater                                             | · ((                                               | 5             |
|----------------|----------------|------|-------|-------------|--------------------------|---------------------|--------|-------|---------------|--------------------------------|--------------|---------------------------------|-----|------|------------------------------------------------------|--------------------------------------------------------|----------------------------------------------------|---------------|
|                |                |      |       |             | 1                        |                     |        |       |               |                                |              |                                 |     |      | 9                                                    | 5                                                      | ,                                                  |               |
| GNSS 1         | GNSS 2         | IALA | COM 1 | COM 9       |                          | M 10                | COM 11 | ALARM | 1             | MRII                           |              | ANALOG OUT                      |     |      |                                                      | 1                                                      | 1                                                  |               |
|                |                |      | COM 2 | COM 12      |                          | M 13                | COM 14 |       | IMU           |                                | PPS          | ANALOG OUT                      | , 1 | TP M | mart 1 minute<br>Martinese<br>Martinese<br>Martinese |                                                        |                                                    | /             |
|                |                |      |       | PIN REF     | RS-422<br>RX A •<br>RX B | RS-232<br>CTS<br>RX |        |       | MRU<br>1<br>2 | GND ●<br>LGND                  | 6            | MRU TX A<br>MRU TX B            |     | W    | Input: 100-24<br>Fuse: 2A, L25<br>Class1: Must       | 0 VAC: 2A, 47-6<br>60. Replace with<br>be connected to | 53 Hz<br>h same type and ra<br>o grounded outlet ( | ating<br>only |
| USB 2<br>USB 3 | LAN 3<br>LAN 4 | KEYB | VGA   | 3<br>4<br>5 | GND<br>TX_A<br>TX_B      | GND<br>RTS<br>TX    |        |       | 3<br>4<br>5   | NC<br>MRU 1PPS_N<br>MRU_1PPS_P | 8<br>9<br>10 | MRU_RX_A<br>MRU_RX_B<br>24V_MRU |     |      | PN: RAD-E                                            | -PUX_00                                                |                                                    |               |

LAN 2 – User configurable LAN 3 – User configurable LAN 4 – User configurable

USB 2 & 3 – User configurable

| Port  |                                                                                         | (IP) address |
|-------|-----------------------------------------------------------------------------------------|--------------|
| LAN 1 | At the front. Reserved for support                                                      | 192.168.4.55 |
| LAN 2 | Sensor units (Local interface rail/DSL modem) optional DSL line or distribution of data | 192.168.1.55 |
| LAN 3 | Sensor units (Local interface rail/DSL modem)                                           | 192.168.2.55 |
| LAN 4 | User configurable                                                                       | 192.168.3.55 |

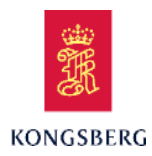

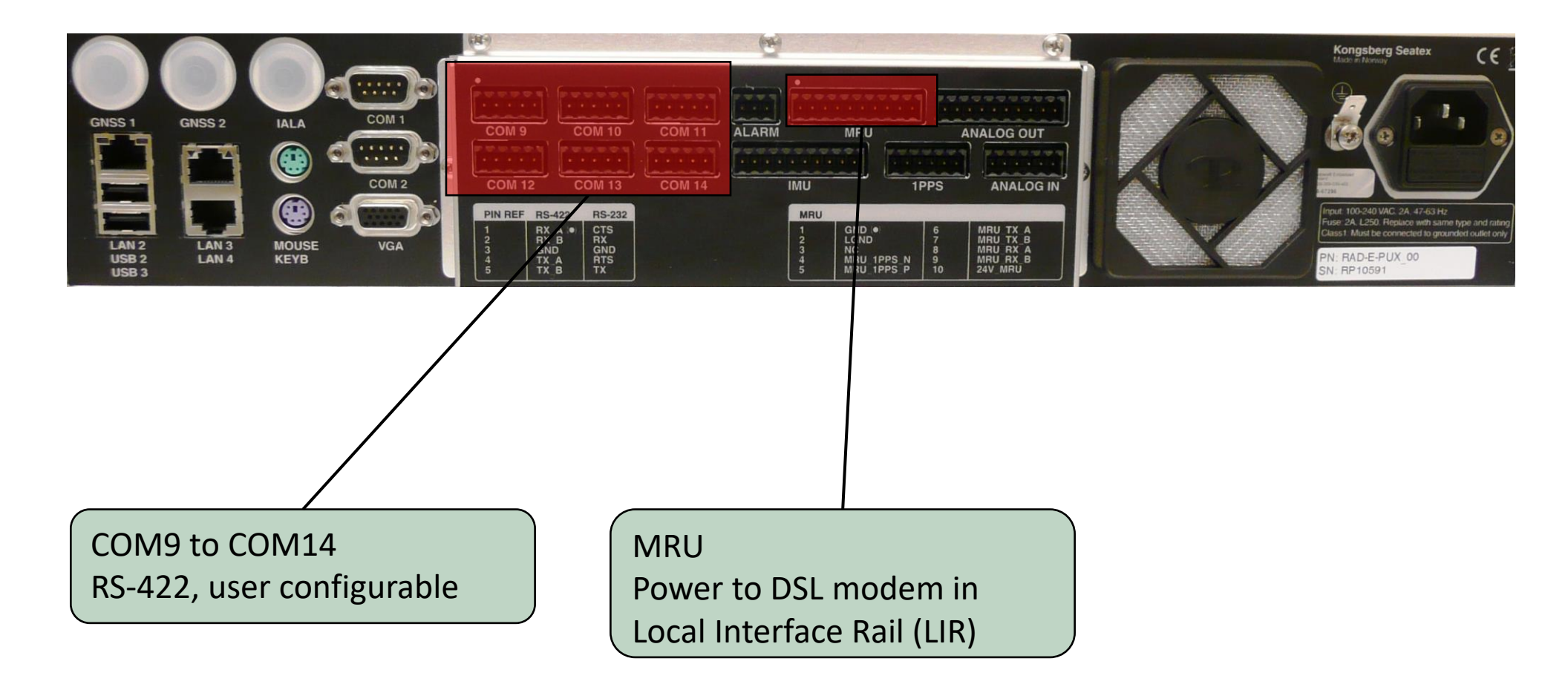

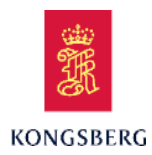

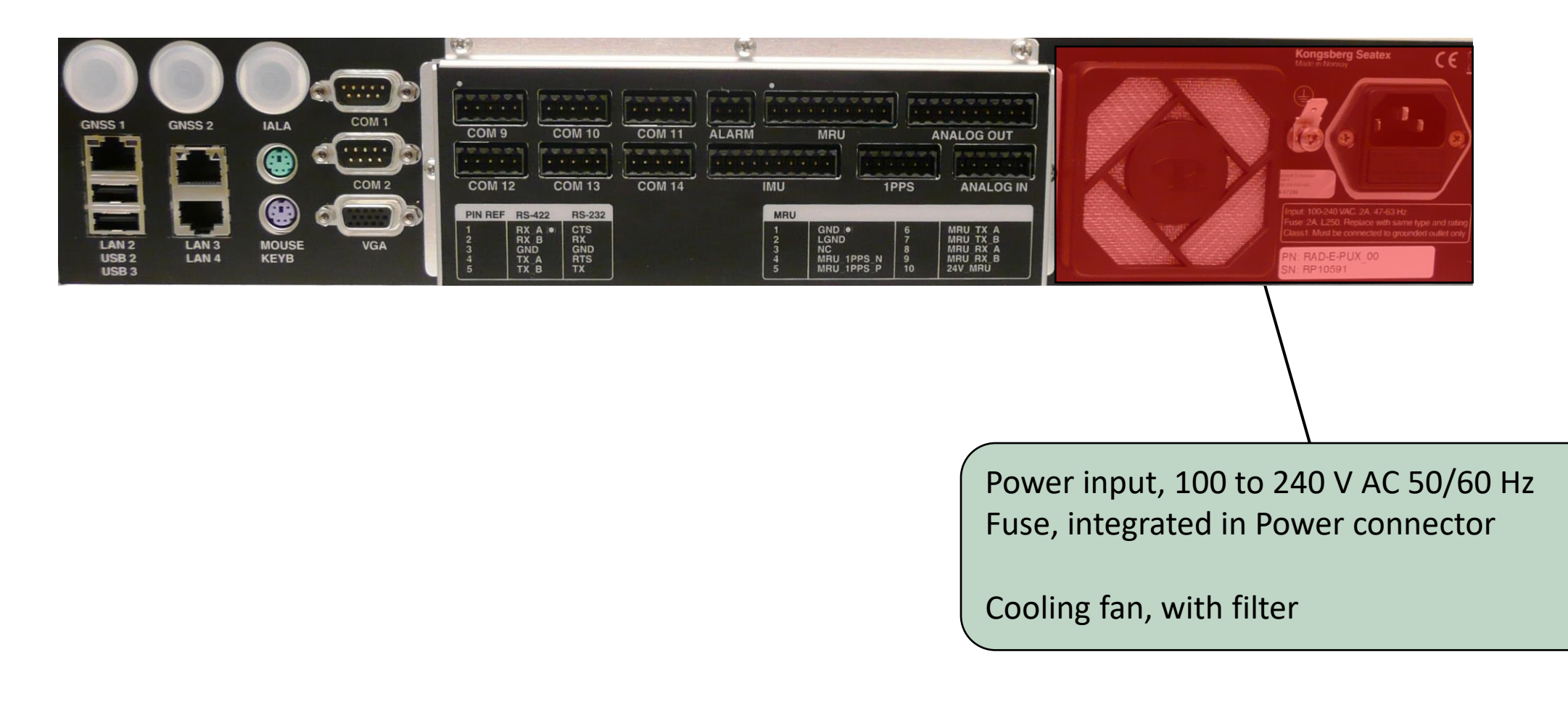

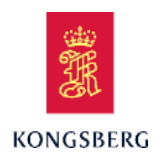

### **XPR** Bracket for three panels

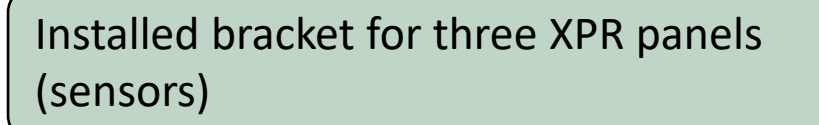

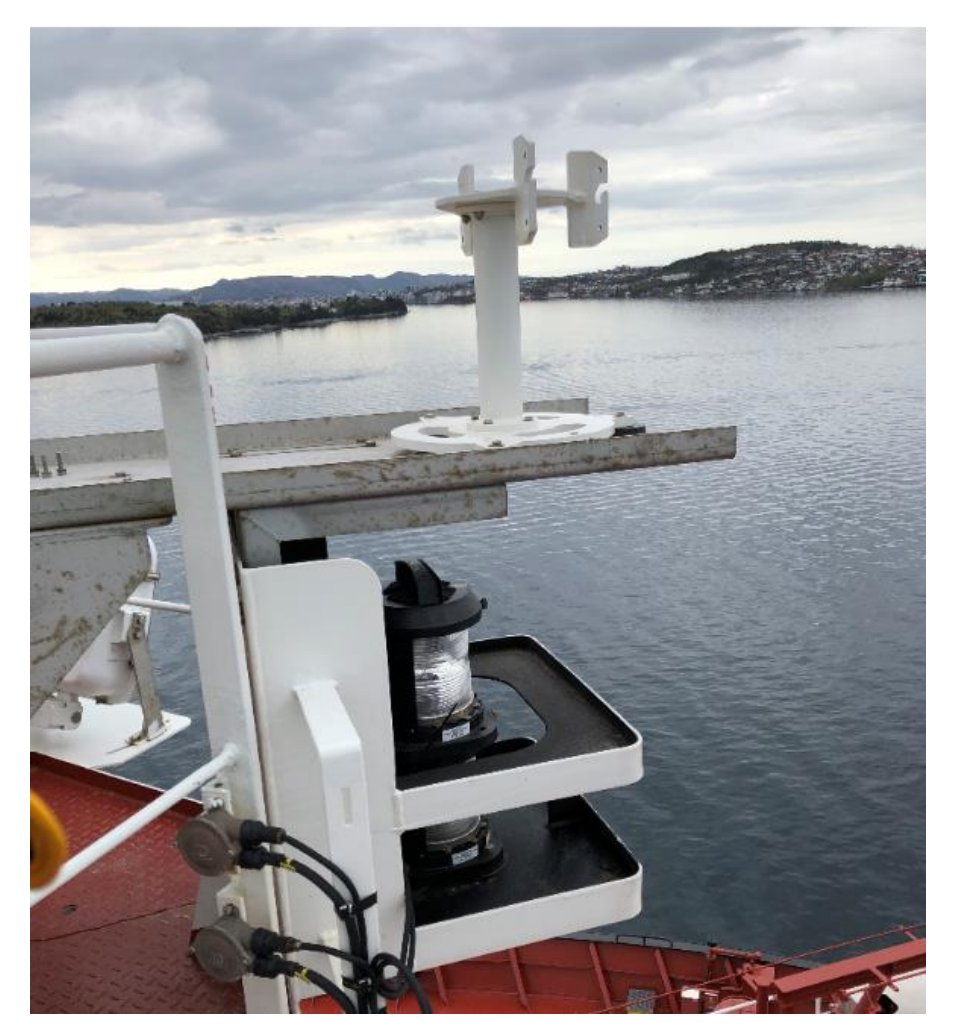

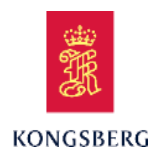

### **XPR** Three panels installed

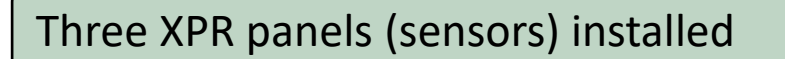

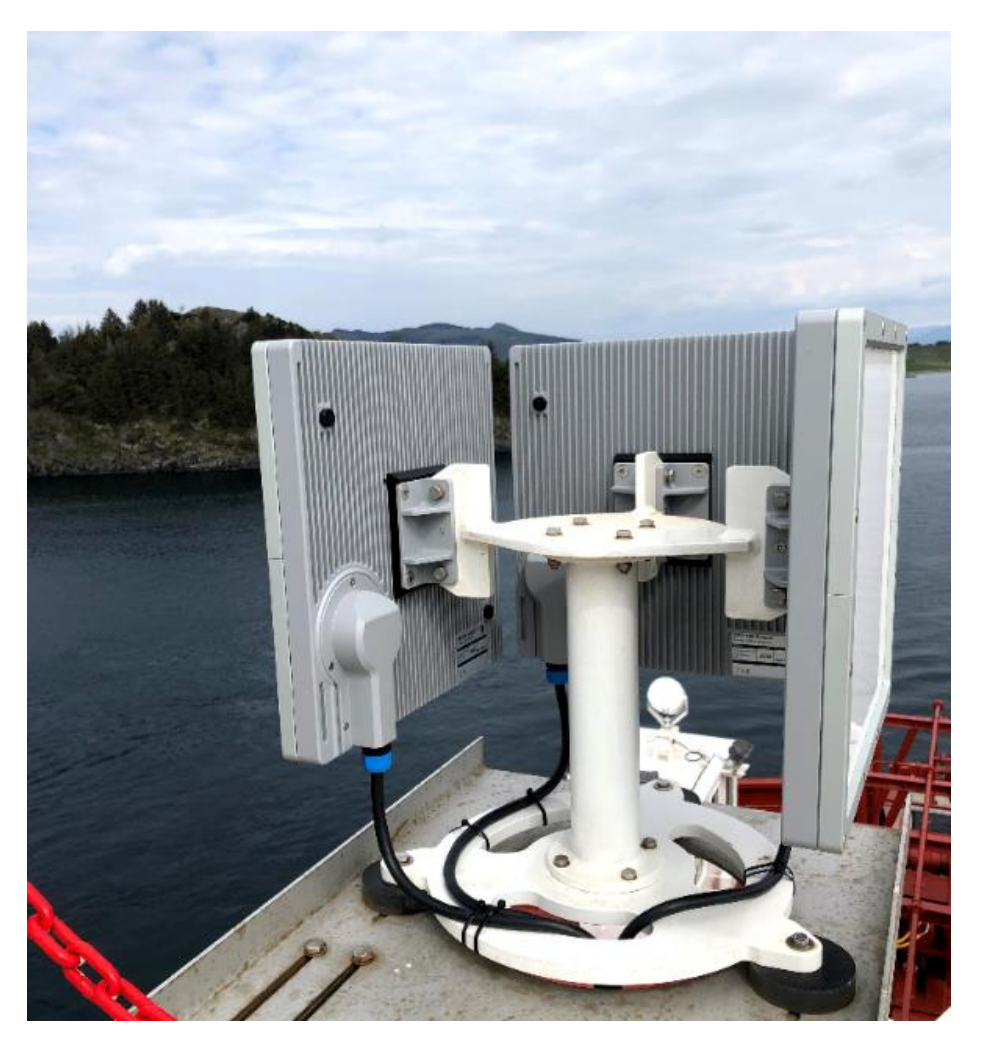

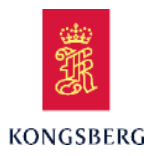

# **XPR Technical Training**

Course Content

**XPR** Technical Training

**XPR System Description** 

**XPR** Configuration

**XPR** Maintenance

XPR Service/Troubleshooting

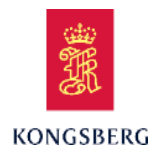

### **XPR** Configuration

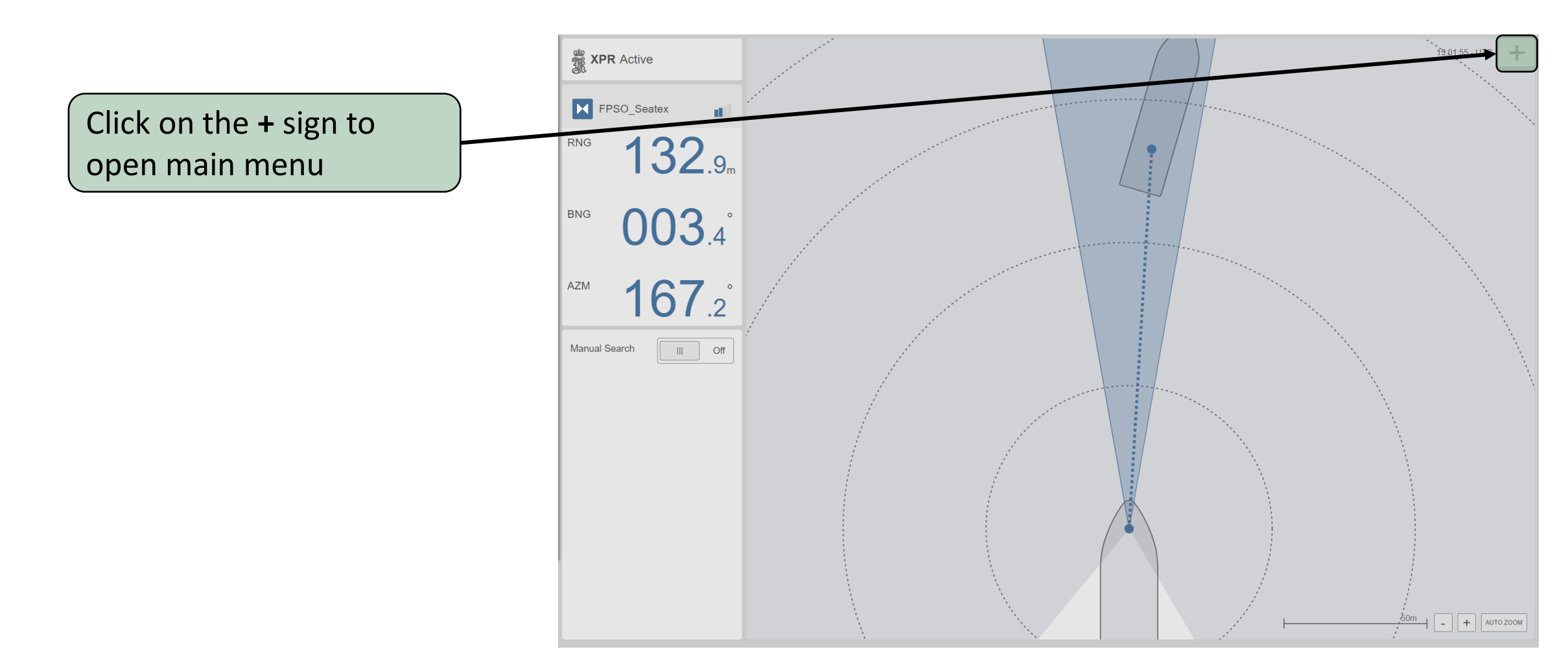

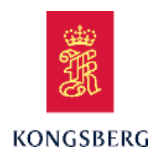

### **XPR** Settings Menu

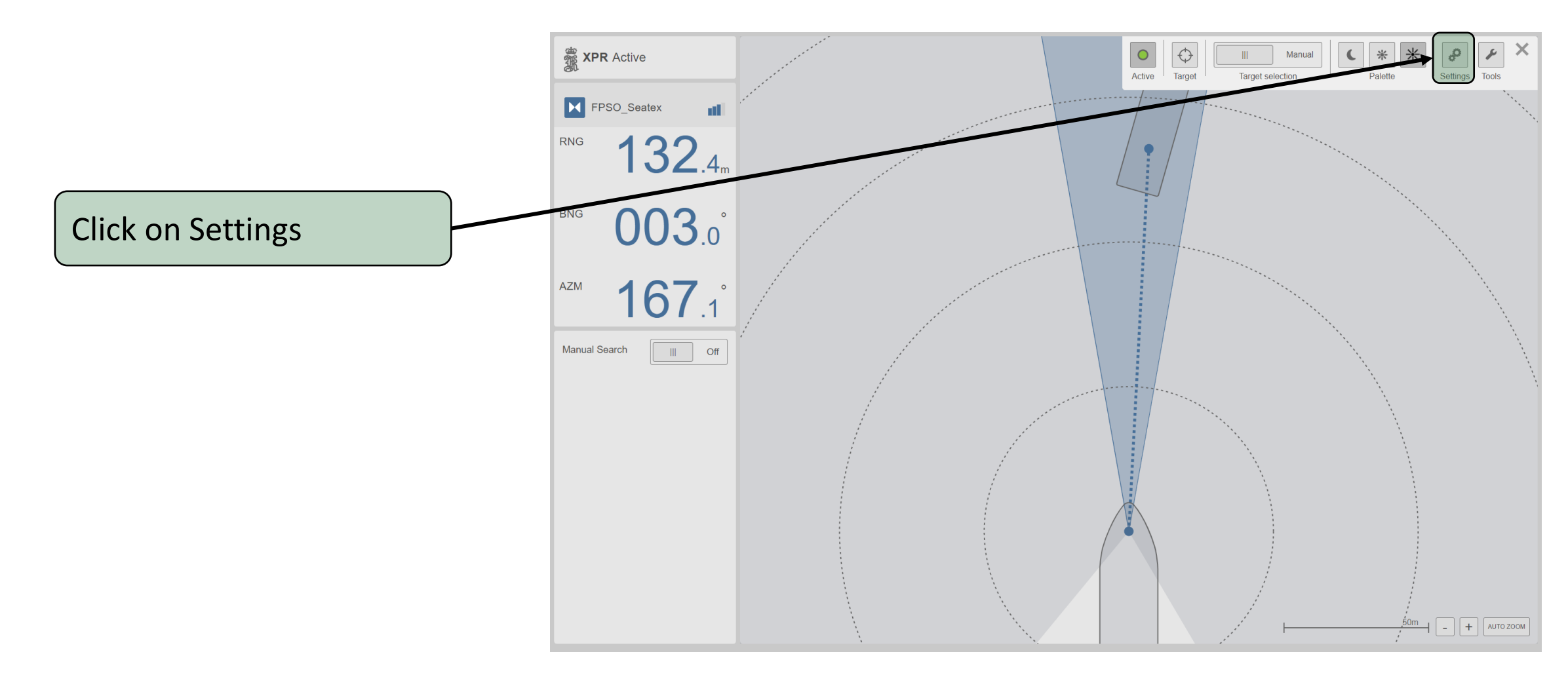

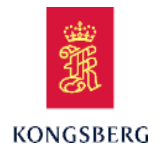

# By default, the system is locked for editing

To unlock click on the «lock» symbol

#### X Settings Display i A Network DP KONGSBERG Output Input XPR Version: 1.2.0.a1 Details Vessel Sensors About Advanced

**XPR** 

Settings Menu

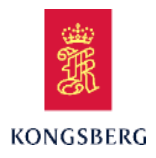

### **XPR** Settings Menu

Type in the password, by using the onscreen keypad or the keyboard

The password is «stx» Note: the password is case sensitive

| Settings |                                                     | × |
|----------|-----------------------------------------------------|---|
| Display  |                                                     |   |
| Network  | Enter password to continue                          |   |
| DP       |                                                     |   |
| Output   | q w e r t y u i o p                                 |   |
| Input    | caps a s d f g h j k l :<br>shift z x c v b n m , . |   |
| Vessel   |                                                     |   |
| Sensors  | Cancel OK                                           |   |
| About    |                                                     |   |
|          |                                                     |   |
|          |                                                     |   |
|          |                                                     |   |
|          |                                                     |   |
|          |                                                     |   |
|          |                                                     |   |
|          |                                                     |   |
|          |                                                     |   |
| •        | Advanced                                            |   |

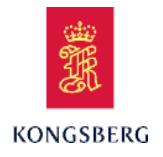

### XPR shows «un-lock», and configuration can be changed

### **XPR** Settings Menu

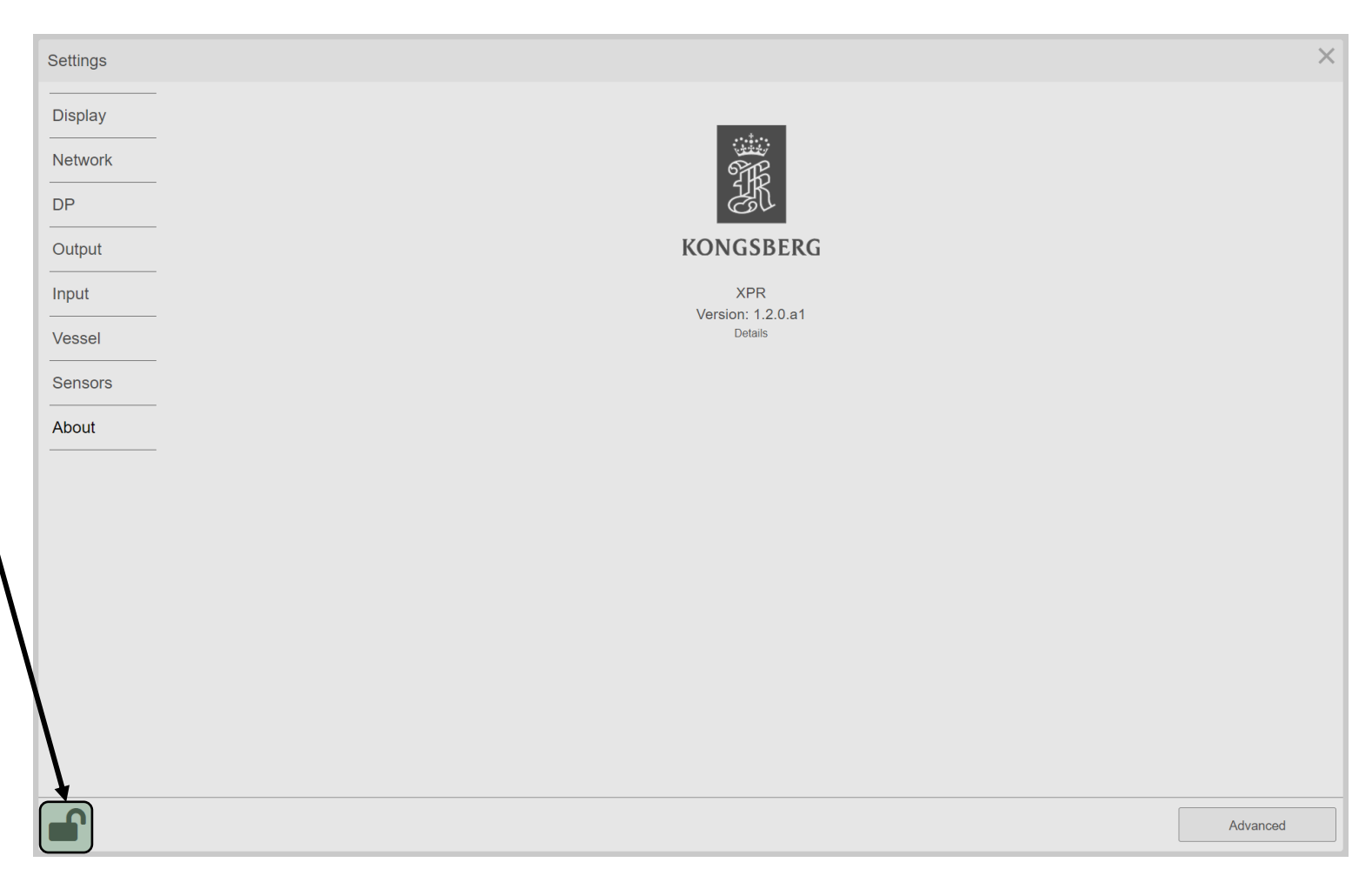

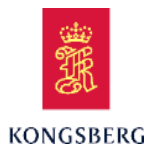

### **XPR** Settings Menu

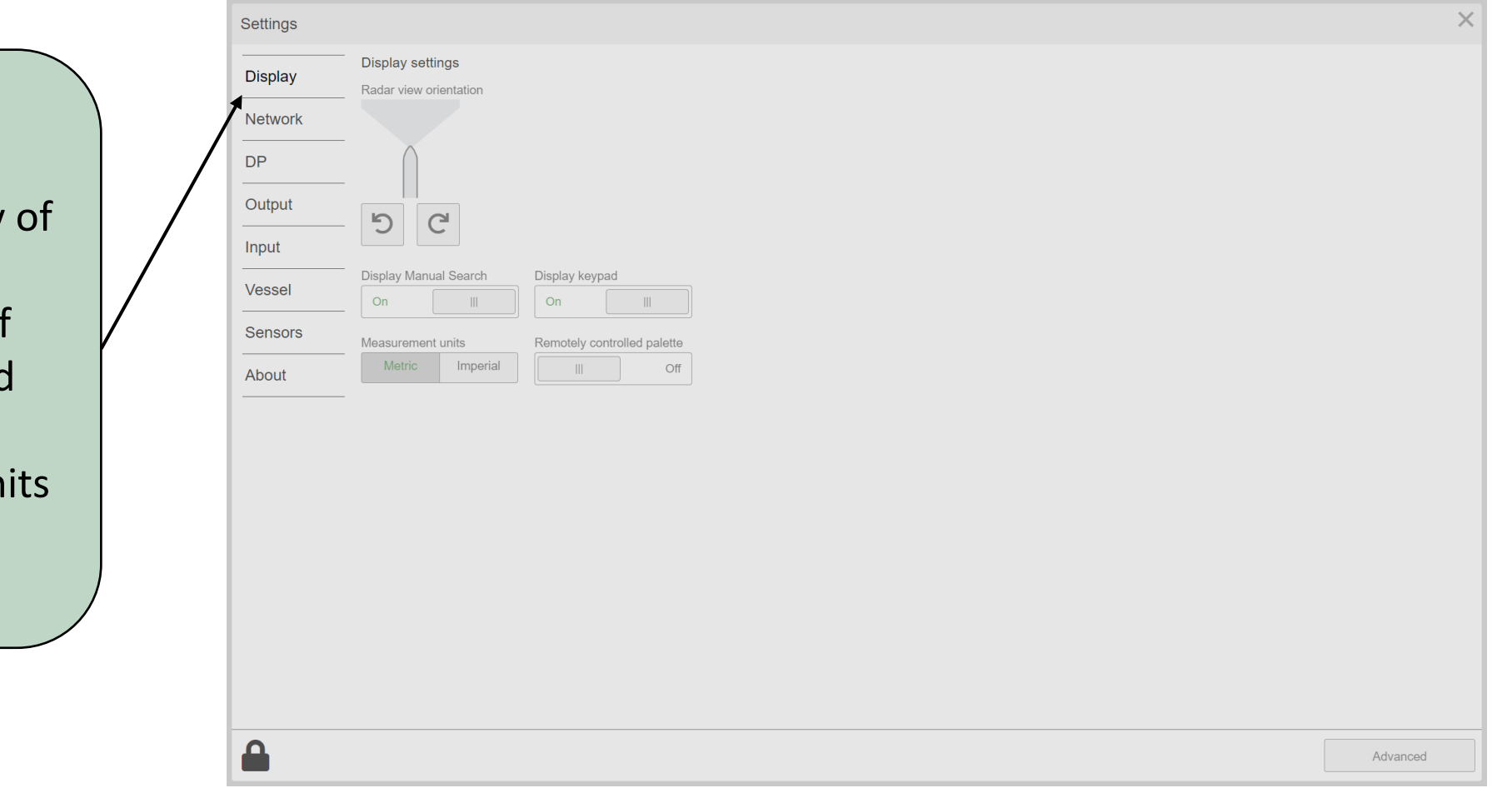

Display settings:

- View orientation
- On/off the display of manual search
- On/off the view of the display keypad
- Select measurements units
- On/off remotely controlled palette

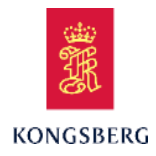

### **XPR** Settings Menu

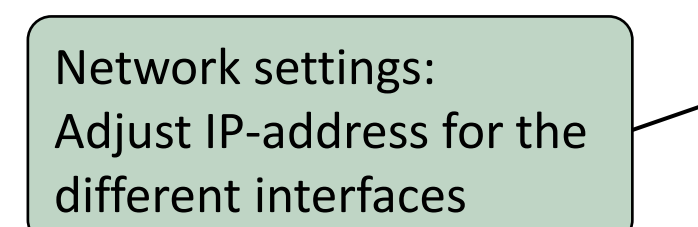

| 0       |                                                   |         |  |
|---------|---------------------------------------------------|---------|--|
| Display | System network and IP settings<br>Processing unit | Sensors |  |
| Network | LAN1                                              |         |  |
| DP      | 192 168 4 55                                      |         |  |
| Output  | LAN2                                              |         |  |
| Input   | LAN3                                              |         |  |
| Vessel  | 192 168 2 55                                      |         |  |
| Sensors | LAN4                                              |         |  |
| About   | 203555                                            |         |  |
|         |                                                   |         |  |
|         |                                                   |         |  |
|         |                                                   |         |  |
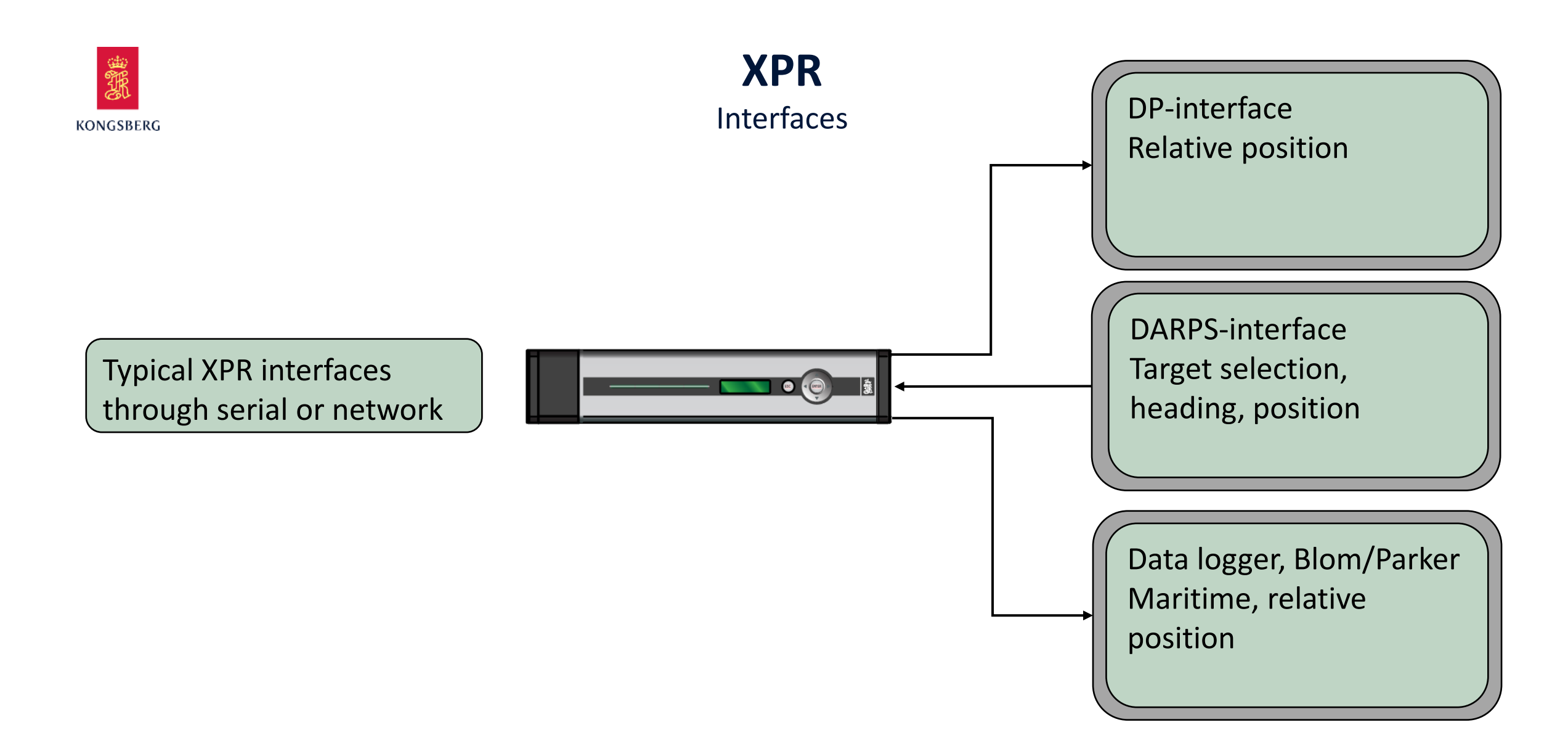

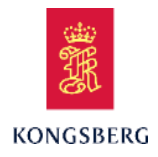

Settings

|                       | Dis | splay  | DP interface settin          | gs       |                   |            |
|-----------------------|-----|--------|------------------------------|----------|-------------------|------------|
| ottinge               | Ne  | twork  | Telegram                     | PSYRAD   | Artomic ASCII 117 | ArtomisADB |
| ettings:              |     |        | FOART                        | FOARAD   | ArtemisAoonAT     | AItemisADB |
| be                    |     | ·      | Communication type<br>Serial | UDP/IP   |                   |            |
| · · · · · · · · · · · | Out | itput  | Sarial Dart                  | Cabla ID |                   |            |
| tion type,            | Inp | out    | COM9                         |          | 1                 |            |
| or UDP/IP             | Ves | ssel   |                              |          |                   |            |
| 0. 021/11             |     |        |                              |          |                   |            |
|                       | Ser | IISOFS |                              |          |                   |            |
| rking on              | Abo | out    |                              |          |                   |            |
|                       |     |        |                              |          |                   |            |
| ble /                 |     |        |                              |          |                   |            |
|                       |     |        |                              |          |                   |            |
|                       |     |        |                              |          |                   |            |
|                       |     |        |                              |          |                   |            |
|                       |     |        |                              |          |                   |            |
|                       |     |        |                              |          |                   |            |
|                       |     |        |                              |          |                   |            |
|                       |     |        |                              |          |                   |            |
|                       |     |        |                              |          |                   |            |

DP interface settings:

- Telegram type
- Communication type, either Serial or UDP/IP
- Serial port
- Cable ID, marking on the serial cable

Advanced

X

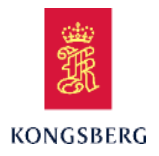

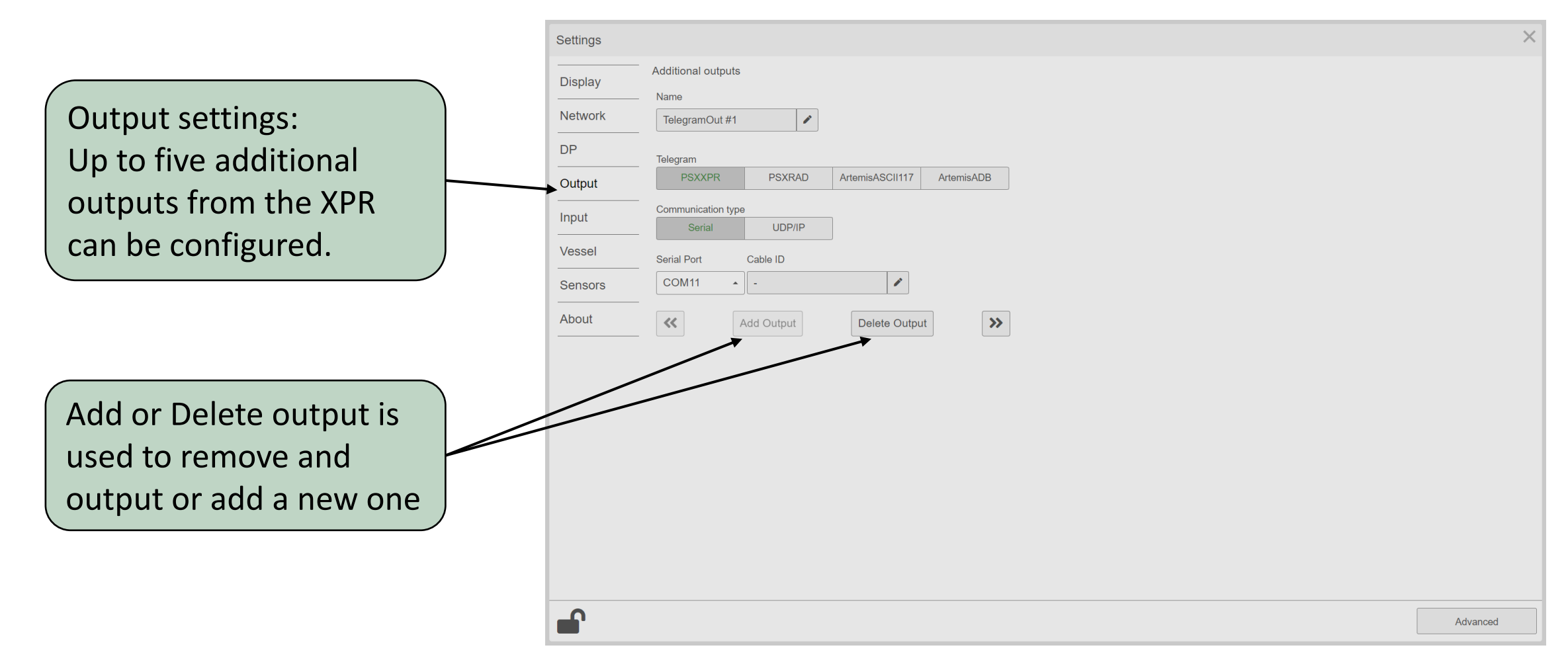

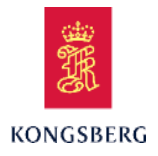

#### X Settings Input Display Name Input settings: Network NMEA input #1 Configure automatic DP Telegram Ŧ GGA ZDA THS PSALB DDC Output target selection from Communication type Input UDP/IP **DARPS or DP** Vessel Serial Port Cable ID 1 COM9 A -Sensors About << >> Add Input Delete Input XPR will selects target and enter active/standby mode automatically Advanced

**XPR** 

Settings Menu

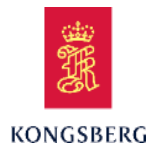

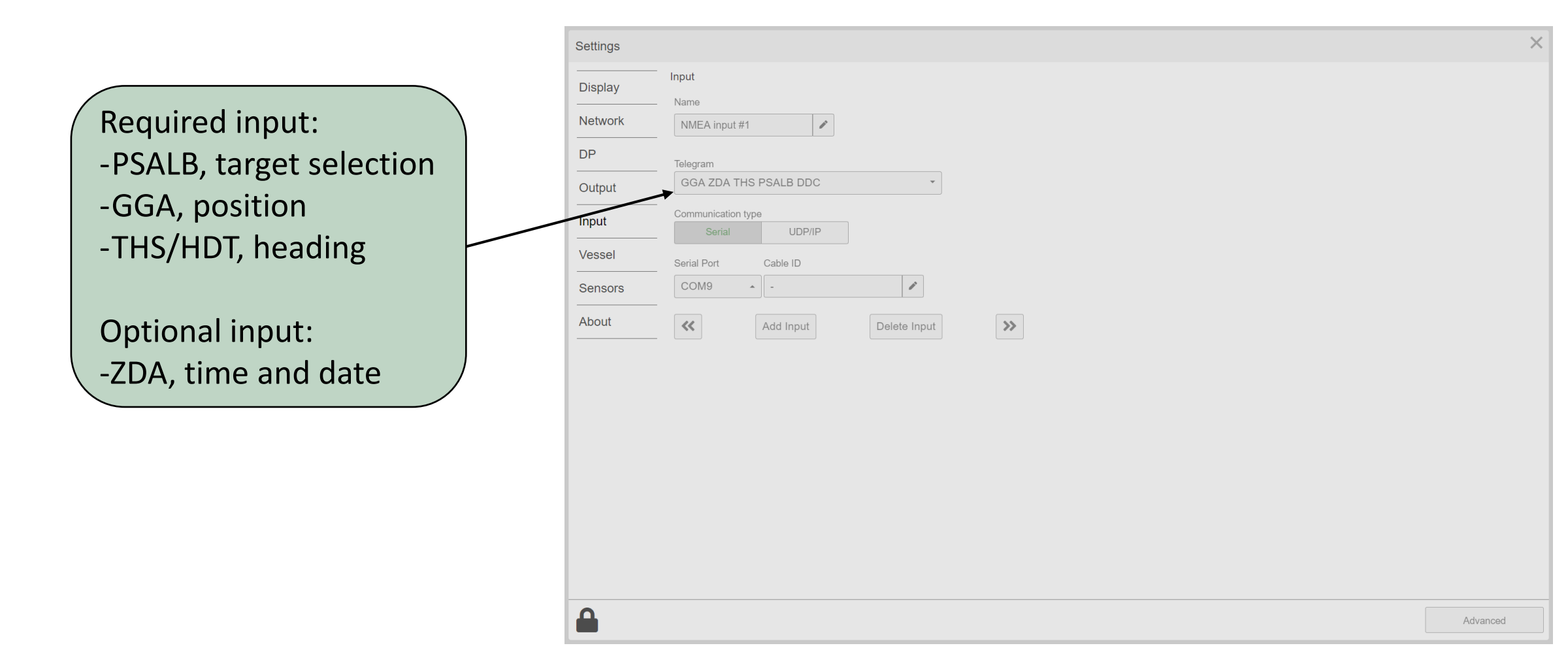

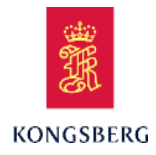

|   |                         | Settings                                        | ×        |
|---|-------------------------|-------------------------------------------------|----------|
|   |                         | Display Vessel details                          |          |
| ( | Vessel setting:         | Network Vessel name Vessel                      |          |
|   | - Name                  | DP Dimensions                                   |          |
|   | Longth and width        | Output Length [m] Width [m]   250.0 250.0 250.0 |          |
|   | - Length and width      | Input Fixed heading [1]                         |          |
|   | - On/off fixed heading, | Vessel On III 15                                |          |
|   | if there is no gyro     | Sensors                                         |          |
|   | input                   | About                                           |          |
|   | Input.                  |                                                 |          |
|   |                         |                                                 |          |
|   |                         |                                                 |          |
|   |                         |                                                 |          |
|   |                         |                                                 |          |
|   |                         |                                                 |          |
|   |                         |                                                 |          |
|   |                         |                                                 |          |
|   |                         |                                                 |          |
|   |                         |                                                 | Advanced |

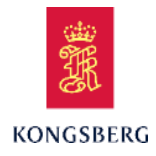

| Soncor cotting:                                                                                                    | Settings | _                          |                                       |                                                                                                    | ×                                                                                    |
|----------------------------------------------------------------------------------------------------|----------|----------------------------|---------------------------------------|----------------------------------------------------------------------------------------------------|--------------------------------------------------------------------------------------|
| Sensor setting:<br>Enable sensors with IP<br>address and<br>corresponding serial<br>number is displayed<br>Configure bracket<br>placement with yaw<br>angle | Settings | Sensor settings<br>Enabled | Name<br>Sensor1<br>Sensor2<br>Sensor3 | Address<br>10.0.80.190 *<br>10.0.80.191 *<br>10.0.80.192 *<br>Dist from center [m],<br>positive starboard<br>0.0 | Serial<br>19-018686<br>19-018692<br>Dist from keel [m],<br>positive downwards<br>0.0 |
|                                                                                                    |          |                            |                                       |                                                                                                    | Advanced                                                                             |

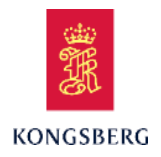

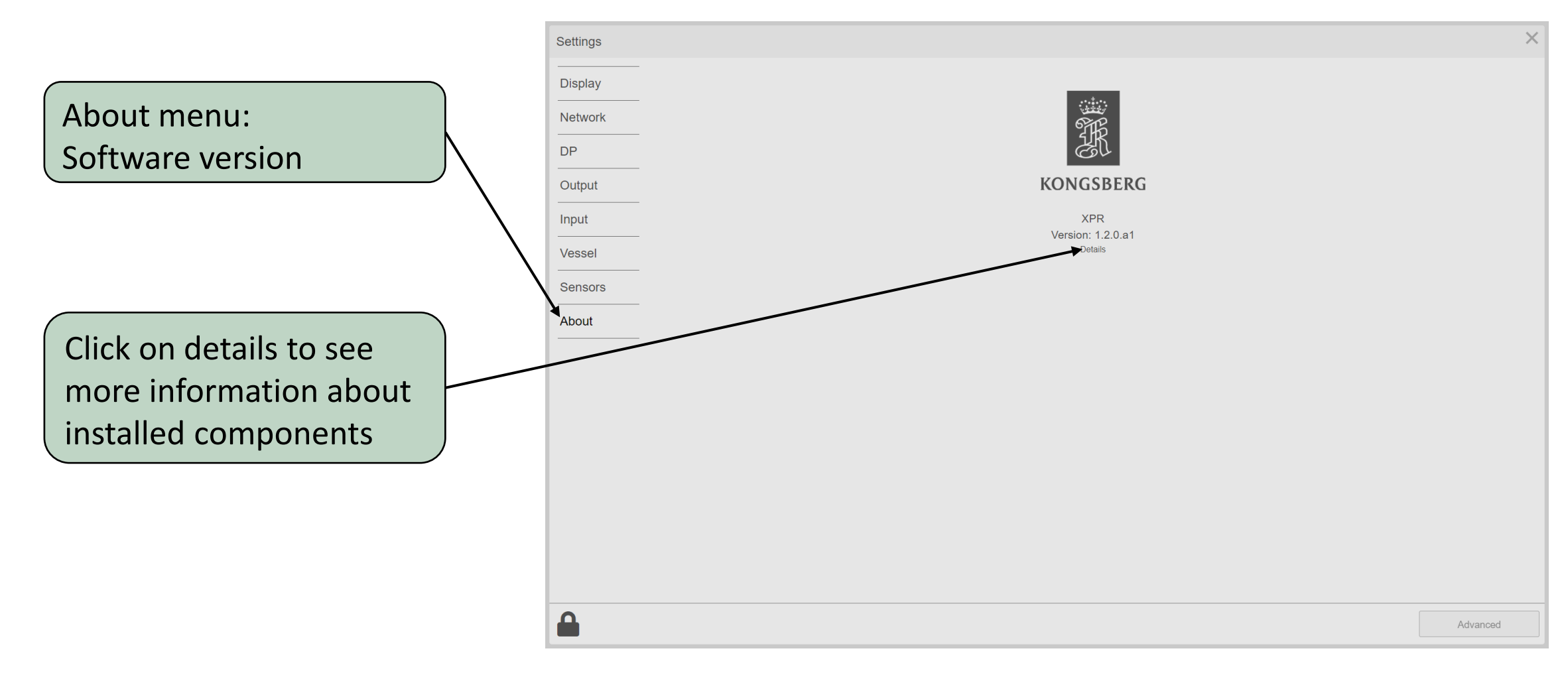

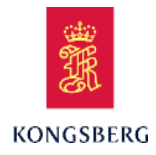

|                                                                                                    | Settings                            |                                                   |                                                                  |                                                              |                                                                   |                         | ×        |
|----------------------------------------------------------------------------------------------------|-------------------------------------|---------------------------------------------------|------------------------------------------------------------------|--------------------------------------------------------------|-------------------------------------------------------------------|-------------------------|----------|
| Details on connected sensors.                                                                                          | Display<br>Network<br>DP<br>Output  |                                                   |                                                                  | KON                                                          | GSBERG                                                            |                         |          |
| SW Ver. of processing<br>software and graphical<br>user interface.<br>Relevant when calling<br>support for assistance. | Input<br>Vessel<br>Seneore<br>About | Sensor #1<br>8W version<br>FW version:<br>Seriat: | Sensor #2<br>SW version<br>HV version:<br>FV version:<br>Seriat: | Version<br>Sensor #3<br>BW version:<br>HW version:<br>Senat: | XPR<br>n: 1.2.0.a1<br>Zetails<br>XPR Core<br>SW version: 1.2.0.a1 | HMI<br>SW version: 12.0 |          |
|                                                                                                    |                                     |                                                   |                                                                  |                                                              |                                                                   |                         | Advanced |

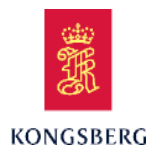

After any changes, verify that the XPR is ready for operation.

- System status should show Active
- Time indicator should run

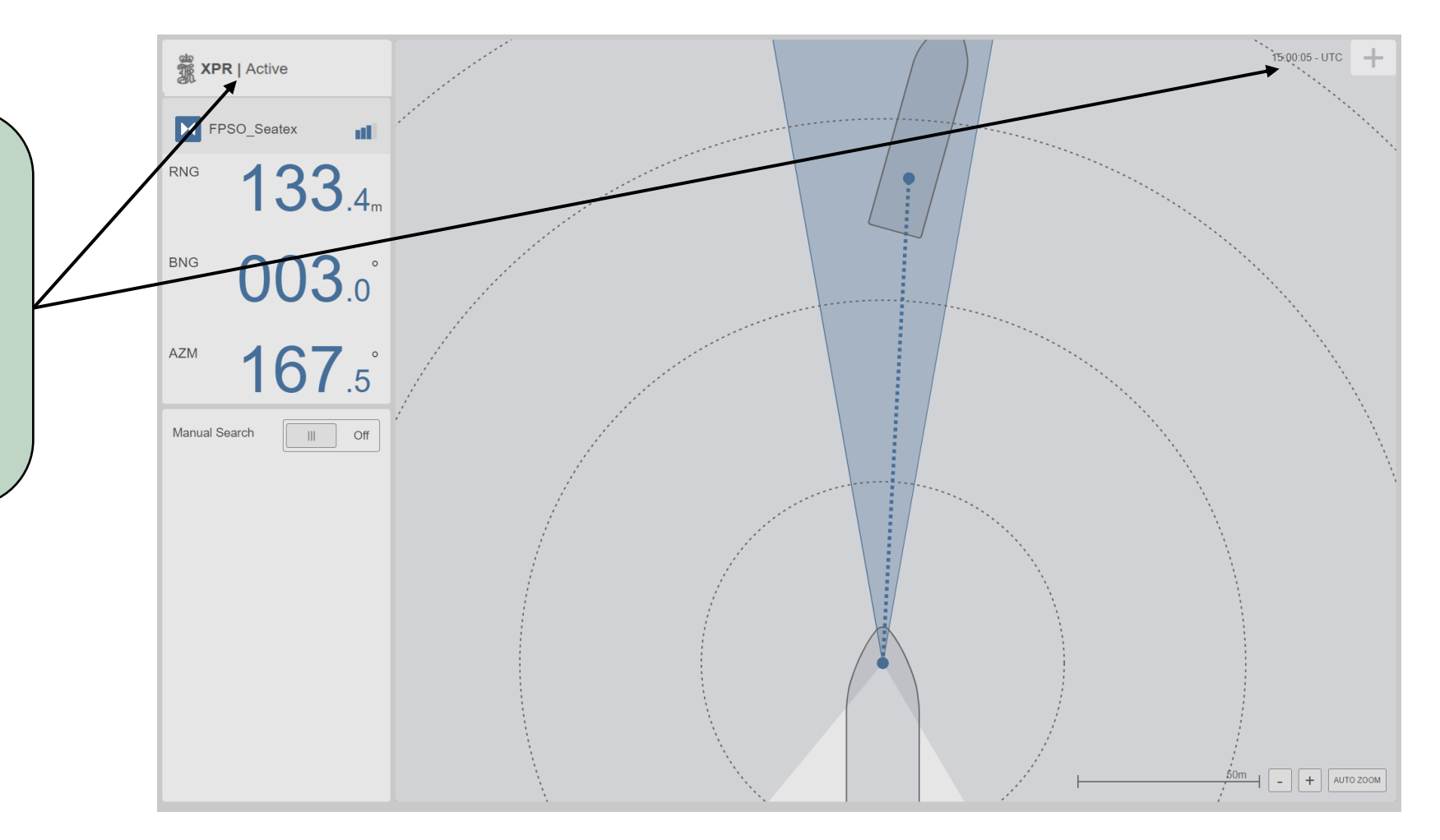

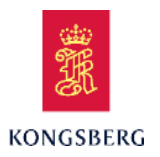

# **XPR Technical Training**

Course Content

**XPR** Technical Training

**XPR System Description** 

**XPR** Configuration

**XPR Maintenance** 

XPR Service/Troubleshooting

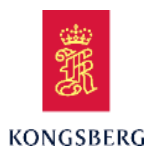

## **XPR**

#### Maintenance – Backup and Restore

System backup and restore:

- Backup should be made after installation has been completed.
- Backup will include operating system, XPR software and all configured parameters.

Procedure to create backup located in the XPR Installation manual.

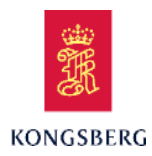

**XPR** Maintenance – Software Update

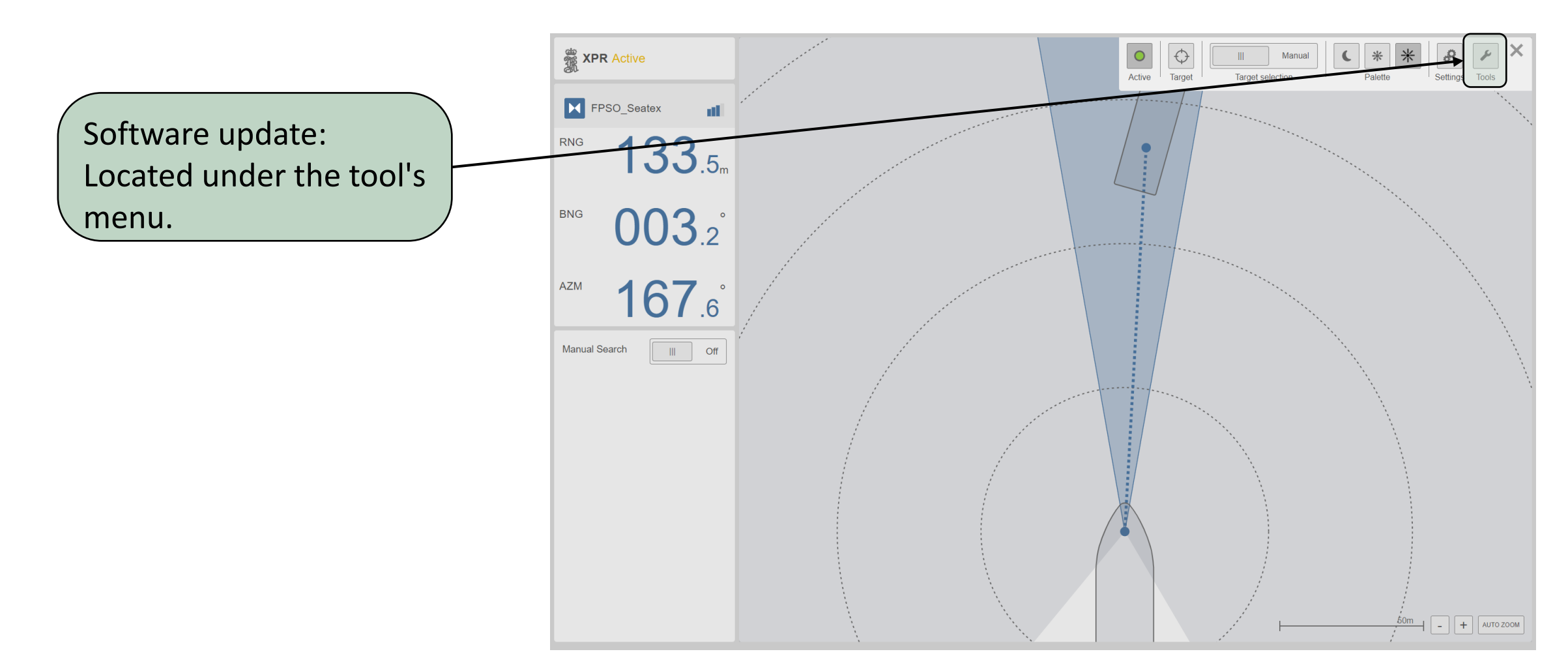

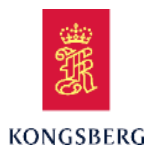

#### **XPR** Maintenance – Software Update

Software update:

- Insert USB stick with new software into USB port in front of the Processing Unit.
- Select SW Update under Tools menu.

Further information will be received together with the new software.

System will restart after update is completed.

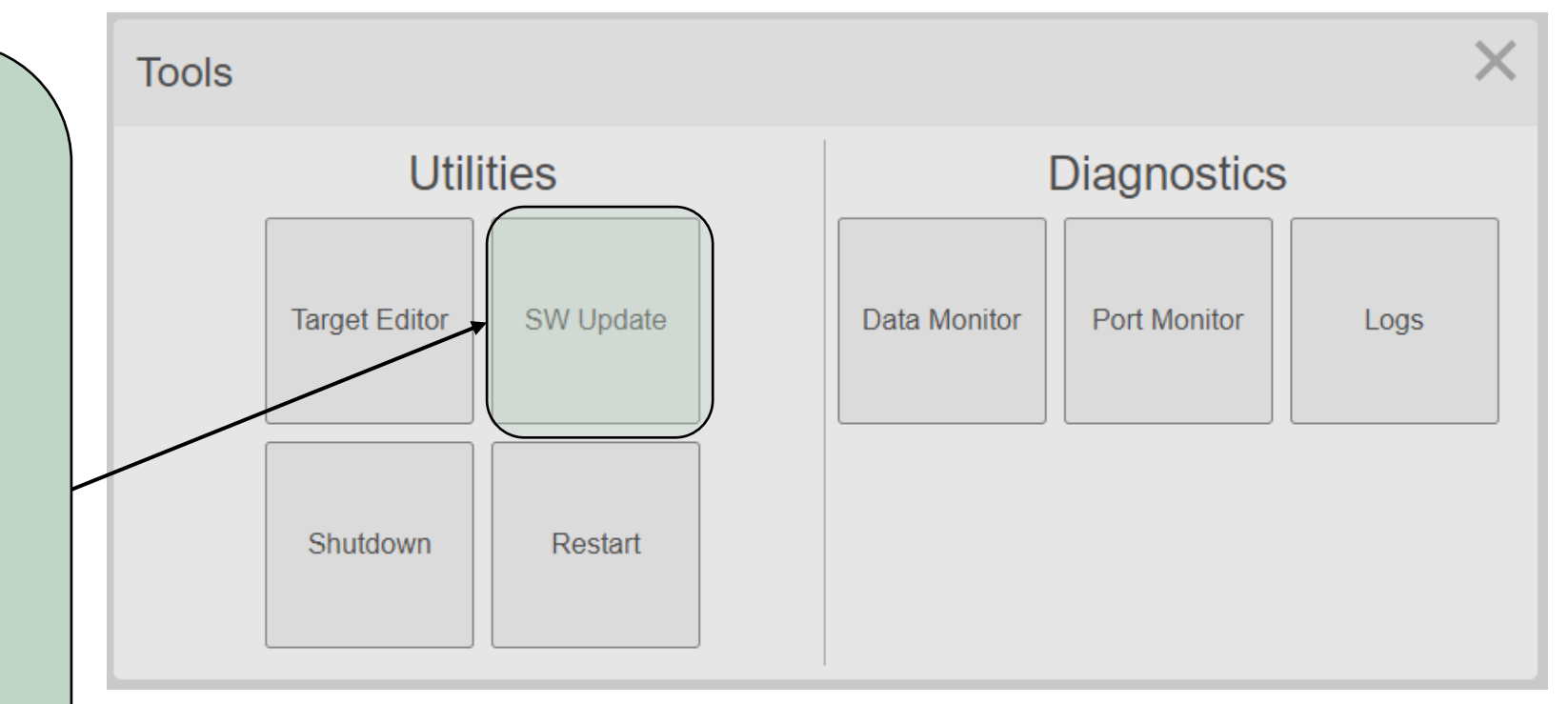

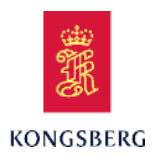

#### Periodic maintenance:

- It is important to keep the Sensor Unit cover clean to get accurate and reliable signal.
- Clean the Sensor Unit cover with a moist anti-static cloth on a regular basis.
- Inspect the Sensor Unit cable and cable gland, replace if necessary.
- Inspect the Sensor Unit screws are properly tightened.
- Check that there is no noticeable corrosion on metallic parts.

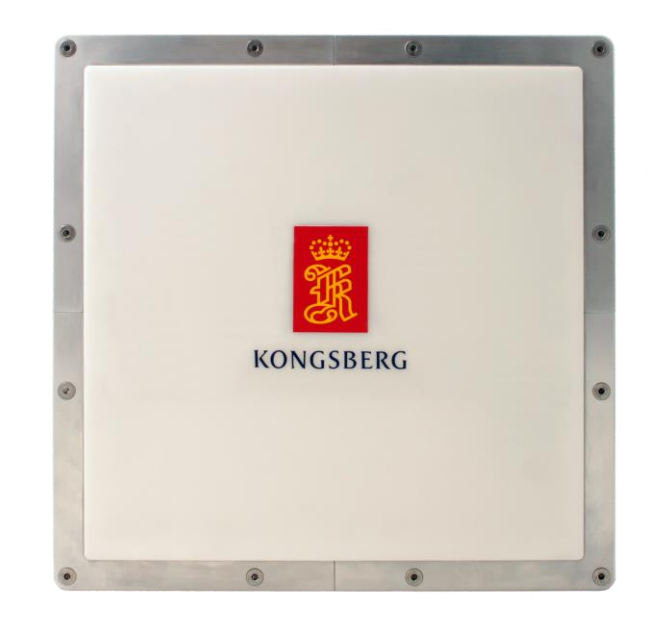

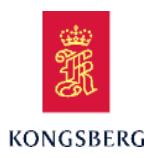

#### Periodic maintenance:

Caution: Make sure power in Remote Interface Cabinet is switched off before opening Junction Box.

- Check that there is no evidence of water and dust
- Check that there is no damage to wires and cables
- Check that terminals are tightened
- Check that the cable glands are properly tightened
- Check that the earthing connections are satisfactory
- Check that the integrity of the conduit system is maintained
- Check that there is no noticeable corrosion on metallic parts

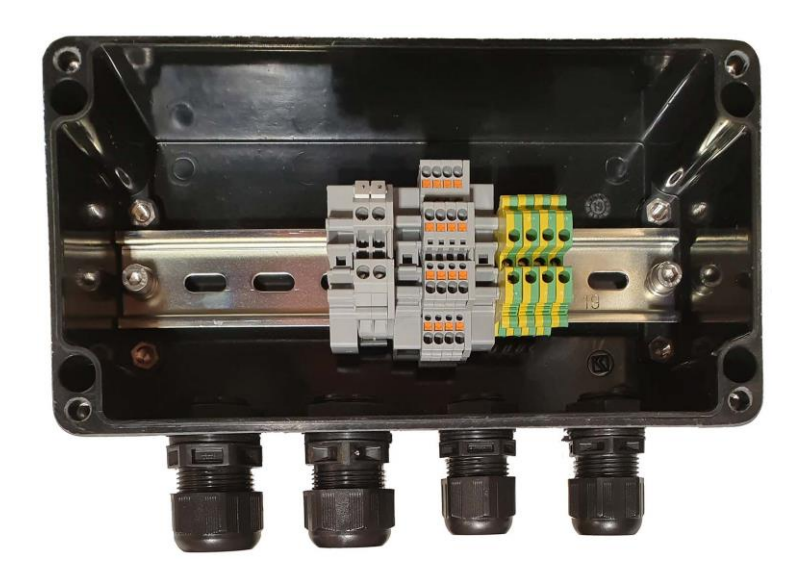

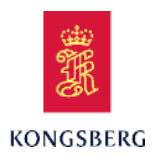

Periodic maintenance:

Inspecting the Remote Interface Cabinet, recommended inspection once a year.

- 1 Check the door hinges for ease of movement.
- 2 Check the door lock for ease of movement.
- 3 Check the gasket in the contact edge area.
- 4 Check all components and surfaces for external damage.
- 5 Check for traces of corrosion.

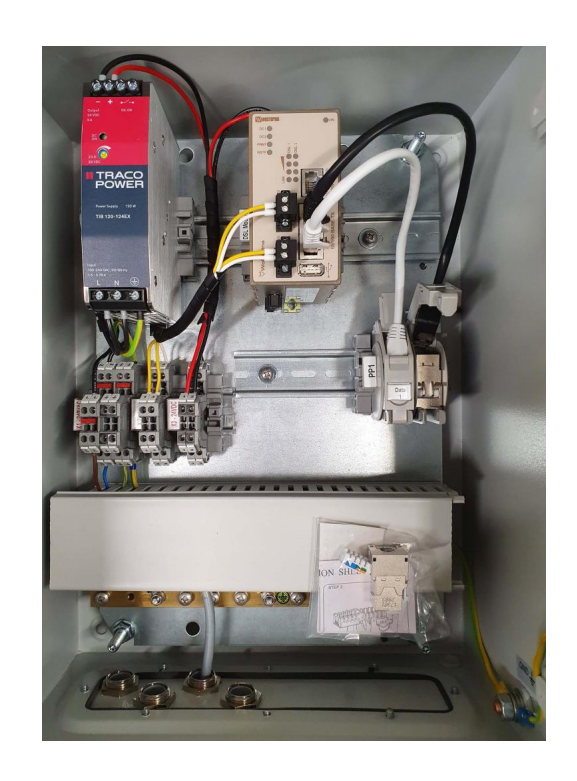

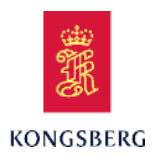

Periodic maintenance:

Cleaning of Processing Unit air inlet recommended every 6 months depending on the air quality in operation's location. Steps:

- Remove cover.
- Remove the filter and clean it by washing or vacuuming.
- Replace the plastic cover with the cleaned filter.

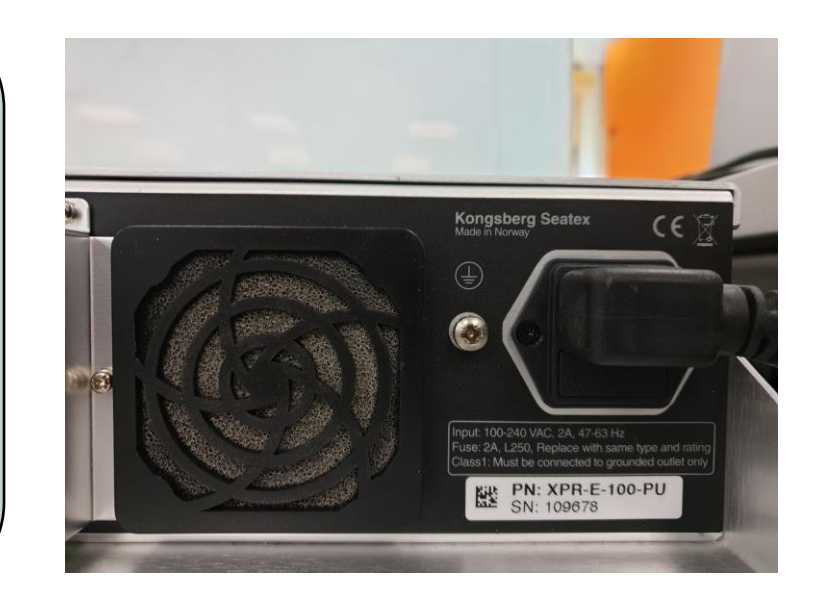

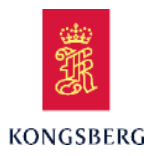

# **XPR Technical Training**

Course Content

**XPR** Technical Training

**XPR System Description** 

**XPR** Configuration

**XPR** Maintenance

XPR Service/Troubleshooting

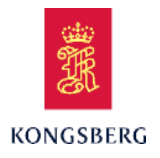

Wrong heading of target

If target/remote vessel is shown 180-degree error in display, azimuth setting is wrong.

To change this target parameters must be changed.

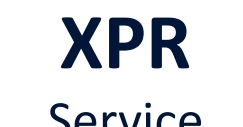

Service

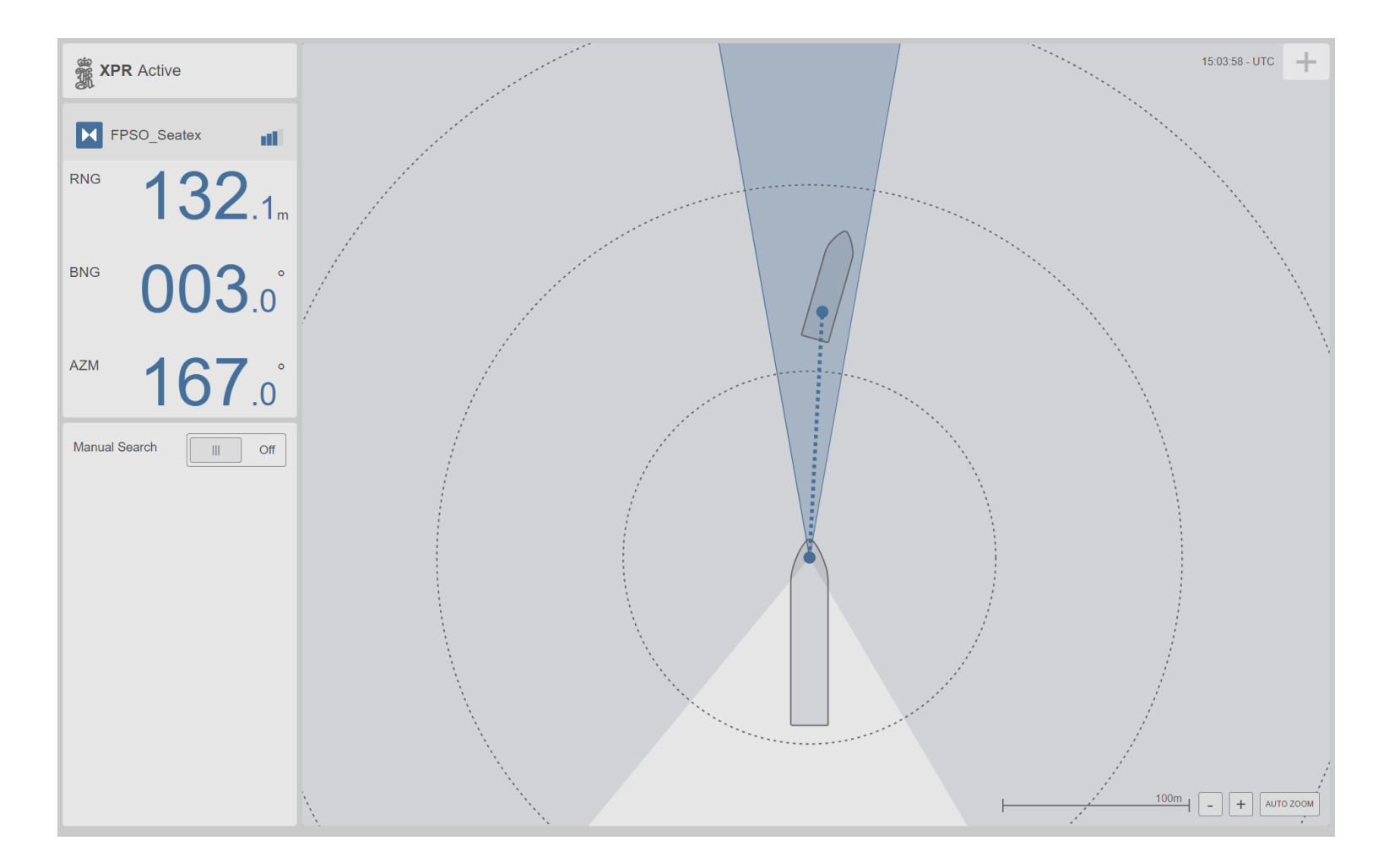

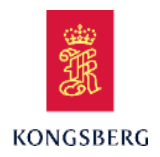

**XPR** Service

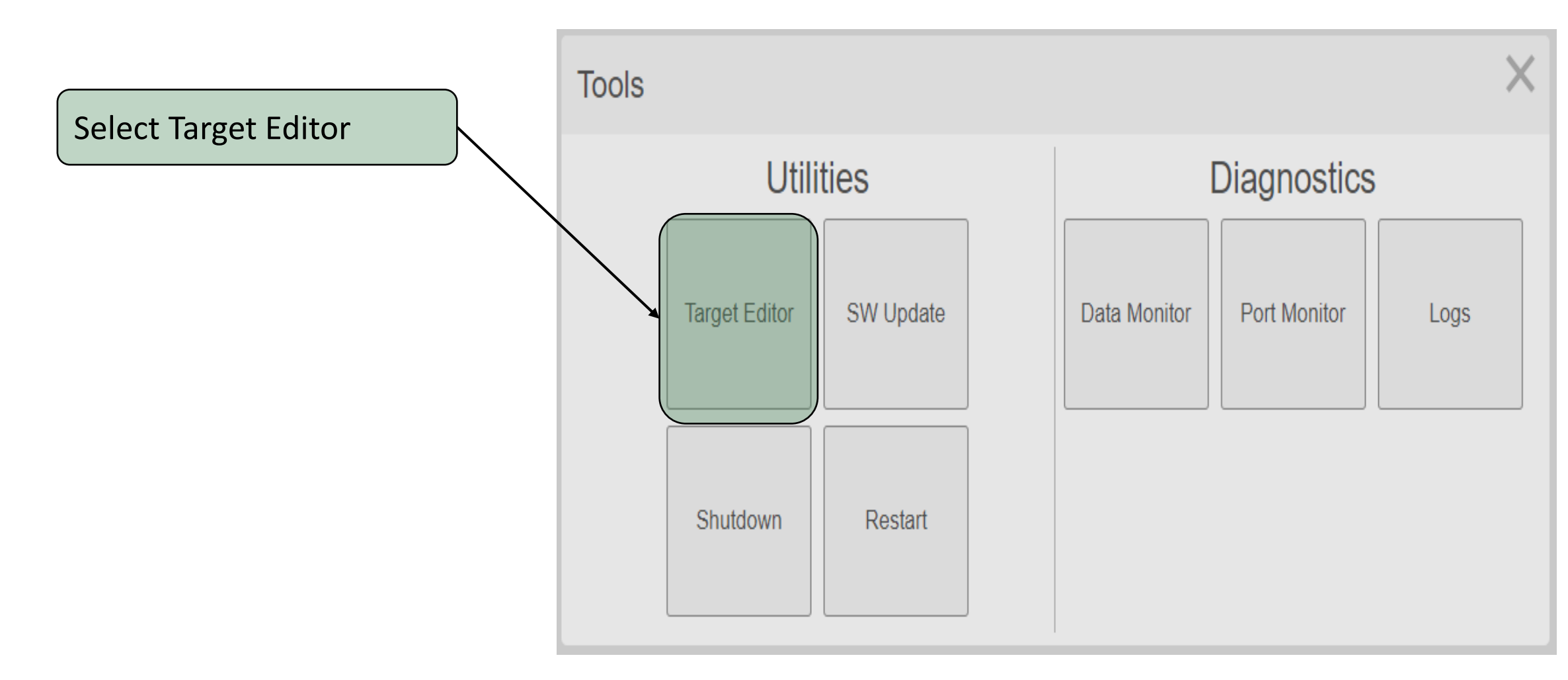

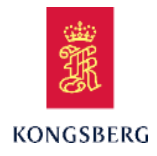

#### X Target Editor ld Freq. pair Address code Name 🔻 Balder\_1 A target is selected Balder 2 C.d. Ilhabela-BOW C.d. Ilhabela-STERN Caraguatatuba-BOW Select Edit Caraguatatuba-STERN FPSO\_Seatex FPSO\_Test Gina I Jotun\_1 Jotun\_2 Munkholmen OLSB P-50 - Bow P-50 - Stern São Paulo - BOW São Paulo - STERN Åsgard A\_1 Åsgard C\_1

# **XPR** Service

Delete

Edit

New

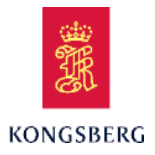

#### $\times$ Edit Target Frequency pair Dist from stern [m] ld Input password to enable 26 2 5.1 target editing. 1-9999 0.3 Positive forward Dist from center [m] Name Address code -6.8 Balder 1 14 Change the Azimuth 1-20 characters Positive starboard reference Length [m] Dist from keel [m] Width [m] Sector Norway 240 40 0 Positive downwards Click on Save. Compatibility Azimuth 0° reference Latitude The target should now 59 11.461699800 Artemis MK5 Aft Ν N/S dd show up correct in the mm.mmmmm Longitude display view Е 2 23.146000200 E/W ddd mm.mmmmm Save Cancel

**XPR** 

Service

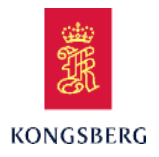

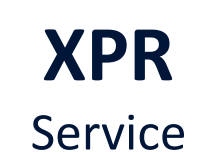

Unstable signal from XPR

If experiencing unstable signal, check the signal, range and bearing history

Click in this field to open Target history view

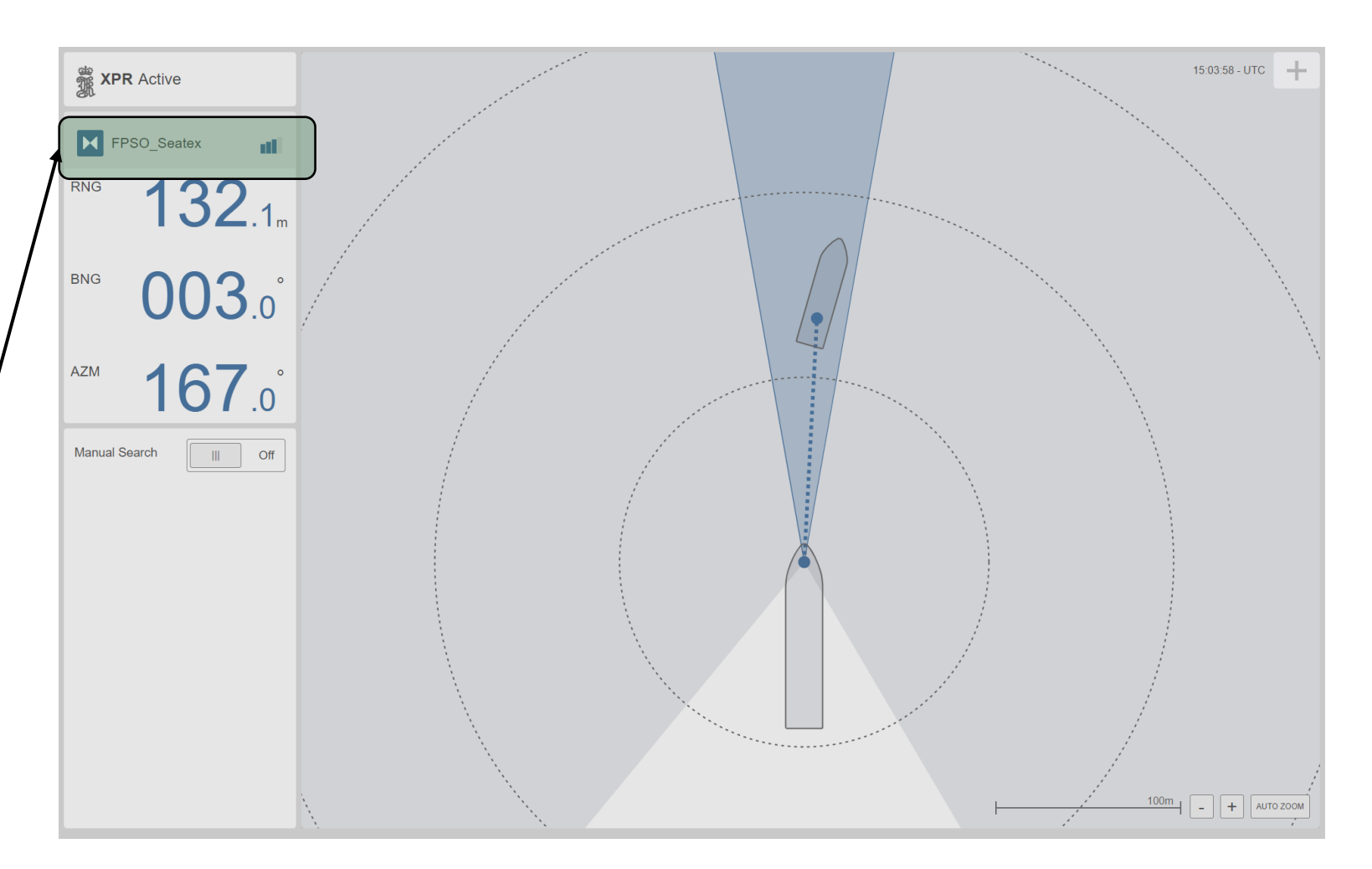

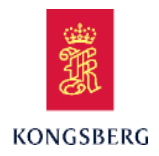

**XPR** Service

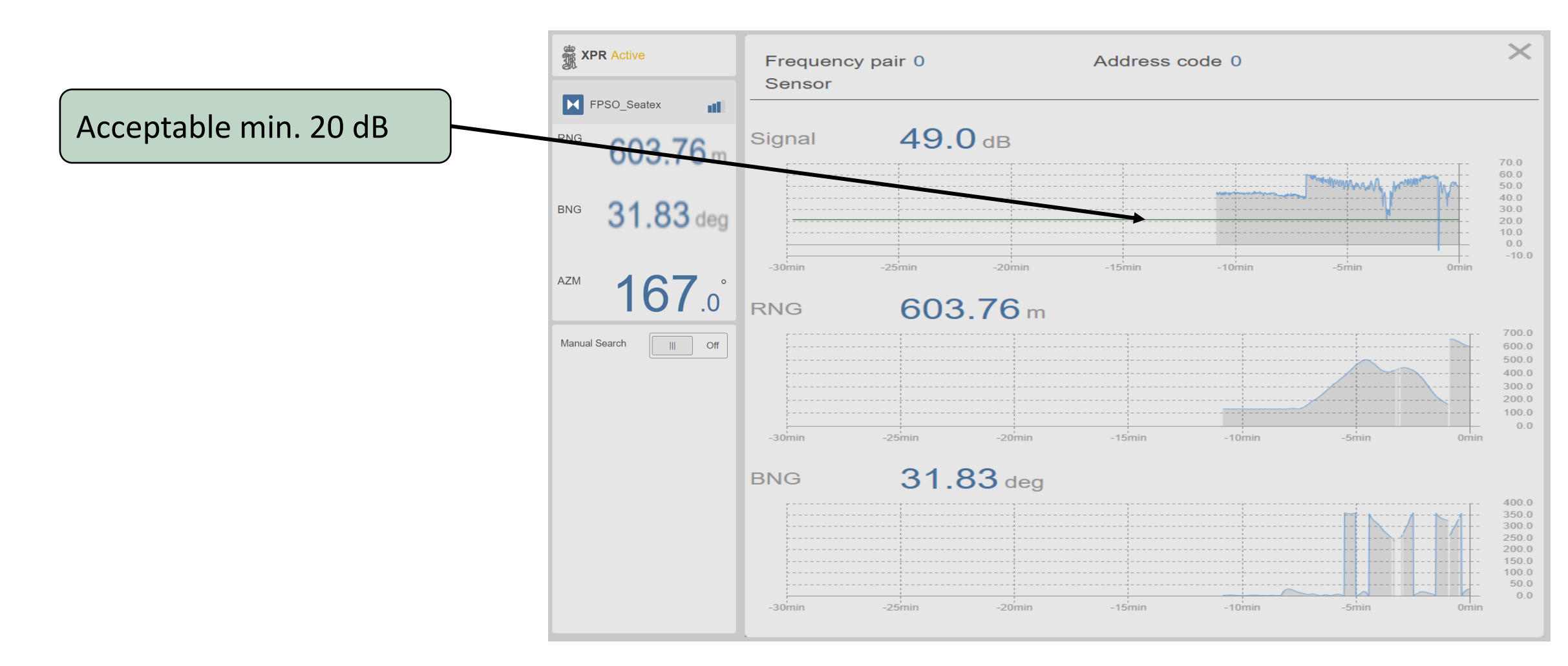

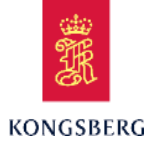

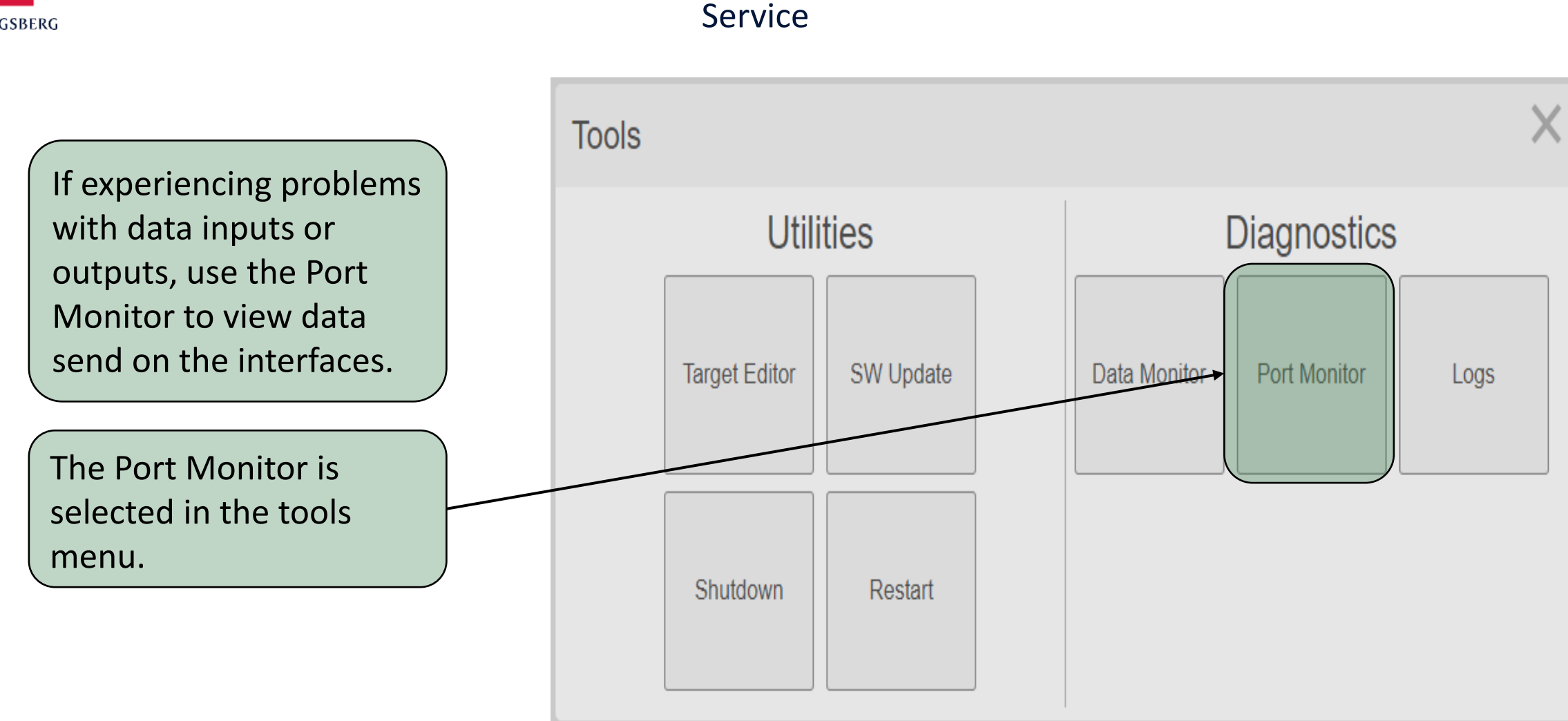

**XPR** 

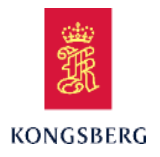

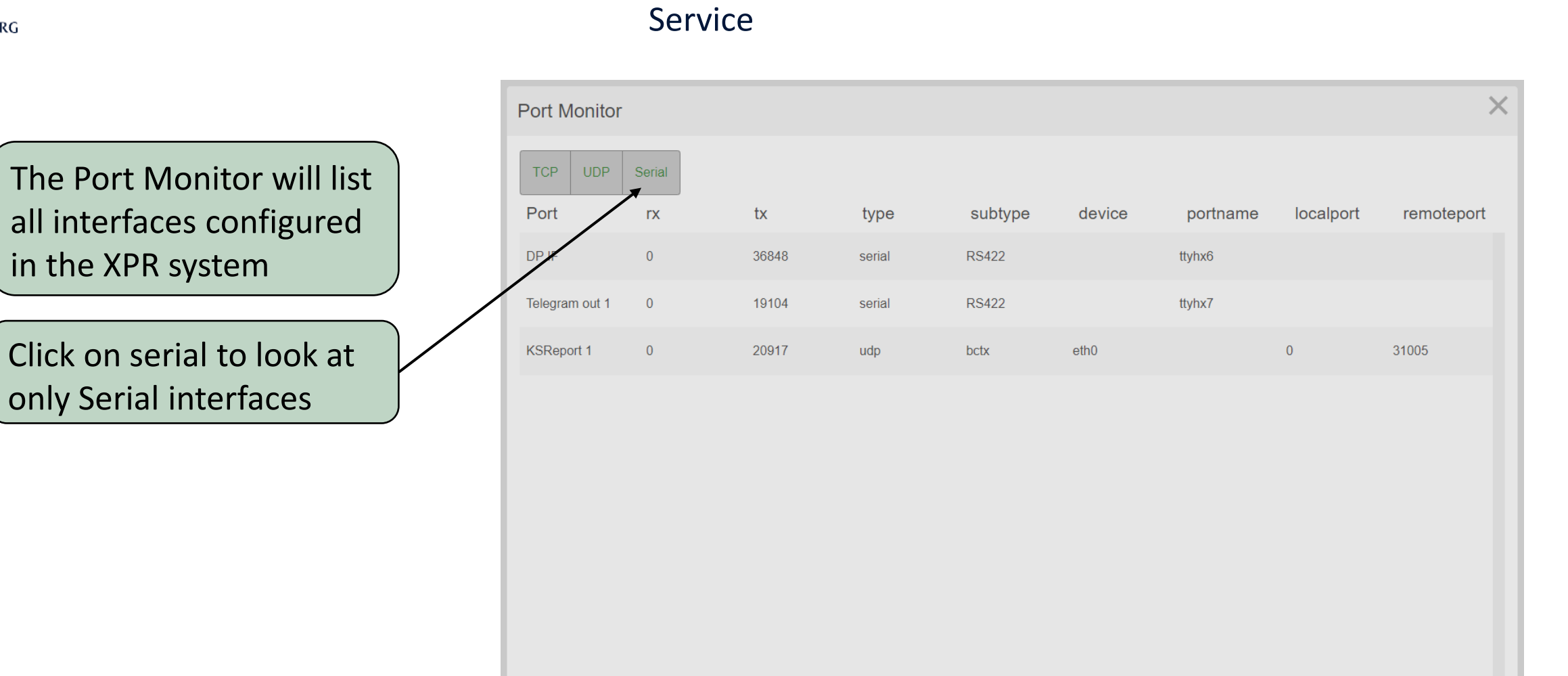

**XPR** 

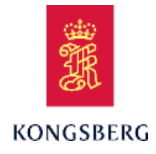

Click on desirable interface/Port to view data activity on this interface.

| Port Monitor         | ×                                                                                                    |
|----------------------|----------------------------------------------------------------------------------------------------|
| TCPUDPSerialPortrxtx | rxcounttxcountinterfacetypesubtypeportnamebaudratelinestatusparitywordlengthstopbitbufferin044472Telegram out 1 serialRS422ttyhx79600DtrRtsCtsN810bufferoutparityerframingeroverrunid0002655555555                                                                                                    |
| DP IF 0 62216        | Received                                                                                                    |
| Telegra 0 44472      |                                                                                                    |
| KSRepor 0 40404      |                                                                                                    |
|                      |                                                                                                    |
|                      | Sent                                                                                                    |
|                      | <pre>\$PSXXPR,150244.20,3,132.28,1.0,3.22,0.02,167.11,120*0F<br/>\$PSXXPR,150244.45,3,132.34,1.0,3.24,0.02,167.15,119*09<br/>\$PSXXPR,150244.68,3,132.42,1.0,3.33,0.02,167.11,121*0E<br/>\$PSXXPR,150244.93,3,132.25,1.0,3.36,0.02,167.09,121*07<br/>\$PSXXPR,150245.19,3,131.89,1.0,3.23,0.02,167.11,120*0D<br/>\$PSXXPR,150245.44,3,131.87,1.0,3.24,0.02,167.10,119*07<br/>\$PSXXPR,150245.69,3,132.20,1.0,3.29,0.02,167.09,120*09<br/>\$PSXXPR,150245.94,3,132.46,1.0,3.22,0.02,167.16,119*04<br/>\$PSXXPR,150246.19,3,132.47,1.0,3.18,0.02,167.11,120*07<br/>\$PSXXPR,150246.19,3,132.47,1.0,3.18,0.02,167.11,120*07<br/>\$PSXXPR,150246.45,3,132.39,1.0,3.25,0.02,167.13,120*08</pre> |
| Freeze               |                                                                                                    |

**XPR** 

Service

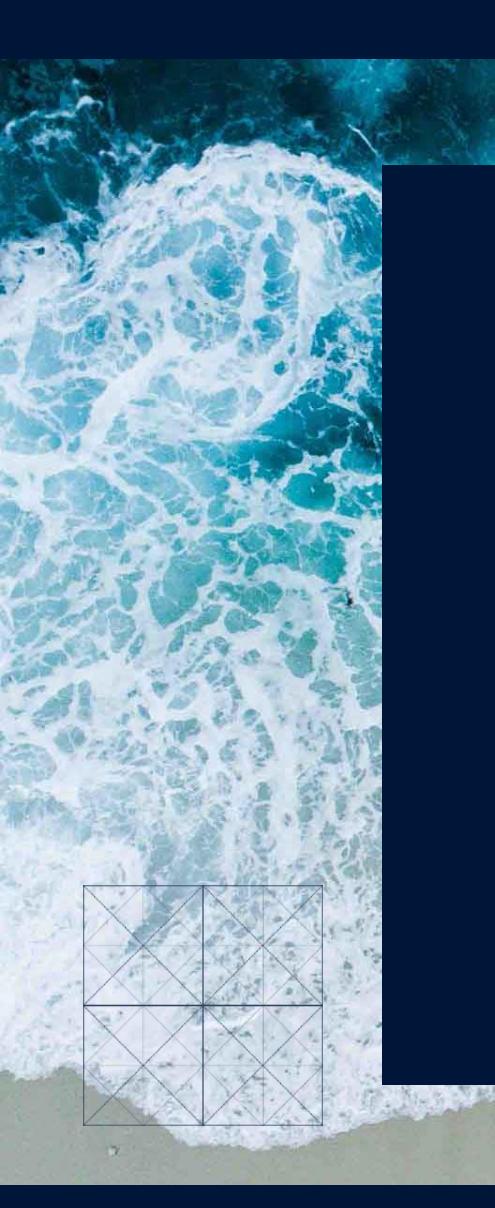

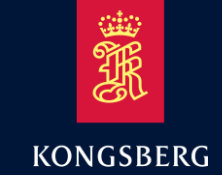

# **End of Training**

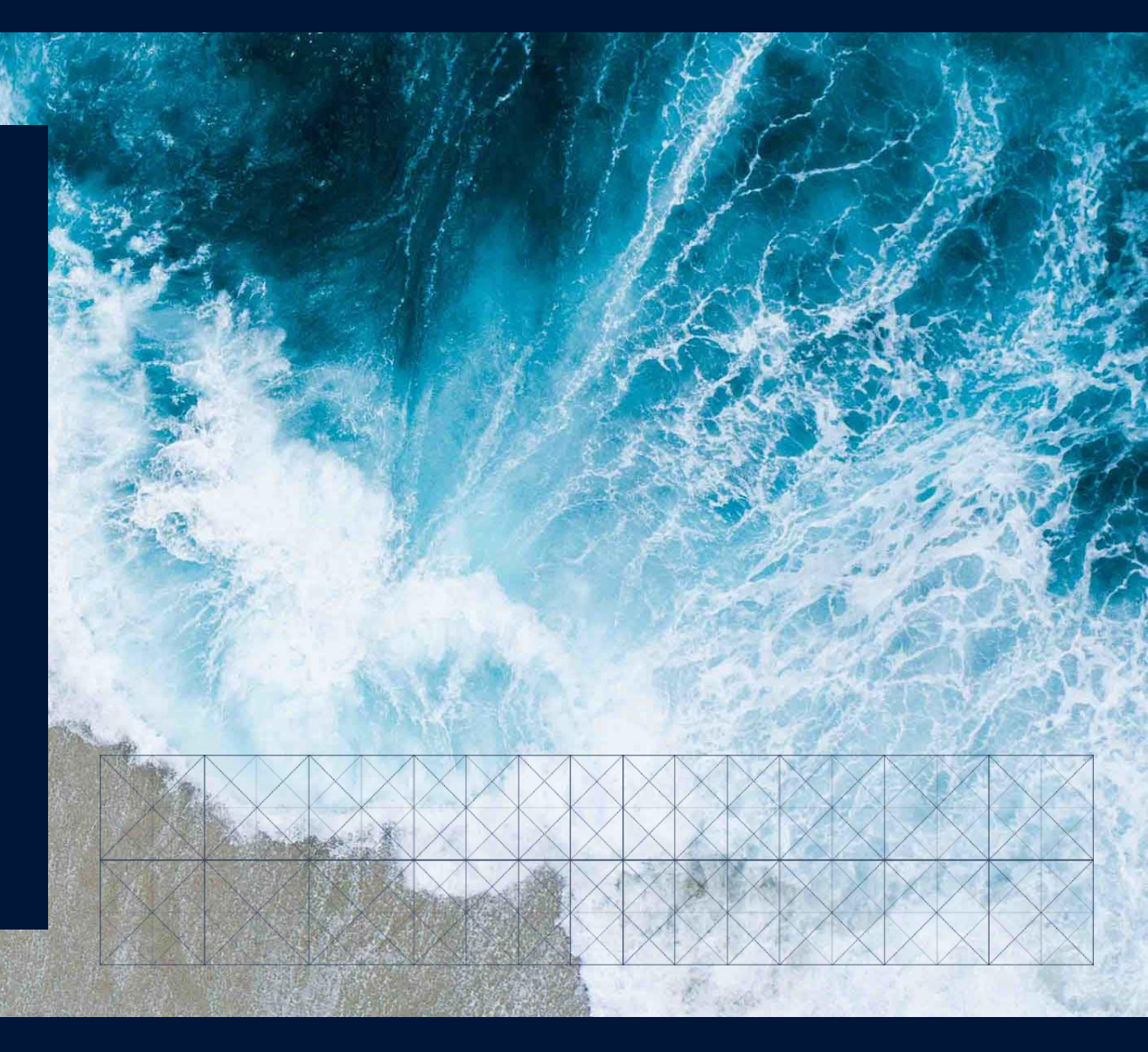